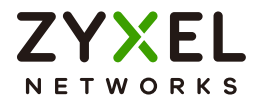

# User's Guide

## SecuReporter

| Default L | ogin Details                                                           | Version 2.5.19 Edition 1, 08/2024 |
|-----------|------------------------------------------------------------------------|-----------------------------------|
| Login URL | https://secureporter.cloudcnm.zyxel.com                                |                                   |
| Email     | Zyxel Account Email<br>Google Account Email<br>Apple ID Email          |                                   |
| Password  | Zyxel Account Password<br>Google Account Password<br>Apple ID Password |                                   |

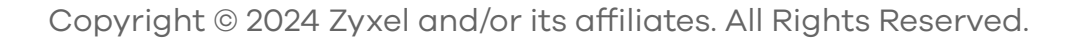

#### **IMPORTANT!**

#### **READ CAREFULLY BEFORE USE.**

#### KEEP THIS GUIDE FOR FUTURE REFERENCE.

Screenshots and graphics in this book may differ slightly from what you see due to differences in release versions or your computer operating system. Every effort has been made to ensure that the information in this manual is accurate.

Note: The version number on the cover page refers to the version number you can see on the bottom of the log in screen of the SecuReporter.

#### **Related Documentation**

• User's Guides

Go to the download library of the Zyxel website to get a supported Zyxel Device User's Guide to see how to configure the Zyxel Device using the Web Configurator on the Zyxel Device.

Go to the download library of the Zyxel website to get a supported Zyxel Device Command Line Interface (CLI) Reference Guide to see how to configure the Zyxel Device using the CLI on the Zyxel Device.

Go to the Zyxel Nebula Control Center portal to get the NCC User's Guide to see more infromation about SecuReporter.

More Information

Go to *support.zyxel.com* to find other information on SecuReporter.

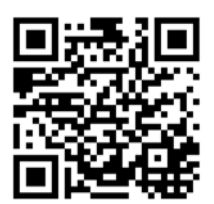

## **Document Conventions**

#### Warnings and Notes

These are how warnings and notes are shown in this guide.

#### Warnings tell you about things that could harm you or your device.

Note: Notes tell you other important information (for example, other things you may need to configure or helpful tips) or recommendations.

#### Syntax Conventions

- The Cloud CNM SecuReporter may be referred to as "SecuReporter" in this guide.
- Product labels, screen names, field labels and field choices are all in **bold** font.
- A right angle bracket (>) within a screen name denotes a mouse click. For example, Analysis > Security Indicator > URL Threat Filter > by Destination IP means you first click Analysis in the navigation panel, then the Security Indicator sub menu, then the URL Threat Filter tab, and finally the by Destination IP tab to get to that screen.

## Table of Contents

| Document Conventions                                | 3  |
|-----------------------------------------------------|----|
| Table of Contents                                   | 4  |
| Chapter 1<br>Introduction                           | 6  |
| 1.1 Overview                                        |    |
| 1.1.1 Supported Zyxel Devices and Firmware Versions |    |
| 1.1.2 SecuReporter Management Privileges            |    |
| 1.1.3 License Options                               |    |
| 1.1.4 Cloud Mode                                    |    |
| 1.2 Get Started                                     |    |
| 1.3 Title Bar                                       |    |
| 1.4 Threat History                                  |    |
| 1.4.1 Details                                       |    |
| 1.5 Dashboard                                       |    |
| Chapter 2<br>Analysis                               | 15 |
| 2.1 Overview                                        |    |
| 2.1.1 Tutorial                                      |    |
| 2.1.2 Sandboxing                                    |    |
| 2.2 Analysis Overview                               |    |
| 2.3 Security Indicators                             |    |
| 2.3.1 ADP                                           |    |
| 2.3.2 IP Reputation                                 |    |
| 2.3.3 IPS                                           |    |
| 2.3.4 DNS Threat Filter                             |    |
| 2.3.5 URL Threat Filter                             |    |
| 2.3.6 Antivirus / Malware                           |    |
| 2.3.7 Sandboxing                                    |    |
| 2.3.8 Mail Protection                               |    |
| 2.4 Network Activity                                |    |
| 2.4.1 DNS Content Filter                            |    |
| 2.4.2 App Patrol                                    |    |
| 2.4.3 Web Content Filter                            |    |
| 2.5 Traffic                                         |    |
| 2.6 Device                                          |    |
| 2.6.1 CPU/Memory/Session                            |    |
| 2.6.2 Interface Traffic                             |    |

SecuReporter's User's Guide

| <b>Chapter</b> | 3 |
|----------------|---|
|----------------|---|

| Logs                                        | 61  |
|---------------------------------------------|-----|
| 3.1 Overview                                |     |
| 3.2 Search Log                              |     |
| 3.2.1 Log Search Privileges                 |     |
| 3.2.2 Download Logs                         |     |
| 3.2.3 Security Indicator Logs               |     |
| 3.2.4 Network Activity Logs                 |     |
| 3.2.5 Traffic Logs                          |     |
| 3.2.6 Event Logs                            |     |
| 3.3 Search User                             |     |
| 3.3.1 Details                               |     |
| Chapter 4<br>Alerts                         | 82  |
|                                             | 00  |
| 4.1 Overview                                |     |
| 4.2 Herd & Details                          |     |
| 4.3 Alert settings                          |     |
| Chapter 5<br>Report                         |     |
| 5.1 Overview                                |     |
| 5.2 All Reports                             |     |
| 5.3 Report Settings                         |     |
| Chapter 6<br>Settings                       |     |
| 6.1 Overview                                | 94  |
| 6.2 Organization & Device                   |     |
| 6.2.1 Add a Zyxel Device to an Organization |     |
| 6.2.2 Claimed Device                        |     |
| 6.2.3 Generate API Token                    |     |
| 6.3 User Account                            | 101 |
| Chapter 7<br>Troubleshooting                |     |
| 7 1 Getting More Troubleshooting Help       | 106 |
|                                             |     |
| Appendix A Customer Support                 | 107 |
| Appendix B Legal Information                |     |
| Index                                       |     |

## CHAPTER 1 Introduction

## 1.1 Overview

SecuReporter is a cloud-based analytics tool that is part of the Cloud CNM suite developed by Zyxel. It can aggregate logs from up to 40,000 supported Zyxel Security Appliances across distributed locations, giving network administrators a centralized view of security events and flow data, including the hostname, IP address, MAC address of the client devices.

Reports are generated using security intelligence techniques and automated data correlation with realtime traffic analytics, as opposed to merely relying on static and predefined rules. Insights relevant to a network's security environment are available at a glance on an intuitive dashboard.

#### 1.1.1 Supported Zyxel Devices and Firmware Versions

At the time of writing of this User's Guide, SecuReporter supports the following Zyxel Devices:

| SUPPORTED MODELS | SUPPORTED VERSION     |
|------------------|-----------------------|
| USG FLEX 100     | Version 4.50 or later |
| USG FLEX 200     |                       |
| USG FLEX 500     |                       |
| USG FLEX 100W    | Version 4.60 or later |
| USG FLEX 700     |                       |
| USG FLEX 100AX   | Version 5.37 or later |
| USG FLEX 100H(P) | Version 1.10 or later |
| USG FLEX 200H(P) |                       |
| USG FLEX 500H    |                       |
| USG FLEX 700H    |                       |
| USG FLEX 50H(P)  | Version 1.30 or later |

Table 1 Supported Zyxel Devices and Firmware Versions

Note: If your product is not listed in the table above, please refer to the official announcement posted in *https://www.zyxel.com/products\_services/Security-Service-Cloud-CNM-SecuReporter/license-and-spec* for the SecuReporter's availability.

Note: At the time of writing, the ZyWALL ATP series, ZyWALL USG FLEX series, ZyWALL USG FLEX 50(AX) series, and ZyWALL VPN series have reached End of Life, but device license services are still available.

Screens and widgets vary depending on the Zyxel Devices that you use. This table summarizes some of the features that are only available for the USG FLEX H series, ZyWALL ATP series, ZyWALL USG FLEX series,

and ZyWALL USG FLEX 50(AX) series.

| SUPPORTED FEATURES | USG FLEX H SERIES | USG FLEX SERIES                  | USG FLEX 50(AX) SERIES | ATP SERIES |
|--------------------|-------------------|----------------------------------|------------------------|------------|
| Sandboxing         | Yes               | Yes (with Gold<br>Security Pack) | No                     | Yes        |
| Reputation Filter  | Yes               | Yes (with Gold<br>Security Pack) | No                     | Yes        |
| Web Filtering      | Yes               | Yes                              | Yes                    | Yes        |
| Anti-Malware       | Yes               | Yes                              | No                     | Yes        |
| IPS                | Yes               | Yes                              | No                     | Yes        |
| Application Patrol | Yes               | Yes                              | No                     | Yes        |
| Device Insight     | Yes               | Yes                              | Yes                    | Yes        |
| Traffic Usage      | Yes               | Yes                              | Yes                    | Yes        |

| Table 2 | Footures Supported | on the Turel Devices |
|---------|--------------------|----------------------|
| Table 2 | reatures supported | on the Zyxer Devices |

#### 1.1.2 SecuReporter Management Privileges

A Zyxel Device owner can register a Zyxel Device at *https://account.zyxel.com*. Only an owner can add Zyxel Devices to an organization. However, an owner can assign other people to manage Zyxel Devices.

This table summarizes SecuReporter privileges at each level of the model:

| ROLE TYPES    | SIGN IN AT ZYXEL<br>ACCOUNT? | PRIVILEGES                                                                                                    |
|---------------|------------------------------|----------------------------------------------------------------------------------------------------|
| Agent (Owner) | Yes                          | <ul> <li>Can add/delete Zyxel Devices to/from an organization</li> <li>Can add/edit organizations</li> <li>Can add/edit admin/user accounts</li> <li>Can configure alert notifications</li> <li>Can configure dashboard widgets</li> <li>Can configure analyses and reports</li> <li>Can create request for transfer of analytics and logs</li> <li>Can import analytics and logs</li> <li>Can create log download request and download archived logs</li> </ul> |
| Admin         | Yes                          | <ul> <li>Can add/edit organizations</li> <li>Can configure alert notifications</li> <li>Can configure dashboard widgets</li> <li>Can configure analyses and reports</li> <li>Can import analytics and logs</li> <li>Can download archived logs</li> </ul>                                                                                                    |
| User          | Yes                          | <ul> <li>Can configure dashboard widgets</li> <li>Can view analyses and report</li> <li>Can configure alert notifications</li> <li>Can import analytics and logs</li> </ul>                                                                                                    |

Table 3 SecuReporter Management Privileges

#### 1.1.3 License Options

You can use SecuReporter with a free 30-day Trial license or buy a 1-year device license. You will receive a renewal notification before either expires. In addition, for the SecuReporter license, you will have an extra 15 day grace period to renew.

Note: SecuReporter will automatically delete logs when the grace period has expired.

#### 1.1.4 Cloud Mode

In cloud mode, you can manage and monitor the Zyxel Device through the Zyxel Nebula cloud-based network management system. This means you can manage devices remotely without the need of connecting to each device directly. It offers many features to better manage and monitor not just the Zyxel Device, but your network as a whole, including supported switches and gateways. Your network can also be managed through your smartphone using the Nebula Mobile app.

The Nebula Control Center (NCC) allows different levels of management. You can configure each device on its own or configure a set of devices together as a site. You can also monitor groups of sites called organizations, as shown below.

Table 4 NCC management Levels

| Organization |            |            |            |
|--------------|------------|------------|------------|
| Site A       |            | Site B     |            |
| Device A-1   | Device A-2 | Device B-1 | Device B-2 |

Some features are not supported for certain models in cloud mode. Please go to the NCC to view or configure them.

| FEATURES                                         | ATP / USG FLEX / USG<br>FLEX 50 (AX) / VPN SERIES | USG FLEX H SERIES |  |  |  |
|--------------------------------------------------|---------------------------------------------------|-------------------|--|--|--|
| Add/delete Zyxel Devices to/from an organization | No                                                | No                |  |  |  |
| Add/edit admin/user accounts                     | No                                                | No                |  |  |  |
| Configure alert notifications                    | No                                                | No                |  |  |  |
| View traffic/event log                           | No                                                | Yes               |  |  |  |
| View CPU/memory/session usage                    | No                                                | Yes               |  |  |  |

Table 5 Features Supported in Cloud Mode

## 1.2 Get Started

Use a browser that supports HTML5, such as Google Chrome, Mozilla Firefox, Safari, or Microsoft Edge. The recommended minimum screen resolution is 1366 by 768 pixels. In order to use SecuReporter you need to allow web browser pop-up windows from your computer.

To set up SecuReporter:

1 You must enable SecuReporter on a supported Zyxel Device. Refer to the User's Guide of the supported Zyxel Device for instructions.

- 2 Register the Zyxel Devices using the same Zyxel Account. To open an account at Zyxel, go to *account.zyxel.com* and click **Create an account**, or sign in with your Google or Apple account.
- **3** After you register the Zyxel Devices, follow the on-screen instructions to activate the SecuReporter license for the registered Zyxel Devices.

Once you are in the SecuReporter web portal, configure an organization with the Zyxel Devices.

Note: See Section 6.1 on page 94 for an overview of how to get started using SecuReporter.

On your next login after configuring an organization, select an **Organization** first. Your registered devices will be shown in **Device**.

Figure 1 Select Organization and Device on Startup

| 🧑 SecuReporter | Organization: | 🎯 Demo | ٣ | Device: | ATP200 | Ŧ |
|----------------|---------------|--------|---|---------|--------|---|
|                |               |        |   |         |        |   |

### 1.3 Title Bar

The title bar provides some useful links that always appear over the screens below. If your Zyxel Device is in NCC mode, not all icons will be available in the Title Bar.

Figure 2 Title Bar

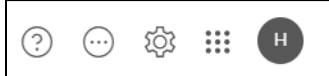

The icons provide the following functions.

| Table 6 Title | e Bar: ۱ | Web | Configurato | r Icons |
|---------------|----------|-----|-------------|---------|
|---------------|----------|-----|-------------|---------|

| LABEL                   | DESCRIPTION                                                                                                    |
|-------------------------|----------------------------------------------------------------------------------------------------|
| ?                       | Click this to open the help, access the Download Library, or visit the Community.                                                                                     |
| $\overline{\cdots}$     | Click this to set up the following:                                                                                                    |
|                         | <ul> <li>Organization &amp; Device – you see all organizations that you have already created<br/>and the Zyxel Devices (Model, Device and License Status).</li> </ul> |
|                         | <ul> <li>Members – to assign an administrator or user for organizations or Zyxel Devices within organizations that you created.</li> </ul>                            |
| \$Q1                    | Click this to turn on or off SecuReporter's dark mode display.                                                                                                    |
| 0 0 0<br>0 0 0<br>0 0 0 | Click this to show a list of apps provided by Zyxel available.                                                                                                    |
| myZyxel                 | Click this to open the myZyxel website login page in a new tab or window.                                                                                             |
| Nebula                  | Click this to open the Nebula portal login page in a new tab or window.                                                                                               |
| SecuReporter            | Click this to open the SecuReporter website login page in a new tab or window.                                                                                        |

| LABEL             | DESCRIPTION                                                                                                    |
|-------------------|----------------------------------------------------------------------------------------------------|
| <b>S</b><br>Astra | Click this to open the Astra website login page in a new tab or window.                                                                                          |
| Circle            | Click this to open the Circle website login page in a new tab or window.                                                                                         |
| Marketplace       | Click this to open the Zyxel Account website login page in a new tab or window. You will be redirected to the Marketplace after you log in.                      |
| Store             | Click this to open the Zyxel store website lin a new tab or window.                                                                                              |
| Education         | Click this to open the Education Center website in a new tab or window.                                                                                          |
| 💬<br>Community    | Click this to go to Zyxel Community, where you can get the latest Zyxel Device<br>information and have conversations with other people by posting your messages. |
| H                 | Click this to view your account name, manage your account information (edit Profile, change Password, set up Two-Factor Authentication), or to log out.          |

Table 6 Title Bar: Web Configurator Icons (continued)

### 1.4 Threat History

Refer to the right portion of the **Dashboard** to view the origins of attack packets detected by SecuReporter over the last 7 days.

The map pins identify the locations from which threats had originated. Pin color indicates the type of the attacks. A bigger pin means more threats.

| reat History in 7 Days on Map                                                                                |                                                                                      |                                                                          |                                                                                                    |
|----------------------------------------------------------------------------------------------------|--------------------------------------------------------------------------------------|--------------------------------------------------------------------------|----------------------------------------------------------------------------------------------------|
|                                                                                                    |                                                                                      |                                                                          | <ul> <li>ADP</li> <li>Mail Protection</li> <li>Antivirus / Malware</li> <li>IPS</li> <li>Multiple Threats</li> </ul> |
| Top Attack Origins                                                                                           |                                                                                      | Top Attack Targets                                                       |                                                                                                    |
| <ul> <li>Ireland</li> <li>United States</li> <li>The Netherlands</li> <li>UNKNOWN</li> <li>Others</li> </ul> | 798 Hits (34%)<br>581 Hits (24%)<br>146 Hits (6%)<br>111 Hits (5%)<br>746 Hits (31%) | No Attac                                                                 | <b>X</b><br>k Torgets                                                                                                |
| Top Attack Types                                                                                             |                                                                                      | Top Attack Time Period                                                   |                                                                                                    |
| IPS<br>Antivirus / Malware<br>Mail Protection<br>ADP                                                         | 777 Hits (33%)<br>734 Hits (31%)<br>462 Hits (19%)<br>409 Hits (17%)                 | 9:00 - 12:00<br>9:00 - 12:00<br>12:00 - 15:00<br>12:00 - 15:00<br>Others | 108 Hits (5%)<br>108 Hits (5%)<br>106 Hits (4%)<br>105 Hits (4%)<br>1,955 Hits (82%)                                 |
| Top Attackers IP Address                                                                                     |                                                                                      | Top Attacked IP Address                                                  | 1                                                                                                    |
| 100.27.42.242<br>104.21.92.165<br>29.223.17.211<br>2.1.9.80                                                  | 248 Hits (10%)<br>109 Hits (5%)<br>62 Hits (3%)<br>62 Hits (3%)                      | 190.47.118.222<br>148.147.177.179<br>188.142.90.163<br>184.17.248.219    | 62 Hits (3%)<br>61 Hits (3%)<br>57 Hits (2%)<br>56 Hits (2%)                                                         |
| Others                                                                                                    | 1,901 Hits (80%)                                                                     | Others                                                                   | 2,146 Hits (90%)                                                                                                    |

#### Figure 3 Threat History

#### 1.4.1 Details

Click a pin on the **Threat History in 7 Days on Map** to view more information about the threats detected from that location.

The following table describes the labels on this screen.

| LABEL                       | DESCRIPTION                                                                                                    |
|-----------------------------|----------------------------------------------------------------------------------------------------|
| Attack Type                 | This displays the type of attack that was detected coming from the site. Common types of attacks include ADP, IPS, Malware (Anti Virus), spam, content filter, and mixed. |
| Hits                        | This displays the number of times a single threat was sent from a site and blocked by the Zyxel Device. Click the arrow to arrange the threats by the number of hits.     |
| Top Attack Origins          | This displays the percentage of the threat's source country.                                                                                                    |
| Top Attack Targets          | This displays the percentage of the threat's destination country.                                                                                                    |
| Top Attack Types            | This displays the percentage of the type of attack.                                                                                                    |
| Top Attack Time Period      | This displays the percentage of the 3-hour time frame when the attacks occur.                                                                                             |
| Top Attackers IP<br>Address | This displays each threat's source IP.                                                                                                    |
| Top Attacked IP<br>Address  | This displays each threat's destination IP.                                                                                                    |

Table 7 Threat History

## 1.5 Dashboard

The **Dashboard** shows the key facts about your network's security environment that were collected by SecuReporter in the last 30 days, 7 days, 24 hours, one hour, or custom range.

You need to create an organization with at least one Zyxel Device for information to display in the **Dashboard** – go to (More)  $\bigcirc$  (upper right icon) > **Organization & Device** > **Add Organization**.

By default, the dashboard will have the **Alert Detected**, **License Status**, **Security Indicator**, and **Traffic Usage** widgets. Widgets are miniature views of SecuReporter's data visualizations, the full versions of which are available under the Security Indicators, Network Activity, Traffic and Device screens.

| Alert Detected       |                      | License Status          |                    |  |
|----------------------|----------------------|-------------------------|--------------------|--|
| 77 Alerts De         | tected in 7 Days     |                         | ays Remaining      |  |
| Security Indicator   |                      |                         | Last 7 days ~      |  |
| ADP Hits             | Antivirus / Malwa    | URL Threat Filter       | IP Reputation Hits |  |
| 404                  | 731                  | 1,053                   | 730                |  |
|                      | 5,598 scanned        | 9,070 scanned           | 5,525 scanned      |  |
| IPS Hits             | Mail Protection H    | Sandboxing Hits         | DNS Threat Filter  |  |
| 765                  | 495                  | 747                     | 738                |  |
| 10 577 area and      | 10.551 compand       | 2 220 account           | 700                |  |
| 10,527 scanned       | 10,351 scanned       | 6,329 scanned           | a,aas sounned      |  |
| Traffic Usage        |                      |                         | Last 24 hours v    |  |
| Top 3 Bandwidth Ho   | stname               | Top 3 Bandwidth MA      | c                  |  |
|                      |                      |                         |                    |  |
| PC-SERVICES          | 218.7 MB (30.19%)    | 7b:ba:c7:a9:fc:6e       | 218.7 MB (30.19%)  |  |
| MI9T-MI9T            | 218.6 MB (30.17%)    | 5e:7b:85:5d:5c:d5       | 218.6 MB (30.18%)  |  |
| ATP200               | 219.6 MD (20.17%)    | c0:16:f5:e5:1f:50       | 210 6 MD (20 17%)  |  |
| —                    | 210.0 IVIB (30.1776) |                         | 210.0 MB (30.17%)  |  |
| Top 3 Bandwidth Use  | ər                   | Top 3 Application Usage |                    |  |
|                      |                      |                         |                    |  |
| Steven               | 439.8 MB (60.70%)    | Tunneling               | 655.8 MB (90.91%)  |  |
| Kari                 | 218.9 MB (30.21%)    | Web                     | 64.8 MB (8.98%)    |  |
| Paul                 | 29.4 MB (4.06%)      | Instant Messaging       | 465.4 KB (0.07%)   |  |
|                      |                      |                         |                    |  |
| Top 3 Destination Co | buntry               | Top 3 Destination Po    | rt                 |  |
|                      |                      |                         |                    |  |
| United States        | 664.2 MB (91.68%)    | 443                     | 721.3 MB (99.56%)  |  |
| Thailand             | 57.5 MB (7.93%)      | 80                      | 905.9 KB (0.13%)   |  |
| Germany              | 471.9 KB (0.07%)     | 587                     | 452.0 KB (0.06%)   |  |
|                      |                      |                         |                    |  |

#### Figure 4 Default Dashboard

The following table describes the widgets on the default dashboard:

| LABEL              | DESCRIPTION                                                                                           |
|--------------------|----------------------------------------------------------------------------------------------------|
| Alert Detected     | This is the total number of the latest alerts sent to administrators of a network in the last 7 days. |
| License Status     | This shows if your SecuReporter license is active or inactive, and the number of days remaining.      |
| Security Indicator |                                                                                                    |

| LABEL                        | DESCRIPTION                                                                                                    |
|------------------------------|----------------------------------------------------------------------------------------------------|
|                              | Select the time frame to show your network's security environment collected by SecuReporter.                                                                                                    |
|                              | <ul> <li>Last hour</li> <li>Last 24 hours</li> <li>Last 7 days</li> <li>Last 30 days</li> <li>Custom Range – click an allowed start and end day, select the time frame, and then click Apply.</li> </ul>                                                 |
| ADP Hits                     | This displays the total number of anomalies detected by the Zyxel Devices. Anomalies are based on violations of protocol standards (RFCs – Requests for Comments) or abnormal flows such as port scans.                                                  |
| Antivirus / Malware Hits     | This displays the total number of the most common malware and viruses detected and blocked by the Zyxel Device.                                                                                                    |
| URL Threat Filter Hits       | This displays the total number of times the Zyxel Device's URL Threat filtering service detected and blocked connection attempts to or from a site in an URL threat category.                                                                            |
| IP Reputation Hits           | This displays the total number of times packets coming from an IPv4 address with a bad reputation occur and the number of times connection attempts to an IPv4 address with a bad reputation occur.                                                      |
| IPS Hits                     | This displays the total number of malicious or suspicious packets detected by IPS in the Zyxel Devices. IPS (Intrusion, Detection and Prevention) uses signatures to detect malicious or suspicious packets to protect against network-based intrusions. |
| Mail Protection Hits         | This displays the total number of the most common traffic classified as spam received by the Zyxel Devices.                                                                                                    |
| Sandboxing Alerts            | This displays the total number of files that have been scanned through the sandboxing function.                                                                                                    |
| DNS Threat Filter Hits       | This displays the total number of URLs of FQDNs classified as a security threat to network devices behind the Zyxel Device.                                                                                                    |
| Traffic Usage                |                                                                                                    |
|                              | Select the time frame to show your network traffic collected by SecuReporter.                                                                                                    |
|                              | <ul> <li>Last hour</li> <li>Last 24 hours</li> <li>Last 7 days</li> <li>Custom Range – click an allowed start and end day, select the time frame, and then click Apply.</li> </ul>                                                                       |
| Top 3 Bandwidth User         | This displays the top three users of bandwidth on the network including percentage over a selected time frame, which is 7 days by default.                                                                                                    |
| Top 3 Application<br>Usage   | This displays the network applications with the greatest bandwidth usage including percentage over a selected time frame, which is 7 days by default.                                                                                                    |
| Top 3 Destination<br>Country | This displays the top three countries that received the most data traffic from Zyxel Devices including percentage, over a selected time frame.                                                                                                    |
| Top 3 Destination Port       | This displays the top three destination ports by bandwidth usage including percentage, over a specified time frame, which is 7 days by default.                                                                                                    |

 Table 8
 Default Dashboard (continued)

## CHAPTER 2 Analysis

## 2.1 Overview

**Analysis** is a set of charts, tables, and other visualizations of data collected from Zyxel Devices. Analysis provides a big-picture overview of network activity, while making it easy to "drill down" into granular detail on what users are doing.

#### 2.1.1 Tutorial

In the Analysis section, the charts can be clicked to reveal event records.

In most cases, you can choose to analyze data collected over one of five time frames (see Section 1.5 on page 12):

- Last hour
- Last 24 hours
- Last 7 days
- Last 30 days
- Custom Range click an allowed start and end day, select the time frame, and then click Apply.

This tutorial uses the following example to show how to explore an URL threat filter hit detail that you want to investigate, specifically by destination IP.

1 Click Analysis > Security Indicator > URL Threat Filter.

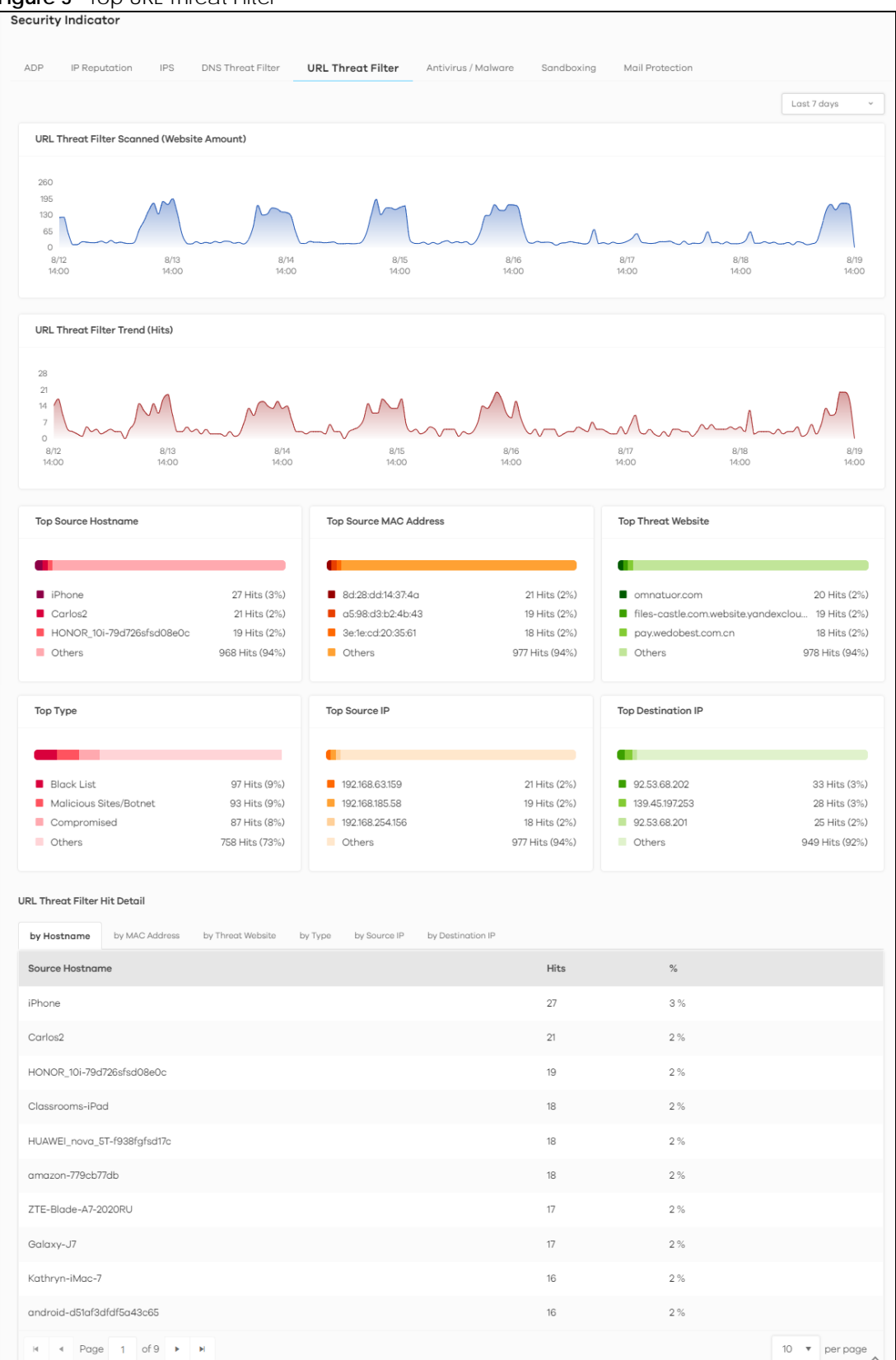

Click the by Destination IP tab. To display the next set of malware or viruses, click the arrow on the lower 2 left of the screen.

| JRL Threat Filter | Hit Detail     |                   |         |              |                   |
|-------------------|----------------|-------------------|---------|--------------|-------------------|
| by Hostname       | by MAC Address | by Threat Website | by Type | by Source IP | by Destination IP |
| Destination IP    |                |                   |         | Hits         | %                 |
| 139.45.197.253    |                |                   |         | 38           | 4 %               |
| 92.53.68.202      |                |                   |         | 34           | 3 %               |
| 157.240.30.18     |                |                   |         | 28           | 3 %               |
| 92.53.68.205      |                |                   |         | 23           | 2 %               |
| 92.53.68.201      |                |                   |         | 21           | 2 %               |
| 184.105.192.2     |                |                   |         | 20           | 2 %               |
| 199.59.242.153    |                |                   |         | 18           | 2 %               |
| 49.51.65.78       |                |                   |         | 15           | 1%                |
| 178.175.131.194   |                |                   |         | 14           | 1%                |
| 106.75.136.101    |                |                   |         | 13           | 1%                |
| H 4 Pag           | e 1 of 11 🕨    | M                 |         |              |                   |

Figure 6 Top 10 URL Threat Filter Hit Detail > by Destination IP

The following screen appears.

| L Threat Filter | Hit Detail     |                   |         |              |                   |   |              |
|-----------------|----------------|-------------------|---------|--------------|-------------------|---|--------------|
| by Hostname     | by MAC Address | by Threat Website | by Type | by Source IP | by Destination IP |   |              |
| Destination IP  |                |                   |         | Hits         | %                 |   |              |
| 39.45.197.253   |                |                   |         | 38           | 4 9               | % |              |
| 2.53.68.202     |                |                   |         | 34           | 3 9               | % |              |
| 57.240.30.18    |                |                   |         | 28           | 3 5               | % |              |
| 2.53.68.205     |                |                   |         | 23           | 2 9               | % |              |
| 2.53.68.201     |                |                   |         | 21           | 2 9               | % |              |
| 84.105.192.2    |                |                   |         | 20           | 2 9               | % |              |
| 99.59.242.153   |                |                   |         | 18           | 2 9               | % |              |
| 9.51.65.78      |                |                   |         | 15           | 1%                | % |              |
| 78.175.131.194  |                |                   |         | 14           | 1%                | % |              |
| 06.75.136.101   |                |                   |         | 13           | 1%                | % |              |
| la a Paga       | e 1 of 11 🕨    | н                 |         |              |                   |   | 10 🔻 per pag |

. . . . с**т** . \_... \_ ... \_ .....

Clicking a **Destination IP** will display its **Threat Website** address, the number of **Hits**, and the percentage (%) of hits to the destination IP address. 3

Note: You could select different metrics by clicking a tab to view the information of the selected metric.

Figure 8 by Source IP

| by Hostname     | by MAC Address | by Threat Website | by Type | by Source IP | by Destination IP |              |
|-----------------|----------------|-------------------|---------|--------------|-------------------|--------------|
| Source IP       |                |                   |         | Hits         | %                 |              |
| 192.168.34.200  |                |                   |         | 22           | 2 %               |              |
| 192.168.19.93   |                |                   |         | 20           | 2 %               |              |
| 192.168.105.193 |                |                   |         | 19           | 2 %               |              |
| 192.168.120.21  |                |                   |         | 19           | 2 %               |              |
| 192.168.210.7   |                |                   |         | 18           | 2 %               |              |
| 192.168.91.155  |                |                   |         | 18           | 2 %               |              |
| 192.168.1.149   |                |                   |         | 18           | 2 %               |              |
| 192.168.103.242 |                |                   |         | 17           | 2 %               |              |
| 192.168.168.255 |                |                   |         | 17           | 2 %               |              |
| 192.168.158.153 |                |                   |         | 17           | 2 %               |              |
| H A Pag         |                |                   |         |              |                   | 10 y per par |

4 Clicking a **Source IP** will display its **Threat Website** address, the number of **Hits**, and the percentage (%) of hits from the source IP address.

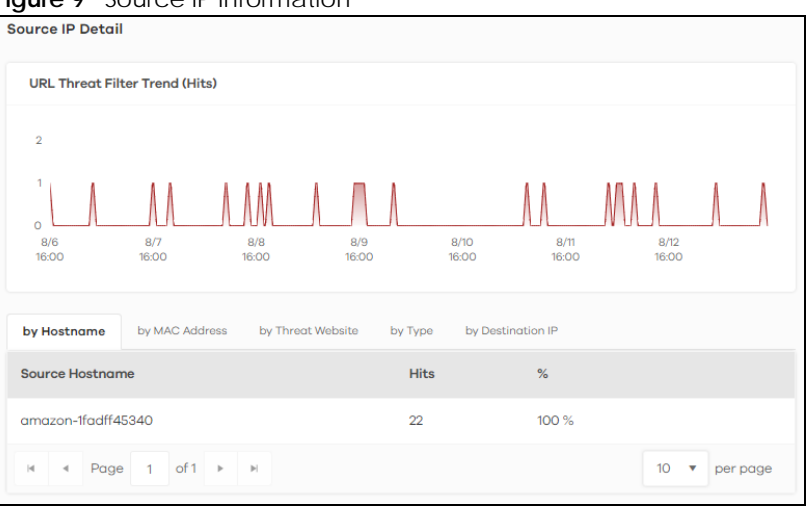

Figure 9 Source IP Information

#### 2.1.2 Sandboxing

Zyxel cloud sandboxing is a security mechanism which provides a safe environment to separate running programs from your network and host devices. Unknown or untrusted programs or codes are uploaded to a cloud server and executed within an isolated virtual machine (VM) to monitor and analyze the zero-day malware and advanced persistent threats (APTs) that may evade the Zyxel Device's

detection, such as anti-malware. Results of cloud sandboxing are sent from the server to the Zyxel Device.

The Zyxel Device sandbox checks all received files against its local cache for known malicious or suspicious codes. Files with no detected malicious or suspicious codes found in the cache ('unknown') are copied and uploaded to the security cloud server for further inspection. The scan result from the cloud server is added to the Zyxel Device cache and used for future inspection.

- Note: The Zyxel Device forwards all unknown files to users. For files with known malicious or suspicious codes, you can configure the Zyxel Device to take specific actions, such as dropping the file.
- Note: The scan result is removed from the Zyxel Device cache after the Zyxel Device restarts, so all files are once again 'unknown'.

Figure 10 General Zyxel Sandbox Inspection

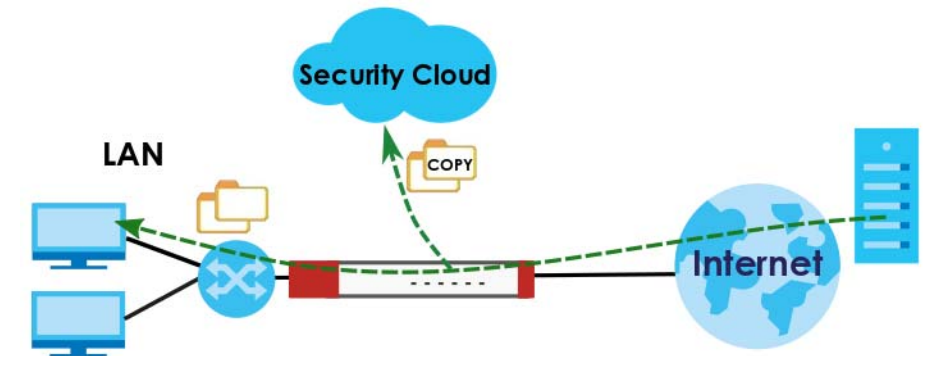

In the Zyxel Device, you can configure **Advanced Zyxel Sandbox Inspection** to hold and inspect unknown downloaded files for up to 2 seconds. After 2 seconds the Zyxel Device forwards the file even if the inspection is incomplete.

Figure 11 Advanced Zyxel Sandbox Inspection

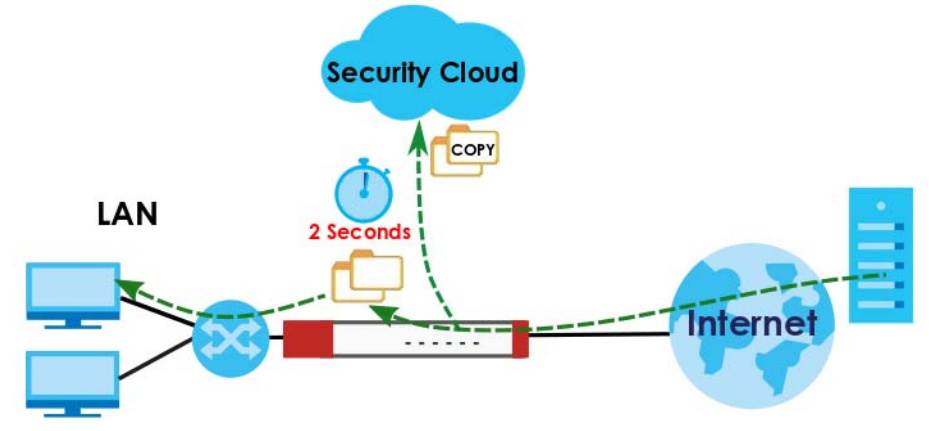

#### 2.1.2.1 Supported File Types for Sandboxing Inspection

Sandbox can only check the types of files listed under File Submission Options in the Sandboxing screen of the Zyxel Device. If you disabled Scan and detect EICAR test virus in the Anti Malware screen, then EICAR test files will be sent to Sandbox.

The EICAR test file is a standardized test file for signature based anti-malware scanners. When the scanner detects the EICAR file, it responds in the same way as if it found a real malware. Besides straightforward detection, the EICAR file can also be compressed to test whether the anti-malware software can detect it in a compressed file.

Note: Configure this setting on your Zyxel Device.

#### 2.1.2.2 Turning on Sandboxing on Your Zyxel Device

To use the sandboxing function, you need to register your Zyxel Device and activate the service license at myZyxel, and then turn on the sandboxing function on the Zyxel Device.

#### 2.1.2.3 Sandboxing Alerts

SecuReporter sends sandboxing alerts to Zyxel Device administrators when:

1 The Zyxel Device forwarded files that were later discovered to be suspicious or malicious.

Note: In this case the Zyxel Device administrator should immediately contact the receiver of the file and advise him or her not to open it. If he or she already opened it, then urge him or her to run an up-to-date anti-malware scanner.

2 The Zyxel Device sandbox (or Security Cloud) removed infected portions of files that were suspicious or malicious.

Note: In this case the receiver of the file will not be able to open the file. The Zyxel Device administrator should contact the receiver of the file to let him or her know.

### 2.2 Analysis Overview

Click **Analysis** > **Security Indicator** to show data visualizations related to the network's security, management and what was blocked. The following screens will be displayed.

Data is displayed in the Analysis menus as follows.

| LABEL              | TYPE              | DESCRIPTION                                   |
|--------------------|-------------------|-----------------------------------------------|
| Security Indicator | ADP               | ADP Trend (Hits)                              |
|                    |                   | Top Source Hostname                           |
|                    |                   | Top Source MAC Address                        |
|                    |                   | Top Signature                                 |
|                    |                   | Top Signature Type                            |
|                    |                   | Top Source IP                                 |
|                    |                   | Top Destination IP                            |
|                    |                   | ADP Hit Detail                                |
|                    | IP Reputation     | IP Reputation Scanned (Connection Amount)     |
|                    |                   | IP Reputation Trend (Hits)                    |
|                    |                   | Top Source Hostname                           |
|                    |                   | Top Source MAC Address                        |
|                    |                   | Top Risk IP                                   |
|                    |                   | Тор Туре                                      |
|                    |                   | Top Source IP                                 |
|                    |                   | Top Destination IP                            |
|                    |                   | IP Reputation Hit Detail                      |
|                    | IPS               | IPS Scanned (Connection Amount)               |
|                    |                   | IPS Trend (Hits)                              |
|                    |                   | Top Source Hostname                           |
|                    |                   | Top Source MAC Address                        |
|                    |                   | Top Signature                                 |
|                    |                   | Top Signature Type                            |
|                    |                   | Top Source IP                                 |
|                    |                   | Top Destination IP                            |
|                    |                   | IPS Hit Detail                                |
|                    | DNS Threat Filter | DNS Threat Filter Scanned (Connection Amount) |
|                    |                   | DNS Filter Trend (Hits)                       |
|                    |                   | Top Source Hostname                           |
|                    |                   | Top Source MAC Address                        |
|                    |                   | Top Threat Domain                             |
|                    |                   | Top Threat Category                           |
|                    |                   | Top Source IP                                 |
|                    |                   | Тор Query Туре                                |
|                    |                   | DNS Threat Filter Hit Detail                  |
|                    |                   | URL Threat Filter Scanned (Website Amount)    |

 Table 9
 Analysis Overview

| j.                 |                     |                                           |
|--------------------|---------------------|-------------------------------------------|
| LABEL              | ТҮРЕ                | DESCRIPTION                               |
| Security Indicator | URL Threat Filter   | URL Threat Filter Trend (Hits)            |
|                    |                     | Top Source Hostname                       |
|                    |                     | Top Source MAC Address                    |
|                    |                     | Top Threat Website                        |
|                    |                     | Тор Туре                                  |
|                    |                     | Top Source IP                             |
|                    |                     | Top Destination IP                        |
|                    |                     | URL Threat Filter Hit Detail              |
|                    | Antivirus / Malware | Antivirus / Malware Scanned (File Amount) |
|                    |                     | Antivirus / Malware Trend (Hits)          |
|                    |                     | Top Source Hostname                       |
|                    |                     | Top Source MAC Address                    |
|                    |                     | Top Virus / Malware                       |
|                    |                     | Top Source IP                             |
|                    |                     | Top Destination IP                        |
|                    |                     | Antivirus / Malware Hit Detail            |
|                    | Sandboxing          | Sandboxing Scanned (File Amount)          |
|                    |                     | Sandboxing Trend (Hits)                   |
|                    |                     | Top Source Hostname                       |
|                    |                     | Top Source MAC Address                    |
|                    |                     | Top File Type                             |
|                    |                     | Top File Name                             |
|                    |                     | Top File Hash                             |
|                    |                     | Top User                                  |
|                    |                     | Top Source IP                             |
|                    |                     | Top Destination IP                        |
|                    |                     | Sandboxing Hit Detail                     |
|                    | Mail Protection     | Mail Protection Scanned (Mail Amount)     |
|                    |                     | Mail Protection Trend (Hits)              |
|                    |                     | Top Source Hostname                       |
|                    |                     | Top Source MAC Address                    |
|                    |                     | Top Spam Email Subject                    |
|                    |                     | Top Spam Sender Email                     |
|                    |                     | Top Spam Received IP                      |
|                    |                     | Top Spam Sender IP                        |
|                    |                     | Mail Protection Hit Detail                |

 Table 9
 Analysis Overview (continued)

| LABEL            | ТҮРЕ                    | DESCRIPTION                                    |  |  |  |  |
|------------------|-------------------------|------------------------------------------------|--|--|--|--|
| Network Activity | DNS Content Filter      | DNS Content Filter Scanned (Connection Amount) |  |  |  |  |
|                  |                         | Blocked Domain Access Trend (Hits)             |  |  |  |  |
|                  |                         | Allowed Domain Access Trend (Hits)             |  |  |  |  |
|                  |                         | Top Accessed Blocked Domain                    |  |  |  |  |
|                  |                         | Top Accessed Blocked Category                  |  |  |  |  |
|                  |                         | Top Accessed Allowed Domain                    |  |  |  |  |
|                  |                         | Top Accessed Allowed Category                  |  |  |  |  |
|                  |                         | Top Source IP (To Blocked Domain)              |  |  |  |  |
|                  |                         | Top Accessed Blocked Query Type                |  |  |  |  |
|                  |                         | Top Source IP (To Allowed Domain)              |  |  |  |  |
|                  |                         | Top Accessed Allowed Query Type                |  |  |  |  |
|                  |                         | Blocked Domain Access History                  |  |  |  |  |
|                  |                         | Allowed Domain Access History                  |  |  |  |  |
|                  | App Patrol              | Blocked Application Access Trend (Hits)        |  |  |  |  |
|                  |                         | Allowed Application Access Trend (Hits)        |  |  |  |  |
|                  |                         | Top Accessed Blocked Application               |  |  |  |  |
|                  |                         | Top Accessed Blocked Application Type          |  |  |  |  |
|                  |                         | Top Accessed Allowed Application               |  |  |  |  |
|                  |                         | Top Accessed Allowed Application Type          |  |  |  |  |
|                  |                         | Blocked Application Access History             |  |  |  |  |
|                  |                         | Allowed Application Access History             |  |  |  |  |
|                  | Web Content Filter      | Website Scanned (Website Amount)               |  |  |  |  |
|                  |                         | Blocked Website Access Trend (Hits)            |  |  |  |  |
|                  |                         | Allowed Website Access Trend (Hits)            |  |  |  |  |
|                  |                         | Top Accessed Blocked Website                   |  |  |  |  |
|                  |                         | Top Accessed Blocked Website Type              |  |  |  |  |
|                  |                         | Top Accessed Allowed Website                   |  |  |  |  |
|                  |                         | Top Accessed Allowed Website Type              |  |  |  |  |
|                  |                         | Top Source IP (To Blocked Website)             |  |  |  |  |
|                  |                         | Top Destination IP (To Blocked Website)        |  |  |  |  |
|                  |                         | Top Source IP (To Allowed Website)             |  |  |  |  |
|                  |                         | Top Destination IP (To Allowed Website)        |  |  |  |  |
|                  |                         | Blocked Website Access History                 |  |  |  |  |
|                  |                         | Allowed Website Access History                 |  |  |  |  |
| Traffic          | Top Source Hostname     |                                                |  |  |  |  |
|                  | Top Source MAC Address  |                                                |  |  |  |  |
|                  | Top Bandwidth User      |                                                |  |  |  |  |
|                  | Top Application Usage   |                                                |  |  |  |  |
|                  | Top Destination Country |                                                |  |  |  |  |
|                  | Top Destination Port    |                                                |  |  |  |  |
|                  | Traffic Detail          |                                                |  |  |  |  |

 Table 9
 Analysis Overview (continued)

| LABEL  | ТҮРЕ               | DESCRIPTION                  |
|--------|--------------------|------------------------------|
| Device | CPU/Memory/Session | CPU Usage Trend              |
|        |                    | Memory Usage Trend           |
|        |                    | Session Usage Trend          |
|        | Interface Traffic  | DMZ Traffic Usage Trend      |
|        |                    | LAN1 Traffic Usage Trend     |
|        |                    | LAN2 Traffic Usage Trend     |
|        |                    | OPT Traffic Usage Trend      |
|        |                    | RESERVED Traffic Usage Trend |
|        |                    | WAN1 Traffic Usage Trend     |
|        |                    | WAN2 Traffic Usage Trend     |

 Table 9
 Analysis Overview (continued)

## 2.3 Security Indicators

Security Indicators data visualizations are categorized as:

- ADP
- IP Reputation
- IPS
- DNS Threat Filter
- URL Threat Filter
- Antivirus / Malware
- Sandboxing
- Mail Protection

#### 2.3.1 ADP

Anomaly Detection and Prevention (ADP) protects against anomalies based on violations of protocol standards (RFCs – Requests for Comments) and abnormal flows such as port scans. This section introduces ADP, anomaly profiles and applying an ADP profile to a traffic direction.

#### **Traffic Anomalies**

Traffic anomaly policies look for abnormal behavior or events such as port scanning, sweeping or network flooding. They operate at OSI layer-2 and layer-3. Traffic anomaly policies may be updated when you upload new firmware.

#### **Protocol Anomalies**

Protocol anomalies are packets that do not comply with the relevant RFC (Request For Comments). Protocol anomaly detection includes:

• TCP Decoder

- UDP Decoder
- ICMP Decoder

Protocol anomaly policies may be updated when you upload new firmware.

The following figure shows the Analysis > Security Indicator > ADP data visualizations.

Figure 12 Analysis > Security Indicator > ADP Security Indicator ADP IP Reputation IPS DNS Threat Filter URL Threat Filter Antivirus / Malware Sandboxina Mail Protection Last 7 days ADP Trend (Hits) 12 8 8/11 16:00 8/10 16:00 8/7 16:00 8/8 16:00 8/9 16:00 8/12 16:00 8/13 16:00 Top Source Hostname Top Source MAC Address Top Signature IT-PC 11 Hits (3%) Bb:79:05:c5:06:33 11 Hits (3%) icmp-fragment 24 Hits (6%) VYTKabinet3NP 10 Hits (2%) 04:fb:49:d4:b8:a7 10 Hits (2%) ip-spoof 22 Hits (5%) pc-Brenda09 9 Hits (2%) c2:c7:80:85:ad:db 9 Hits (2%) tcp filtered portsweep 16 Hits (4%) Others 389 Hits (93%) Others 389 Hits (93%) Others 357 Hits (85%) Top Source IP Top Destination IP Top Signature Type 168 Hits (40%) 192.168.1.242 22 Hits (5%) 192.168.254.81 Scan-Detection 11 Hits (3%) TCP-Decoder 66 Hits (16%) 46.253.143.40 17 Hits (4%) 192.168.244.105 10 Hits (2%) Flood-Detection 64 Hits (15%) 10.0.0.25 16 Hits (4%) 192.168.120.21 9 Hits (2%) Others 121 Hits (29%) Others 364 Hits (87%) Others 389 Hits (93%) ADP Hit Detail by MAC Address by Signature by Type by Hostname by Source IP by De tion IP Source Hostname Hits % IT-PC 11 3 % VYTKabinet3NP 10 2% pc-Brenda09 9 2% GOLD-W8 2% amazon-66f9c566f 2 % HONOR\_10i-79d726sfsd08e0c 2% OPPO-A5 2% DELTAPC002 TEST-PC 2% 2% amazon-eb952c698 8  $\hat{}$ I Page 1 of 9 10 🔻 per page 14 .

The following table describes the labels on the **Analysis** > **Security Indicator** > **ADP** screen.

| Table 10 | Analysis | > Security | Indicator : | > ADP |
|----------|----------|------------|-------------|-------|

| LABEL                     | DESCRIPTION                                                                                                    |
|---------------------------|----------------------------------------------------------------------------------------------------|
| ADP Trend (Hits)          | This chart displays patterns in anomalies detected by the Zyxel Device. Anomalies are based on violations of protocol standards (RFCs – Requests for Comments) or abnormal flows such as port scans. |
|                           | Move your cursor over a trend line to display the number of threats encountered over time. An anomaly hit is an anomaly detected by the Zyxel Device.                                                |
| Top Source Hostname       | This chart displays the names of three devices that mostly send traffic to anomalous connections.                                                                                                    |
|                           | Scroll down to <b>ADP Hit Detail</b> and click the <b>by Hostname</b> tab to display details about the anomalies that were detected.                                                                 |
| Top Source MAC<br>Address | This chart displays the MAC addresses of the three devices that mostly send traffic to anomalous connections.                                                                                        |
|                           | Scroll down to <b>ADP Hit Detail</b> and click the <b>by MAC Address</b> tab to display details about the anomalies that were detected.                                                              |
| Top Signature             | This chart displays the three most common anomalies detected by the Zyxel Device.                                                                                                    |
|                           | Scroll down to <b>ADP Hit Detail</b> and click the <b>by Signature</b> tab to display details about the anomalies that were detected.                                                                |
| Top Signature Type        | This chart displays the three most common anomaly types detected by the Zyxel Device.                                                                                                    |
|                           | Scroll down to <b>ADP Hit Detail</b> and click the <b>by Type</b> tab to display details about the anomalies that were detected.                                                                     |
| Top Source IP             | This chart displays the IP addresses of the three devices that mostly send traffic to anomalous connections.                                                                                         |
|                           | Scroll down to <b>ADP Hit Detail</b> and click the <b>by Source IP</b> tab to display details about the anomalies that were detected.                                                                |
| Top Destination IP        | This chart displays the IP addresses of the three devices that mostly receive traffic from anomalous connections.                                                                                    |
|                           | Scroll down to <b>ADP Hit Detail</b> and click the <b>by Destination IP</b> tab to display details about the anomalies that were detected.                                                           |
| ADP Hit Detail            | This displays the number of anomalies detected by the Zyxel Device, categorized by hostname, MAC address, signature, signature type, source IP address, and destination IP address.                  |

#### 2.3.2 IP Reputation

When you register for and enable the IP reputation service, your Zyxel Device downloads signature files that identifies reputation of IPv4 addresses. You can have the Zyxel Device forward, block, and/or log packets from IPv4 addresses based on these signatures and categories.

The priority for IP Reputation checking is as below:

- White List
- Black List
- External Black List
- Local Zyxel Device Signatures

The following figure shows the Analysis > Security Indicator > IP Reputation data visualizations.

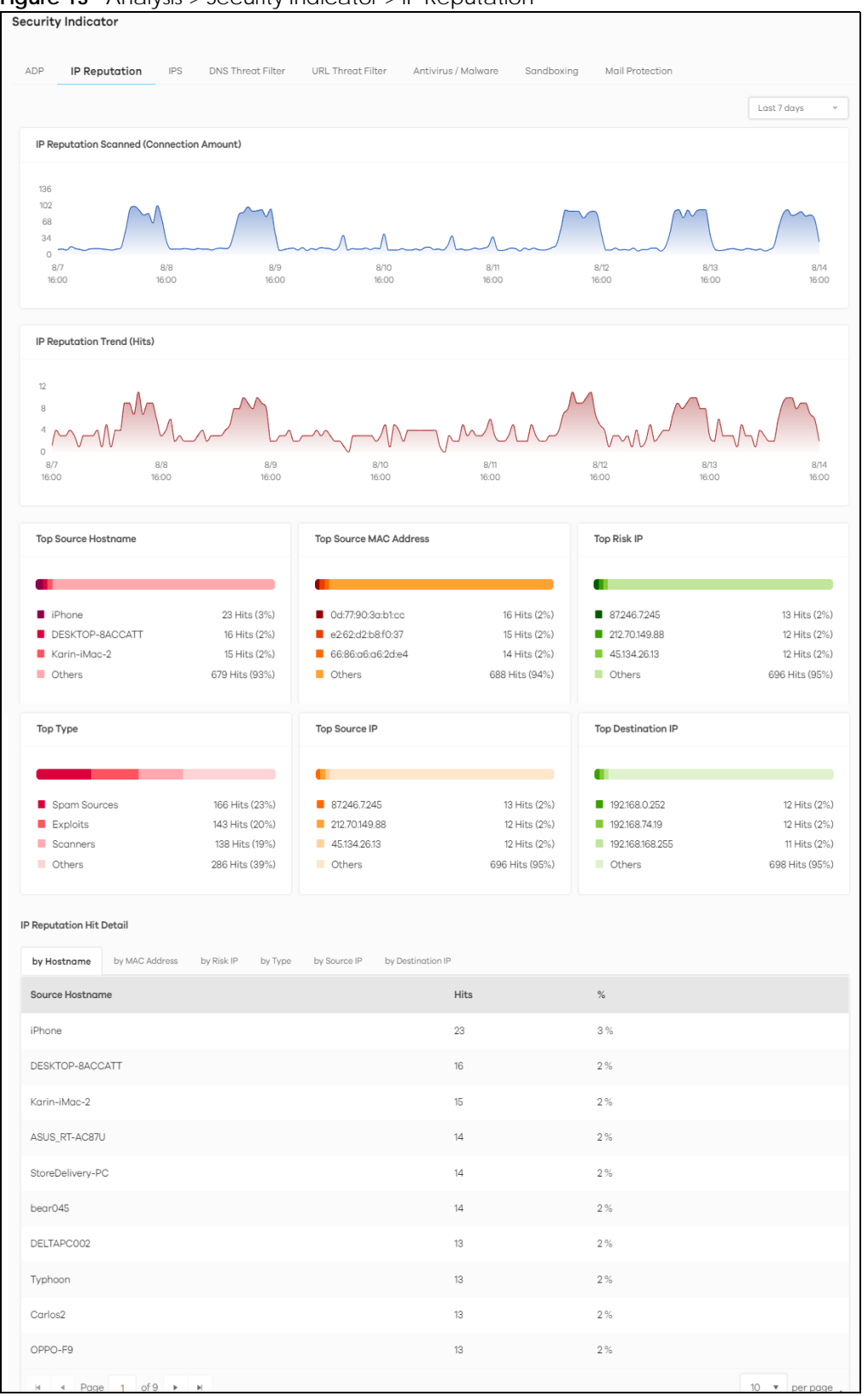

Figure 13 Analysis > Security Indicator > IP Reputation

The following table describes the labels on the Analysis > Security Indicator > IP Reputation screen.

| ble 11 A | nalvsis > Securit  | v Indicator > | IP Reputation |
|----------|--------------------|---------------|---------------|
|          | 1101y313 / 3000011 | y maicator >  | n nopulai     |

| LABEL                      | DESCRIPTION                                                                                                    |  |  |  |  |
|----------------------------|----------------------------------------------------------------------------------------------------|--|--|--|--|
| IP Reputation Scanned      | This chart displays the total number of connections detected by the Zyxel Device.                                                                                                    |  |  |  |  |
| (Connection Amount)        | Move your cursor over a trend line to display the number of connections encountered over time.                                                                                                    |  |  |  |  |
| IP Reputation Trend (Hits) | This chart displays the number of IP reputation threats detected by the Zyxel Device.                                                                                                    |  |  |  |  |
|                            | Move your cursor over a trend line to display the number of threats encountered over time.                                                                                                    |  |  |  |  |
| Top Source Hostname        | This chart displays the hostnames of the three devices that mostly send traffic to connections with IP addresses of poor reputation.                                                                                                    |  |  |  |  |
|                            | Scroll down to <b>IP Reputation Hit Detail</b> and click the <b>by Hostname</b> tab to display details about the source hostnames that were detected.                                                                                                    |  |  |  |  |
| Top Source MAC<br>Address  | This chart displays the MAC addresses of the three devices that mostly send traffic to connections with IP addresses of poor reputation.                                                                                                    |  |  |  |  |
|                            | Scroll down to <b>IP Reputation Hit Detail</b> and click the <b>by MAC Address</b> tab to display details about the source MAC addresses that were detected.                                                                                                    |  |  |  |  |
| Top Risk IP                | This chart displays the the IP addresses of the three devices that caused the most IP reputation threats.                                                                                                    |  |  |  |  |
|                            | Scroll down to <b>IP Reputation Hit Detail</b> and click the <b>by Risk IP</b> tab to display details about the IP addresses that were detected by IP Reputation. Click an IP address to display the details.                                                                                                    |  |  |  |  |
| Тор Туре                   | This chart displays the three most common threats posed by IPs detected by the Zyxel<br>Device as detected by IP Reputation. Threat categories include <b>Negative Reputation</b> ,<br><b>TOR Proxies</b> , <b>Denial of Service</b> , <b>Scanners</b> , <b>Web Attacks</b> , <b>Exploits</b> , <b>Spam Sources</b> ,<br><b>Anonymous Proxies</b> , <b>Phishing</b> , and <b>Botnets</b> . |  |  |  |  |
|                            | Scroll down to <b>IP Reputation Hit Detail</b> and click the <b>by Type</b> tab to display details about the threats posed by IPs detected by the Zyxel Device as detected by IP Reputation.                                                                                                    |  |  |  |  |
|                            | Note: See more details of threat categories in the ZyWALL User's Guide.                                                                                                    |  |  |  |  |
| Top Source IP              | This chart displays the IP addresses of the three devices that mostly send traffic to connections with IP addresses of poor reputation.                                                                                                    |  |  |  |  |
|                            | Scroll down to <b>IP Reputation Hit Detail</b> and click the <b>by Source IP</b> tab to display details about the source IP addresses that were detected.                                                                                                    |  |  |  |  |
| Top Destination IP         | This chart displays the IP addresses of the three devices that mostly receive traffic from connections with IP addresses of poor reputation.                                                                                                    |  |  |  |  |
|                            | Scroll down to <b>IP Reputation Hit Detail</b> and click the <b>by Destination IP</b> tab to display details about the destination IP addresses that were detected.                                                                                                    |  |  |  |  |
| IP Reputation Hit Detail   | This displays the number of IP reputation threats detected by the Zyxel Device, categorized by hostname, MAC address, risk IP address, threat type, source IP address, and destination IP address.                                                                                                    |  |  |  |  |
|                            | See Section 2.3.2.1 on page 28 for more information on how to add or remove a risk IP address from the allow list.                                                                                                    |  |  |  |  |

#### 2.3.2.1 Add or Remove a Risk IP Address to the Allow List

There is a blue check mark  $\checkmark$  next to the risk IP addresses that are in the allow list.

Do the following to add a risk IP address to the allow list:

1 Go to the Analysis > Security Indicator > IP Reputation screen and scroll down to IP Reputation Hit Detail and click the by Risk IP tab. click the 🕑 button next to the risk IP address.

| Reputation H | t Detail       |            |         |              |                   |                      |
|--------------|----------------|------------|---------|--------------|-------------------|----------------------|
| by Hostname  | by MAC Address | by Risk IP | by Type | by Source IP | by Destination IP |                      |
|              |                |            |         |              |                   | Eo                   |
| Risk IP      | Hit            | S          | %       |              |                   |                      |
| 1.1.1.1      | 693            | 3          | 100 %   |              | A                 | dd to Allow List 📀 > |
| H A Pa       | ge 1 of1 ▶     | H          |         |              |                   | 10 🔻 per page        |

2 The following window pops up, click Allow to add the risk IP address to the allow list.

| Allow Risk IP Access                                            |                            |
|-----------------------------------------------------------------|----------------------------|
| Are you sure you want to allow? T<br>address to the Allow List. | he action will add this IP |
| Note: May take a few minutes to                                 | apply.                     |
|                                                                 | Cancel Allow               |

Do the following to remove a risk IP address from the allow list:

1 Go to the Analysis > Security Indicator > IP Reputation screen and scroll down to IP Reputation Hit Detail and click the by Risk IP tab. Click the 😢 button next to the risk IP address.

| IP Reputation Hi | t Detail       |            |         |              |                            |
|------------------|----------------|------------|---------|--------------|----------------------------|
| by Hostname      | by MAC Address | by Risk IP | by Type | by Source IP | by Destination IP          |
|                  |                |            |         |              | Eo                         |
| Risk IP          | Hits           |            | %       |              |                            |
| 1.1.1.1 🥑        | 627            |            | 100 %   |              | Remove from Allow List 📀 > |
| N A Pag          | ge 1 of1 ▶     | M          |         |              | 10 🔻 per page              |

2 The following window pops up, click **Remove** to remove the IP address from the allow list.

| low List.      |
|----------------|
| utes to apply. |
| ites to upply. |
|                |

#### 2.3.3 IPS

An IPS profile is a set of packet inspection signatures.

A signature is a pattern of malicious or suspicious packet activity. You can specify an action to be taken if the system matches a stream of data to a malicious signature. You can change the action in the profile screens. Packet inspection examine OSI (Open System Interconnection) layer-4 to layer-7 packet contents for malicious data. Generally, packet inspection signatures are created for known attacks while anomaly detection looks for abnormal behavior.

Changes to the Zyxel Device's IPS settings affect new sessions, but not the sessions that already exists before you apply the new settings.

The following figure shows the **Analysis** > **Security Indicator** > **IPS** data visualizations.

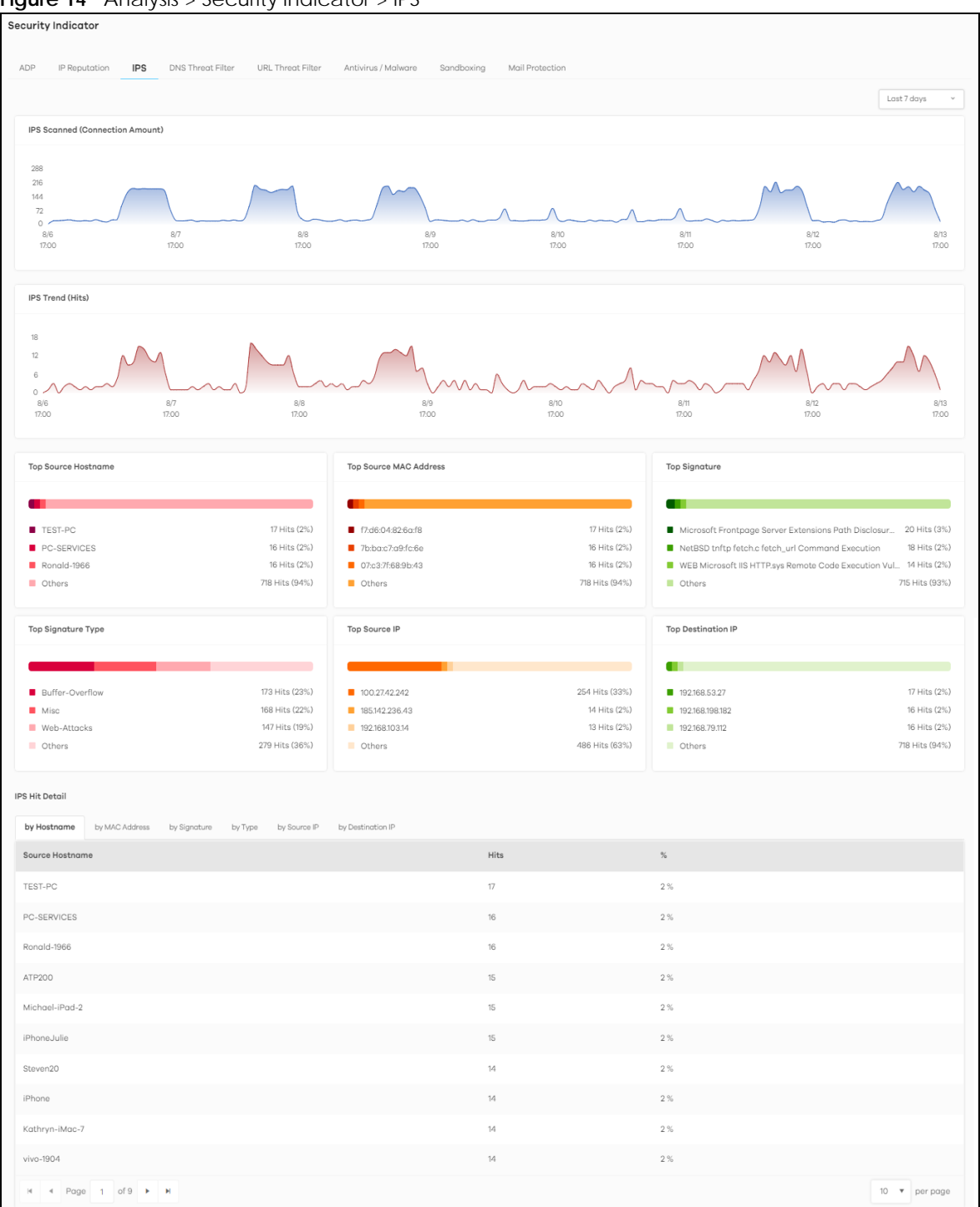

Figure 14 Analysis > Security Indicator > IPS

The following table describes the labels on the **Analysis** > **Security Indicator** > **IPS** screen.

| Tabla 12 | Analycics   | Socurity | Indicator > |      |
|----------|-------------|----------|-------------|------|
|          | Alialysis > | Security | inuicator 2 | 1113 |

| LABEL                              | DESCRIPTION                                                                                                    |
|------------------------------------|----------------------------------------------------------------------------------------------------|
| IPS Scanned<br>(Connection Amount) | This chart displays the total number of connections detected by the Zyxel Device.                                                                                                    |
|                                    | Move your cursor over a trend line to display the number of connections encountered over time.                                                                                                    |
| IPS Trend (Hits)                   | This chart displays the number of malicious or suspicious packets detected by IPS in the Zyxel Devices. IPS (Intrusion Prevention System) uses signatures to detect malicious or suspicious packets to protect against network-based intrusions. |
|                                    | Move your cursor over a trend line to display the number of threats encountered over time.                                                                                                    |
| Top Source Hostname                | This chart displays the hostnames of the three devices that mostly send traffic to malicious or suspicious connections.                                                                                                    |
|                                    | Scroll down to <b>IP Reputation Hit Detail</b> and click the <b>by Hostname</b> tab to display details about the source host names that were detected.                                                                                           |
| Top Source MAC<br>Address          | This chart displays the MAC addresses of the three devices that mostly send traffic to malicious or suspicious connections.                                                                                                    |
|                                    | Scroll down to <b>IP Reputation Hit Detail</b> and click the <b>by MAC Address</b> tab to display details about the source MAC addresses that were detected.                                                                                     |
| Top Signature                      | This chart displays the top three malicious or suspicious packets detected by IPS in the Zyxel Devices.                                                                                                    |
|                                    | Scroll down to <b>IPS Hit Detail</b> and click the <b>by Signature</b> tab to display details about the intrusions that were detected.                                                                                                    |
| Top Signature Type                 | This chart displays the top three malicious or suspicious packet types detected by IPS in the Zyxel Devices.                                                                                                    |
|                                    | Scroll down to <b>IPS Hit Detail</b> and click the <b>by Type</b> tab to display details about the intrusions that were detected.                                                                                                    |
| Top Source IP                      | This chart displays the source IP addresses of the top three incoming malicious or suspicious packets detected by IPS in the Zyxel Devices.                                                                                                    |
|                                    | Scroll down to <b>IPS Hit Detail</b> and click the <b>by Source IP</b> tab to display details about the source IP addresses of the incoming malicious or suspicious packets.                                                                     |
| Top Destination IP                 | This chart displays the destination IP addresses of the top three incoming malicious or suspicious packets detected by IPS in the Zyxel Devices.                                                                                                 |
|                                    | Scroll down to <b>IPS Hit Detail</b> and click the <b>by Destination IP</b> tab to display details about the destination IP addresses of the incoming malicious or suspicious packets.                                                           |
| IPS Hit Detail                     | This displays the number of malicious or suspicious packets detected by the Zyxel Device, categorized by hostname, MAC address, signature, signature type, source IP address, and destination IP address.                                        |

#### 2.3.3.1 Threat Intelligence

Click any item in the **by Signature** table to view the malicious or suspicious packets detected by IPS in detail.

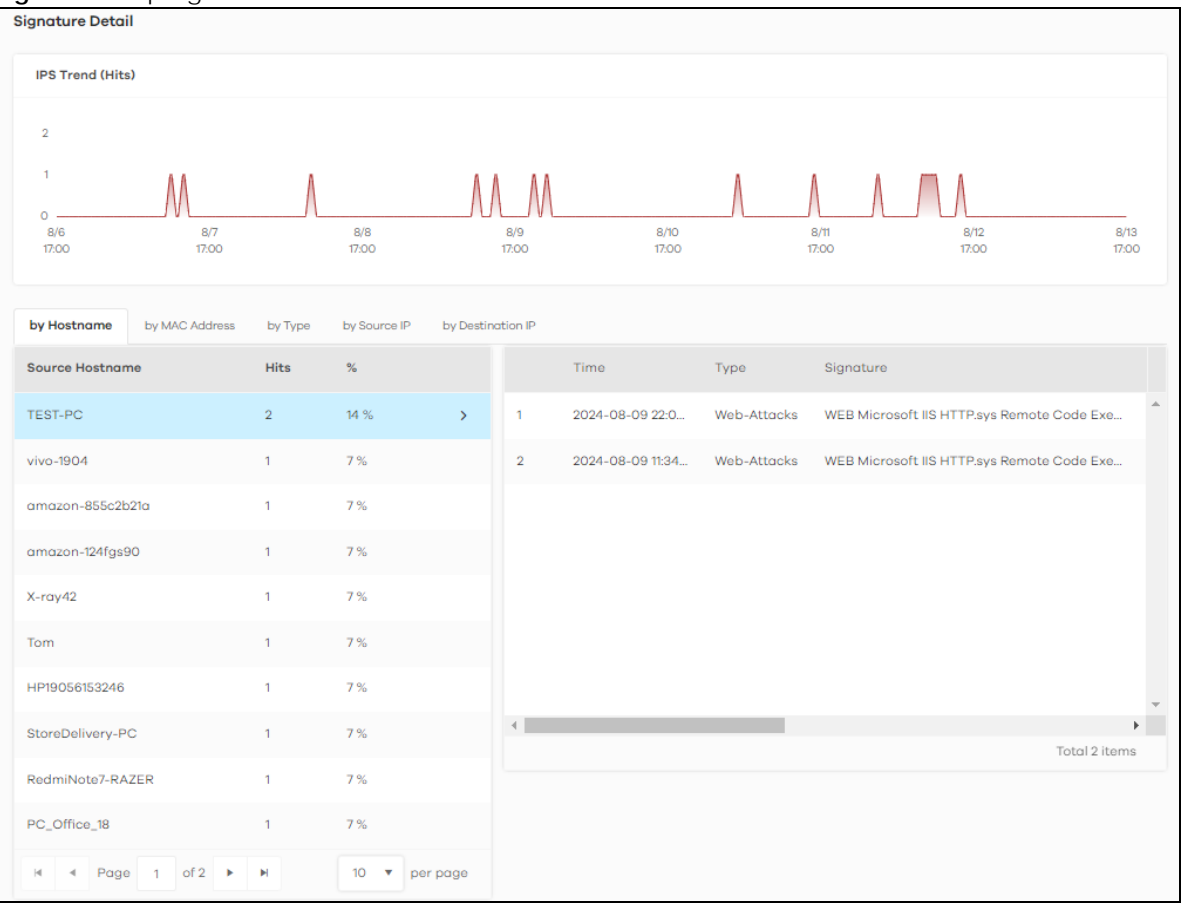

Figure 15 Top Signature Details

#### 2.3.4 DNS Threat Filter

A Domain Name System (DNS) server records mappings of FQDN (Fully Qualified Domain Names) to IP addresses. A FQDN consists of a host and domain name. For example, www.zyxel.com is a fully qualified domain name, where "www" is the host, "zyxel" is the second-level domain, and "com" is the top level domain.

DNS filtering inspects DNS queries made by clients on your network and compares the queries against a database of blocked or allowed Fully Qualified Domain Names (FQDNs).

If a user attempts to connect to a suspect site, where the DNS query packet contains an FQDN with a bad reputation, then a DSN query is sent from the user's computer and detected by the DNS Filter.

The Zyxel Device DNS threat filter will either drop the DNS query or reply to the user with a fake DNS response using the default dnsft.cloud.zyxel.com URL (where the user will see a "Web Page Blocked!" page) or a custom IP address.

The following type of DNS queries is allowed by the Zyxel Device:

• Type "A" for IPv4 addresses

The Zyxel Device replies with a DNS server error for the following types of DNS queries:

• Enter "AAAA" for IPv6 addresses

- Enter "NS" (Name Server) to get information about the authoritative name server
- Enter "MX" (Mail eXchange) to request information about the mail exchange server for a specific DNS domain name
- Enter "CNAME" (Canonical Names) that specifies a domain name that has to be queried in order to resolve the original DNS query
- Enter "PTR" (Pointer) that specifies a reverse query (requesting the FQDN corresponding to the IP address you provided
- Enter "SOA" (Start Of zone Authority) used when transferring zones

Click Analysis > Security Indicator > DNS Threat Filter to display the configuration screen as shown next.

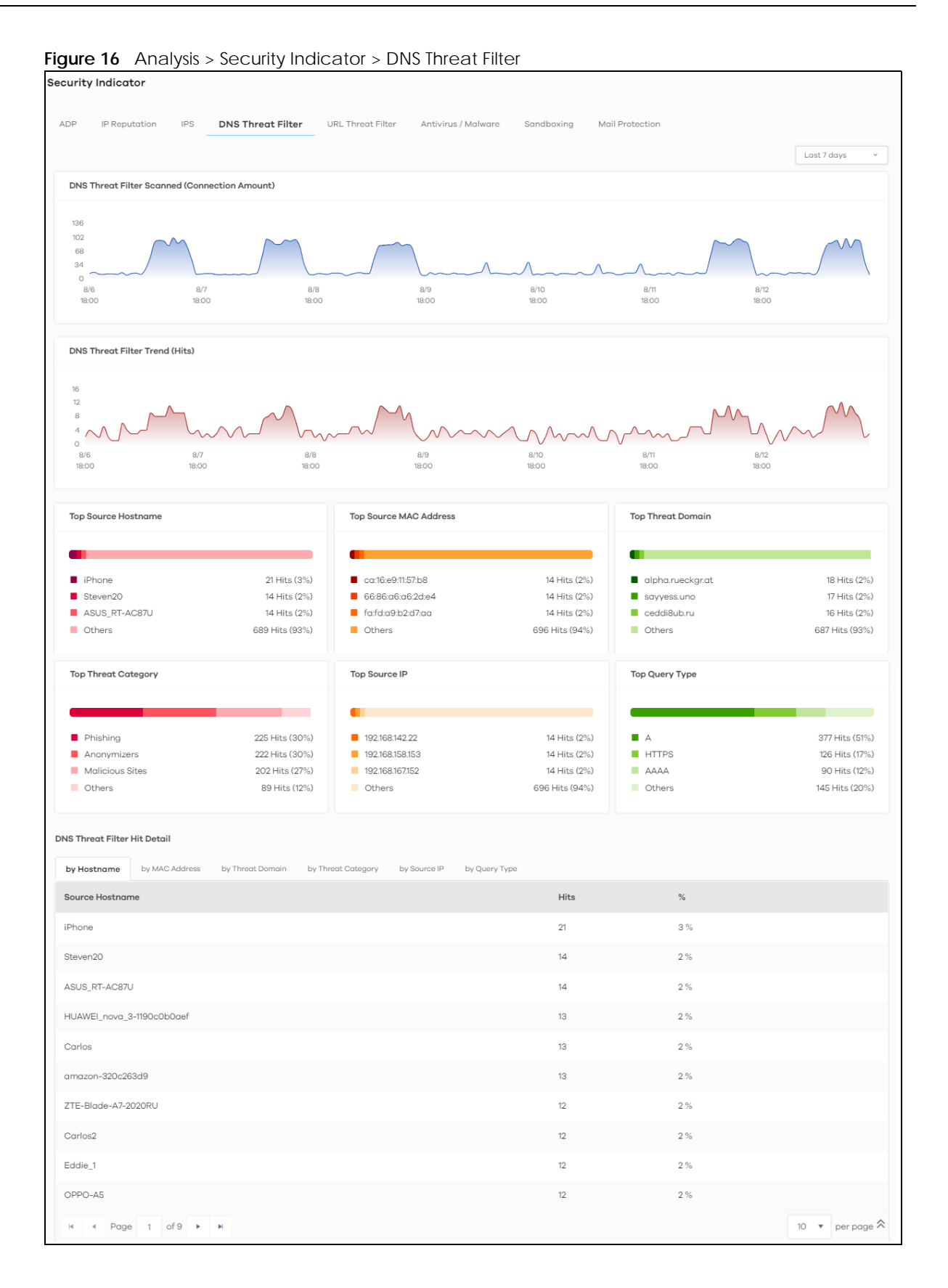

The following table describes the labels on the Analysis > Security Indicator > DNS Threat Filter screen.

| LABEL                                            | DESCRIPTION                                                                                                    |
|--------------------------------------------------|----------------------------------------------------------------------------------------------------|
| DNS Threat Filter Scanned<br>(Connection Amount) | This chart displays the total number of connections detected by the Zyxel Device.                                                                                                    |
|                                                  | Move your cursor over a trend line to display the number of connections encountered over time.                                                                                                    |
| DNS Threat Filter Trend (Hits)                   | This chart displays the number of URLs of FQDNs that may pose a security threat to network devices that were scanned.                                                                                                |
|                                                  | Move your cursor over a trend line to display the number of URLs of FQDNs encountered over time.                                                                                                    |
| Top Source Hostname                              | This chart displays the three most common source hostnames of the incoming malicious or suspicious files.                                                                                                    |
|                                                  | Scroll down to <b>DNS Filter Hit Detail</b> and click the <b>by Hostname</b> tab to display details about the source hostnames.                                                                                      |
| Top Source MAC Address                           | This chart displays the three most common source MAC addresses of the incoming malicious or suspicious files.                                                                                                    |
|                                                  | Scroll down to <b>DNS Filter Hit Detail</b> and click the <b>by MAC Address</b> tab to display details about the source MAC addresses.                                                                               |
| Top Threat Domain                                | This chart displays the three most common URLs of FQDNs that may pose a security threat to network devices behind the Zyxel Device.                                                                                  |
|                                                  | Scroll down to <b>DNS Filter Hit Detail</b> and click the <b>by DNS Filter Domain</b> tab to display details about the URLs of FQDNs.                                                                                |
| Top Threat Category                              | This chart displays the three most common categories of FQDNs that may pose a security threat to network devices behind the Zyxel Device.                                                                            |
|                                                  | Scroll down to <b>DNS Filter Hit Detail</b> and click the <b>by Threat Category</b> tab to display details about the categories of FQDNs.                                                                            |
| Top Source IP                                    | This chart displays the three most common source IP addresses of the incoming malicious and/or suspicious files.                                                                                                    |
|                                                  | Scroll down to <b>DNS Filter Hit Detail</b> and click the <b>by Source IP</b> tab to display details about the source IP addresses.                                                                                  |
| Top Query Type                                   | This chart displays the three most commaon types of DNS (Domain Name System) record of the security threat to network devices behind the Zyxel Device.                                                               |
|                                                  | Scroll down to <b>DNS Filter Hit Detail</b> and click the <b>by Query Type</b> tab to display details about the DNS (Domain Name System) record type.                                                                |
| DNS Threat Filter Hit Detail                     | This displays the number of malicious or suspicious packets detected by the Zyxel<br>Device, categorized by hostname, MAC address, threat domain, threat category,<br>source IP address, and destination IP address. |
|                                                  | See Section 2.3.4.1 on page 36 for more information on how to add or remove a threat domain from the allow list.                                                                                                    |

 Table 13
 Analysis > Security Indicator > DNS Threat Filter

#### 2.3.4.1 Add or Remove a Threat Domain to the Allow List

There is a blue check mark  $\checkmark$  next to the threat domains that are in the allow list.

Do the following to add a threat domain to the allow list:

1 Go to the Analysis > Security Indicator > DNS Threat Filter screen and scroll down to DNS Threat Filter Hit Detail and click the by Threat Domain tab. click the 🕢 button next to the threat domain.
| DNS Threat Filte | r Hit Detail   |                  |                    |              |                   |
|------------------|----------------|------------------|--------------------|--------------|-------------------|
| by Hostname      | by MAC Address | by Threat Domain | by Threat Category | by Source IP | by Query Type     |
|                  |                |                  |                    |              | Ec                |
| Threat Domair    | 1              | Hits             | %                  |              |                   |
| cdn.polyfill.io  |                | 7                | 47 %               | Add          | to Allow List 📀 > |
| polyfill.io      |                | 5                | 33 %               |              |                   |
| yahoo.com 🥑      |                | 3                | 20 %               |              |                   |
| N 🔹 Pag          | le 1 of1 ▶     | M                |                    |              | 10 🔻 per page     |

2 The following window pops up, click Allow to add the domain to the allow list.

| Allow Risk IP Access                                      |                                  |
|-----------------------------------------------------------|----------------------------------|
| Are you sure you want to al<br>address to the Allow List. | low? The action will add this IP |
| Note: May take a few minut                                | tes to apply.                    |
|                                                           | Cancel Allow                     |

Do the following to remove a threat domain from the allow list:

1 Go to the Analysis > Security Indicator > DNS Threat Filter screen and scroll down to DNS Threat Filter Hit Detail and click the by Threat Domain tab. Click the 😥 button next to the threat domain.

| DNS Threat Filter Hit Detail |                |                  |                    |              |                |    |
|------------------------------|----------------|------------------|--------------------|--------------|----------------|----|
| by Hostname                  | by MAC Address | by Threat Domain | by Threat Category | by Source IP | by Query Type  |    |
|                              |                |                  |                    |              |                | Eo |
| Threat Domain                |                | Hits             | %                  |              |                |    |
| cdn.polyfill.io 🕑            |                | 7                | 47 %               | Remove fro   | m Allow List 😢 | >  |
| polyfill.io                  |                | 5                | 33 %               |              |                |    |
| yahoo.com 🥑                  |                | 3                | 20 %               |              |                |    |
| N a Page                     | e 1 of1 ►      | M                |                    |              | 10 🔻 per pag   | ge |

2 The following window pops up, click **Remove** to remove the threat domain from the allow list.

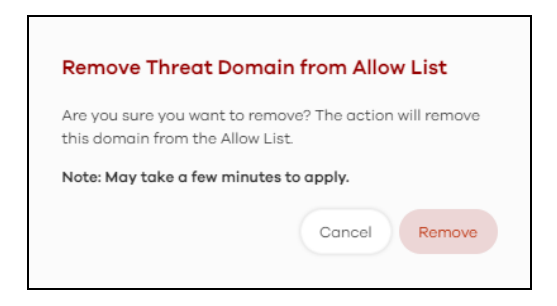

#### 2.3.5 URL Threat Filter

When you enable the URL Threat filtering service, your Zyxel Device downloads signature files that contain known URL Threat domain names and IP addresses. The Zyxel Device will also access an external database that has millions of web sites categorized based on content. You can have the Zyxel Device allow, block, warn and/or log access to web sites or hosts based on these signatures and categories.

The priority for URL Threat checking is as below:

- White List
- Black List
- External Black List
- Local Zyxel Device Signatures
- Cloud Query Cache
- Cloud Query

The following figure shows the Analysis > Security Indicator > URL Threat Filter data visualizations.

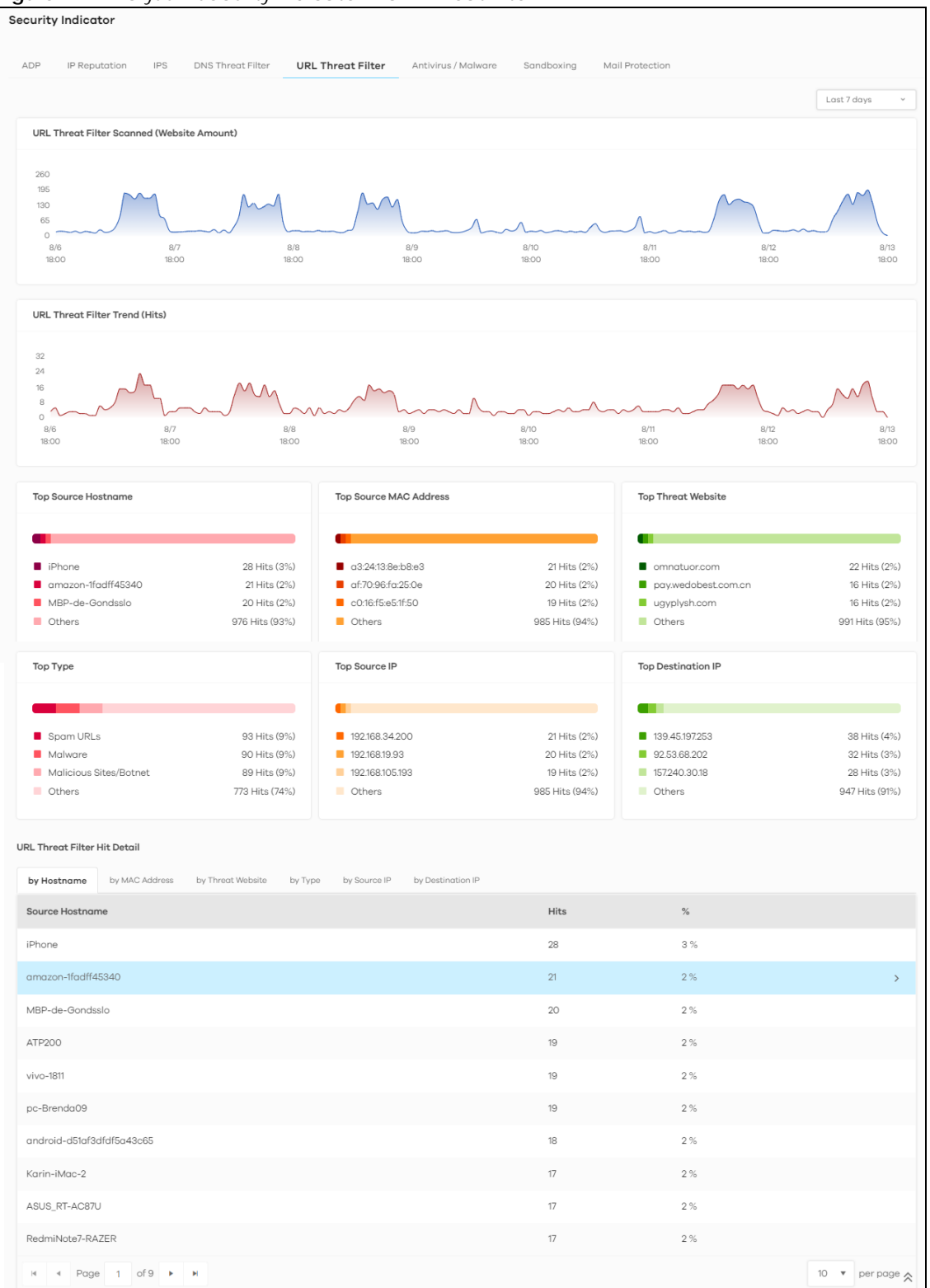

Figure 17 Analysis > Security Indicator > URL Threat Filter

The following table describes the labels on the Analysis > Security Indicator > URL Threat Filter screen.

| LABEL                          | DESCRIPTION                                                                                                    |  |  |  |
|--------------------------------|----------------------------------------------------------------------------------------------------|--|--|--|
| URL Threat Filter Scanned      | This chart displays the total number of connections detected by the Zyxel Device.                                                                                                    |  |  |  |
| (website Amount)               | Move your cursor over a trend line to display the number of connections encountered over time.                                                                                                    |  |  |  |
| URL Threat Filter Trend (Hits) | This chart displays the number of threats posed by websites detected by the Zyxel Devices.                                                                                                    |  |  |  |
|                                | Move your cursor over a trend line to display the number of threats encountered over time.                                                                                                    |  |  |  |
| Top Source Hostname            | his chart displays the three most common source hostnames of the incoming malicious or suspicious files.                                                                                                    |  |  |  |
|                                | Scroll down to <b>DNS Filter Hit Detail</b> and click the <b>by Hostname</b> tab to display details about the source hostnames.                                                                                                    |  |  |  |
| Top Source MAC Address         | This chart displays the three most common source MAC addresses of the incoming malicious or suspicious files.                                                                                                    |  |  |  |
|                                | Scroll down to <b>DNS Filter Hit Detail</b> and click the <b>by MAC Address</b> tab to display details about the source MAC addresses.                                                                                                    |  |  |  |
| Top Threat Website             | This chart displays the top three threat websites detected by the Zyxel Device.                                                                                                    |  |  |  |
|                                | Scroll down to <b>URL Threat Filter Hit Detail</b> and click the <b>by Threat Website</b> tab to display details about the specific websites that were detected.                                                                                                    |  |  |  |
| Тор Туре                       | This chart displays the top three most common types of threats posed by websites detected by the Zyxel Devices. Threat categories include <b>Spam URL</b> , <b>Malicious Sites/Botnet</b> , <b>Black List</b> , <b>Anonymizers</b> , <b>Spyware Adware Keylogger</b> , <b>Browser Exploits</b> , and <b>Phishing</b> . |  |  |  |
|                                | Scroll down to <b>URL Threat Filter Hit Detail</b> and click the <b>by Type</b> tab to display details about the threats posed by websites that were detected.                                                                                                    |  |  |  |
|                                | Note: See more details of threat categories in ZyWALL User's Guides.                                                                                                    |  |  |  |
| Top Source IP                  | This chart displays the source IP addresses of the three most common incoming threat websites.                                                                                                    |  |  |  |
|                                | Scroll down to <b>URL Threat Filter Hit Detail</b> and click the <b>by Source IP</b> tab to display details about the source IP addresses of the incoming threat websites that were detected.                                                                                                    |  |  |  |
| Top Destination IP             | This chart displays the destination IP addresses of the three most common incoming threat websites.                                                                                                    |  |  |  |
|                                | Scroll down to <b>URL Threat Filter Hit Detail</b> and click the <b>by Destination IP</b> tab to display details about the destination IP addresses of the incoming threat websites that were detected.                                                                                                    |  |  |  |
| URL Threat Filter Hit Detail   | This displays the number of threat websites detected by the Zyxel Device, categorized by hostname, MAC address, threat website, threat type, source IP address, or destination IP address.                                                                                                    |  |  |  |
|                                | See Section 2.3.5.1 on page 40 for more information on how to add or remove a domain from the allow list.                                                                                                    |  |  |  |

 Table 14
 Analysis > Security Indicator > URL Threat Filter

#### 2.3.5.1 Add or Remove a Threat Website to the Allow List

There is a blue check mark  $\checkmark$  next to the domain in the allow list.

Do the following to add a domain to the allow list:

1 Go to the Analysis > Security Indicator > URL Threat Filter screen and scroll down to URL Threat Filter Hit Detail and click the by Threat URL tab. click the 🕢 button next to the threat website.

| URL Threat Filter | Hit Detail     |                   |         |              |                   |                       |
|-------------------|----------------|-------------------|---------|--------------|-------------------|-----------------------|
| by Hostname       | by MAC Address | by Threat Website | by Type | by Source IP | by Destination IP |                       |
|                   |                |                   |         |              |                   | Eo                    |
| Threat Website    |                | Hits              |         | %            |                   |                       |
| polyfill.io       |                | 1                 |         | 100 %        |                   | Add to Allow List 📀 > |
| H 4 Page          | e 1 of1 ►      | M                 |         |              |                   | 10 🔻 per page         |

2 The following window pops up, click Allow to add the threat website to the allow list.

| Allow Threat Website Access                                                         |  |  |  |
|-------------------------------------------------------------------------------------|--|--|--|
| Are you sure you want to allow? The action will add this website to the Allow List. |  |  |  |
| Note: May take a few minutes to apply.                                              |  |  |  |
| Cancel Allow                                                                        |  |  |  |

Do the following to remove a threat website from the allow list:

1 Go to the Analysis > Security Indicator > URL Threat Filter screen and scroll down to URL Threat Filter Hit Detail and click the by Threat Website tab. Click the 😥 button next to the threat website.

| URL Threat Filter Hit Detail |                   |                      |                   |                         |
|------------------------------|-------------------|----------------------|-------------------|-------------------------|
| by Hostname by MAC Address   | by Threat Website | by Type by Source IP | by Destination IP |                         |
|                              |                   |                      |                   | Eo                      |
| Threat Website               | Hits              | %                    |                   |                         |
| polyfill.io 🥑                | 1                 | 100 %                | Remo              | ove from Allow List 😢 > |
| I ■ ■ Page 1 of1 >           | M                 |                      |                   | 10 🔻 per page           |

2 The following window pops up, click **Remove** to remove the threat website from the allow list.

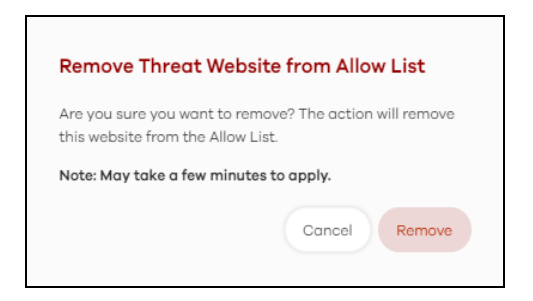

#### 2.3.6 Antivirus / Malware

Malware is short for malicious software, such as computer viruses, worms and spyware. The Zyxel Device antivirus / malware feature protects your connected network from malware by scanning traffic coming in from the WAN and going out from the WAN. The traffic scanned by the Zyxel Device may include FTP traffic and email with attachments.

The following figure shows the Analysis > Security Indicator > Antivirus / Malware data visualizations.

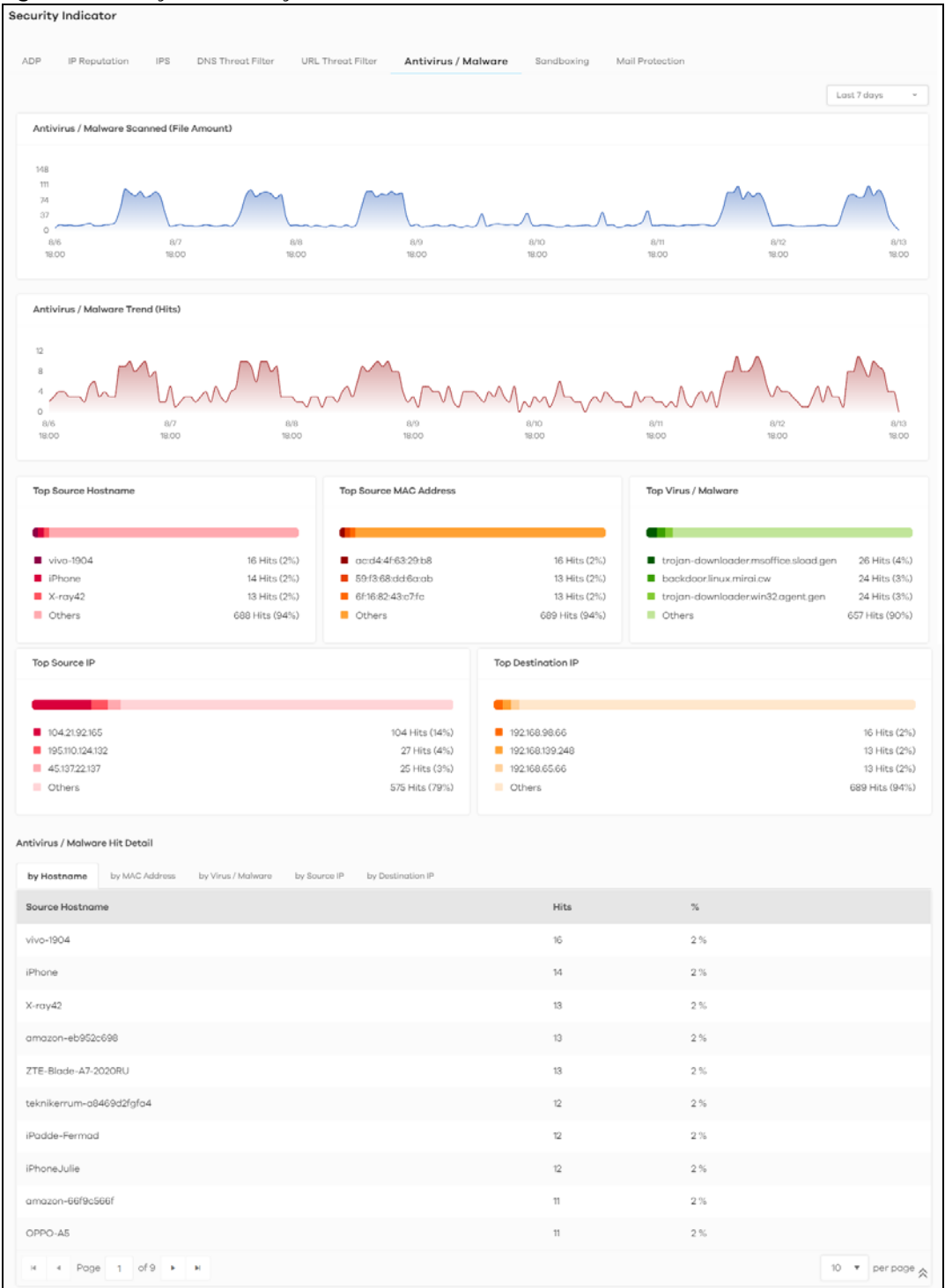

Figure 18 Analysis > Security Indicator > Antivirus / Malware

The following table describes the labels on the Analysis > Security Indicator > Antivirus / Malware screen.

| LABEL                             | DESCRIPTION                                                                                                    |
|-----------------------------------|----------------------------------------------------------------------------------------------------|
| Antivirus / Malware               | This chart displays the total number of connections detected by the Zyxel Device.                                                                                                    |
| Scanned (File Amount)             | Move your cursor over a trend line to display the number of connections encountered over time.                                                                                                    |
| Antivirus/Malware<br>Trend (Hits) | This chart displays patterns in threats by the number of virus or malware attacks detected by the Zyxel Device.                                                                                          |
|                                   | Move your cursor over a trend line to display the number of threats encountered over time.                                                                                                    |
| Top Source Hostname               | This chart displays the three most common source hostnames of virus or malware attacks detected by the Zyxel Device.                                                                                     |
|                                   | Scroll down to <b>DNS Filter Hit Detail</b> and click the <b>by Hostname</b> tab to display details about the source hostnames.                                                                          |
| Top Source MAC<br>Address         | This chart displays the three most common source MAC addresses of virus or malware attacks detected by the Zyxel Device.                                                                                 |
|                                   | Scroll down to <b>DNS Filter Hit Detail</b> and click the <b>by MAC Address</b> tab to display details about the source MAC addresses.                                                                   |
| Top Virus / Malware               | This chart displays the three most common malware and viruses detected by the Zyxel Device.                                                                                                    |
|                                   | Scroll down to <b>Antivirus / Malware Hit Detail</b> and click the <b>by Virus / Malware</b> tab to display details about the malware and viruses that were detected.                                    |
| Top Source IP                     | This chart displays the source IP addresses of the three most common malware and viruses detected by the Zyxel Device.                                                                                   |
|                                   | Scroll down to <b>Antivirus / Malware Hit Detail</b> and click the <b>by Source IP</b> tab to display details about the source IP addresses of the incoming malicious and/or suspicious files.           |
| Top Destination IP                | This chart displays the destination IP addresses of the three most common malware and viruses detected by the Zyxel Device.                                                                              |
|                                   | Scroll down to <b>Antivirus / Malware Hit Detail</b> and click the <b>by Destination IP</b> tab to display details about the destination IP addresses of the incoming malicious and/or suspicious files. |
| Antivirus / Malware Hit<br>Detail | This displays the number of antivirus and malware detected by the Zyxel Device, categorized by hostname, MAC address, virus and malware, source IP address, or destination IP address.                   |

 Table 15
 Analysis > Security Indicator > Antivirus / Malware

#### 2.3.7 Sandboxing

This screen displays sandboxing statistics. See Section 2.1.2 on page 18 for more information about sandboxing.

Sandboxing statistics will automatically be removed from the list after one month.

The following figure shows the Analysis > Security Indicator > Sandboxing data visualizations.

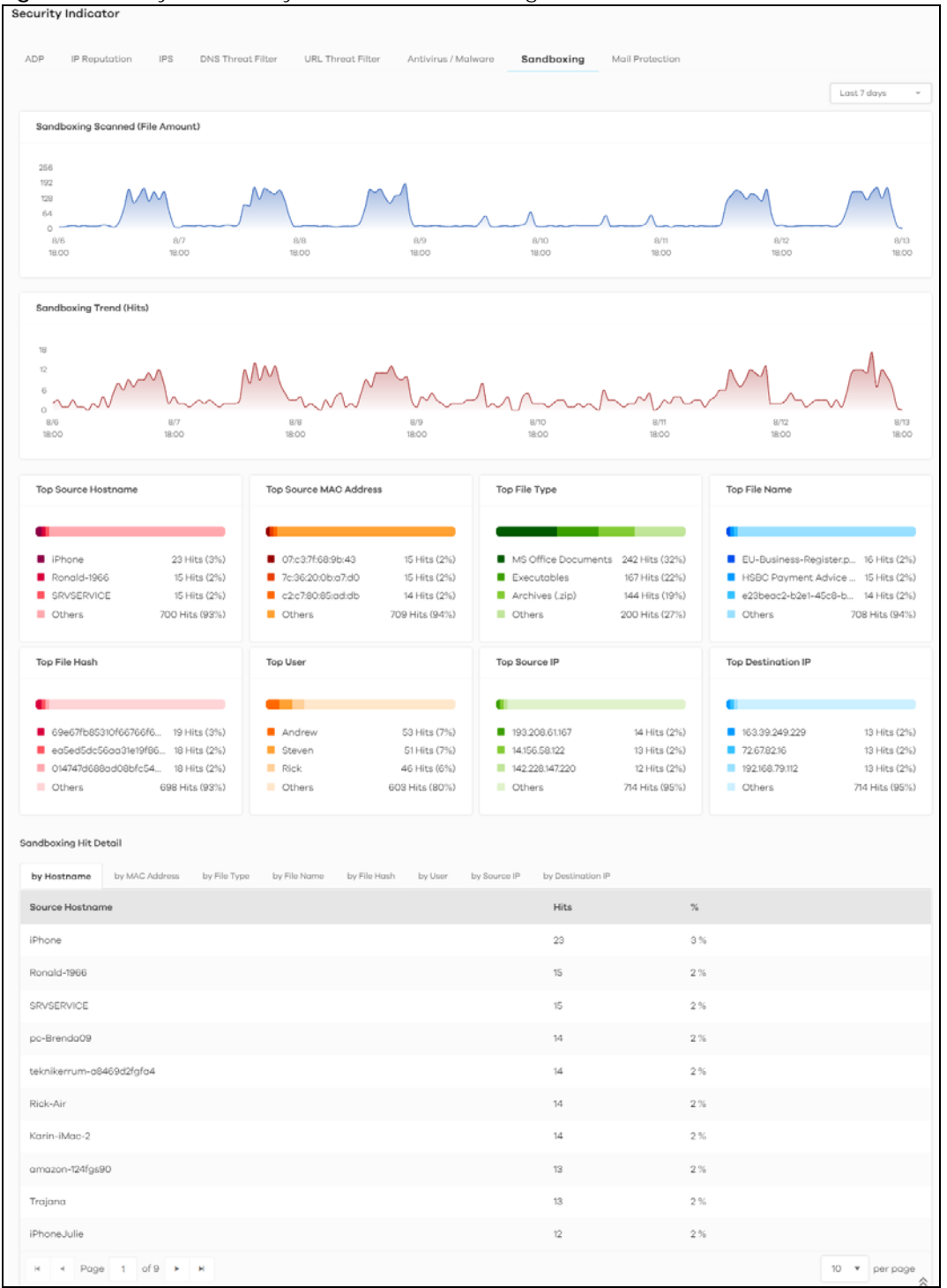

Figure 19 Analysis > Security Indicator > Sandboxing

The following table describes the labels on the **Analysis** > **Security Indicator** > **Sandboxing** screen.

| LABEL                    | DESCRIPTION                                                                                                    |
|--------------------------|----------------------------------------------------------------------------------------------------|
| Sandboxing Scanned (File | This chart displays the total number of connections detected by the Zyxel Device.                                                                                                    |
| Amount)                  | Move your cursor over a trend line to display the number of connections encountered over time.                                                                                                    |
| Sandboxing Trend (Hits)  | This chart displays the number of malicious and/or suspicious files that were scanned.                                                                                                    |
|                          | Move your cursor over a trend line to display the number of malicious and/or suspicious files encountered over time.                                                                                                   |
| Top File Type            | This chart displays the three most common types of malicious and/or suspicious files.                                                                                                    |
|                          | Scroll down to <b>Sandboxing Hit Detail</b> and click the <b>by File Type</b> tab to display details about the malicious and/or suspicious file types.                                                                 |
| Top File Name            | This chart displays the file names of the three most common incoming malicious and/or suspicious files.                                                                                                    |
|                          | Scroll down to <b>Sandboxing Hit Detail</b> and click the <b>by File Name</b> tab to display details about the file names of the incoming malicious and/or suspicious files.                                           |
| Top File Hash            | This chart displays the hash values of the three most common incoming malicious and/or suspicious files.                                                                                                    |
|                          | Scroll down to <b>Sandboxing Hit Detail</b> and click the <b>by File Hash</b> tab to display details about the hash values of the incoming malicious and/or suspicious files.                                          |
| Top User                 | This chart displays the three users who receive malicious and/or suspicious files the most.                                                                                                    |
|                          | Scroll down to <b>Sandboxing Hit Detail</b> and click the <b>by User</b> tab to display details about the users that are at risk of malicious and/or suspicious files.                                                 |
| Top Source IP            | This chart displays the source IP addresses of the three most common incoming malicious and/or suspicious files.                                                                                                    |
|                          | Scroll down to <b>Sandboxing Hit Detail</b> and click the <b>by Source IP</b> tab to display details about the source IP addresses of incoming malicious and/or suspicious files.                                      |
| Top Destination IP       | This chart displays the three destination IP addresses that receive the most incoming malicious and/or suspicious files.                                                                                               |
|                          | Scroll down to <b>Sandboxing Hit Detail</b> and click the <b>by Destination IP</b> tab to display details about the destination IP addresses of incoming malicious and/or suspicious files.                            |
| Sandboxing Hit Detail    | This displays the number of malicious and/or suspicious files detected by the Zyxel Device, categorized by hostname, MAC address, file type, file name, file hash, user, source IP address, or destination IP address. |

Table 16 Analysis > Security Indicator > Sandboxing

### 2.3.8 Mail Protection

Mail protection mark or discard spam (unsolicited commercial or junk email). This screen shows you the information of spam mails detected by Zyxel Device.

The following figure shows the Analysis > Security Indicator > Mail Protection data visualizations.

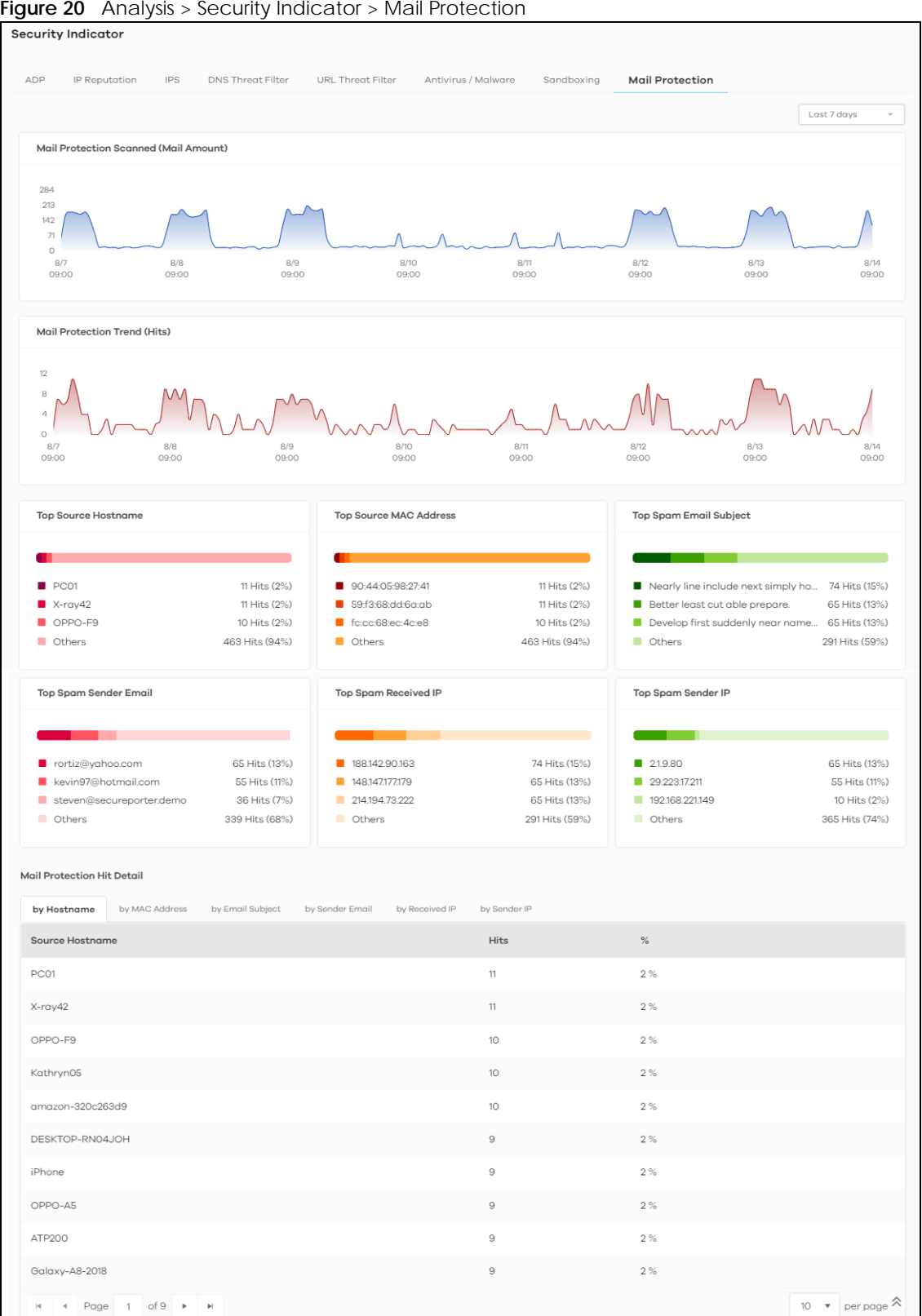

Figure 20 Analysis > Security Indicator > Mail Protection

The following table describes the labels on the **Analysis** > **Security Indicator** > **Mail Protection** screen.

| LABEL                        | DESCRIPTION                                                                                                    |
|------------------------------|----------------------------------------------------------------------------------------------------|
| Mail Protection Scanned      | This chart displays the total number of mails detected by the Zyxel Device.                                                                                                    |
| (Mail Amount)                | Move your cursor over a trend line to display the number of mails sent and received over time.                                                                                          |
| Mail Protection Trend (Hits) | This chart displays the number of spam mails detected by the Zyxel Device.                                                                                                    |
|                              | Move your cursor over a trend line to display the number of threats encountered over time.                                                                                              |
| Top Source Hostname          | This chart displays the three most common spam email sender hostnames detected by the Zyxel Device.                                                                                     |
|                              | Scroll down to <b>Email Spam Hit Detail</b> and click the <b>by Hostname</b> tab to display details about the spam email sender hostnames that were detected.                           |
| Top Source MAC Address       | This chart displays the three most common spam email sender MAC addresses detected by the Zyxel Device.                                                                                 |
|                              | Scroll down to <b>Email Spam Hit Detail</b> and click the <b>by MAC Address</b> tab to display details about the spam email sender MAC addresses that were detected.                    |
| Top Spam Email Subject       | This chart displays the three most common spam email subjects detected by the Zyxel Device.                                                                                             |
|                              | Scroll down to <b>Email Spam Hit Detail</b> and click the <b>by Email Subject</b> tab to display details about the spam email subjects that were detected.                              |
| Top Spam Sender Email        | This chart displays the three most common spam email senders detected by the Zyxel Device.                                                                                              |
|                              | Scroll down to <b>Email Spam Hit Detail</b> and click the <b>by Sender Email</b> tab to display details about the spam email senders that were detected.                                |
| Top Spam Received IP         | This chart displays the three most common traffic classified as spam received by the internal users of the Zyxel Device.                                                                |
|                              | Scroll down to <b>Email Spam Hit Detail</b> and click the <b>by Received IP</b> tab to display details about the spam email recipients that were detected.                              |
| Top Spam Sender IP           | This chart displays the three most common traffic classified as spam sent from the internal users of the Zyxel Device.                                                                  |
|                              | Scroll down to <b>Email Spam Hit Detail</b> and click the <b>by Sender IP</b> tab to display details about the spam traffic source that were detected.                                  |
| Mail Protection Hit Detail   | This displays the information of spam mails detected by the Zyxel Device, categorized by hostname, MAC address, email subject, sender email, sender IP address, or received IP address. |

Table 17 Analysis > Security Indicator > Mail Protection

# 2.4 Network Activity

Network Activity data visualizations are categorized as:

- DNS Content Filter
- App Patrol
- Web Content Filter

#### 2.4.1 DNS Content Filter

DNS (Domain Name System) content filter blocks or allow access to websites based on domain names. The following figure shows the Analysis > Network Activity > DNS Content Filter data visualizations.

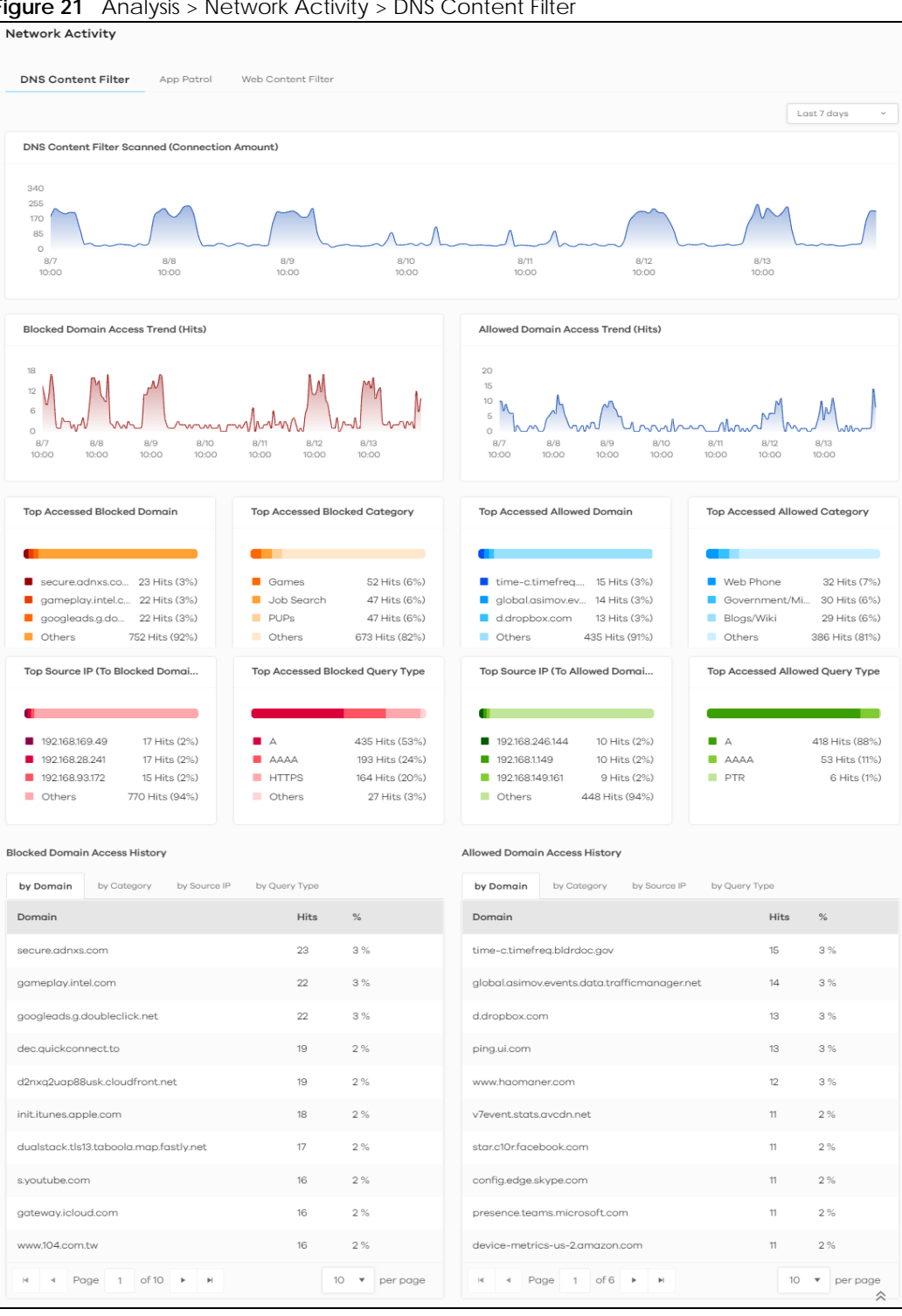

Figure 21 Analysis > Network Activity > DNS Content Filter

The following table describes the labels on the **Analysis** > **Network Activity** > **DNS Content Filter** screen.

| LABEL                                | DESCRIPTION                                                                                                    |  |  |  |
|--------------------------------------|----------------------------------------------------------------------------------------------------|--|--|--|
| DNS Content Filter Scanned           | This chart displays the total number of connections detected by the Zyxel Device.                                                                                    |  |  |  |
|                                      | Move your cursor over a trend line to display the number of connections encountered over time.                                                                       |  |  |  |
| Blocked Domain Access                | This chart displays the number of accesses to blocked domains that were scanned.                                                                                     |  |  |  |
|                                      | Move your cursor over a trend line to display the number of accesses to blocked domains encountered over time.                                                       |  |  |  |
| Allowed Domain Access                | This chart displays the number of accesses to allowed domains that were scanned.                                                                                     |  |  |  |
|                                      | Move your cursor over a trend line to display the number of accesses to allowed domains encountered over time.                                                       |  |  |  |
| Top Accessed Blocked                 | This chart displays the three most commonly accessed blocked domains.                                                                                                |  |  |  |
| Domain                               | Scroll down to <b>Blocked Domain Access History</b> and click the <b>by Domain</b> tab to display details about the accesses to blocked domains that were scanned.   |  |  |  |
| Top Accessed Blocked<br>Category     | This chart displays the three most common categories of blocked domains accessed.                                                                                    |  |  |  |
|                                      | Scroll down to <b>Blocked Domain Access History</b> and click the <b>by Category</b> tab to display details about the accesses to blocked domains that were scanned. |  |  |  |
| Top Accessed Allowed                 | This chart displays the three most commonly accessed allowed domains.                                                                                                |  |  |  |
| Domain                               | Scroll down to <b>Allowed Domain Access History</b> and click the <b>by Domain</b> tab to display details about the accesses to allowed domains that were scanned.   |  |  |  |
| Top Accessed Allowed<br>Category     | This chart displays the three most common categories of allowed domains accessed.                                                                                    |  |  |  |
|                                      | Scroll down to <b>Allowed Domain Access History</b> and click the <b>by Category</b> tab to display details about the accesses to allowed domains that were scanned. |  |  |  |
| Top Source IP (To Blocked<br>Domain) | This chart displays the source IP addresses of the three most commonly accessed blocked domains.                                                                     |  |  |  |
|                                      | Scroll down to <b>Blocked Domain Access History</b> and click the <b>by Source IP</b> tab to display details about the source IP addresses of the blocked domains.   |  |  |  |
| Top Accessed Blocked<br>Query Type   | This chart displays the three most common DNS record types for accessed domains that were blocked.                                                                   |  |  |  |
|                                      | Scroll down to <b>Blocked Domain Access History</b> and click the <b>by Query Type</b> tab to display details about the DNS record types of the blocked domains.     |  |  |  |
| Top Source IP (To Allowed<br>Domain) | This chart displays the source IP addresses of the three most commonly accessed allowed domains.                                                                     |  |  |  |
|                                      | Scroll down to <b>Allowed Domain Access History</b> and click the <b>by Source IP</b> tab to display details about the source IP addresses of the allowed domains.   |  |  |  |
| Top Accessed Allowed<br>Query Type   | This chart displays the three most common DNS record types for accessed domains that were allowed.                                                                   |  |  |  |
|                                      | Scroll down to Allowed Domain Access History and click the by Query Type tab to                                                                                      |  |  |  |

 Table 18 Analysis > Network Activity > DNS Content Filter

**Blocked Domain Access** 

Allowed Domain Access

History

History

display details about the DNS record types of the allowed domains.

domain name, category, source IP address, and DNS record types.

domain name, category, source IP address, and DNS record types.

This displays the domains that are blocked by the Zyxel Device, categorized by

This displays the domains that are allowed by the Zyxel Device, categorized by

<sup>50</sup> 

#### 2.4.2 App Patrol

Application Patrol provides a convenient way to manage the use of various applications on the network. It manages general protocols (for example, HTTP and FTP) and instant messenger (IM), peer-to-peer (P2P), Voice over IP (VoIP), and streaming (RSTP) applications. You can even control the use of a particular application's individual features (like text messaging, voice, video conferencing, and file transfers).

Application Patrol examines every TCP and UDP connection passing through the Zyxel Device and identifies what application is using the connection. Then, you can specify whether or not the Zyxel Device continues to route the connection. Traffic not recognized by the application patrol signatures is ignored.

The following figure shows the Analysis > Network Acitivity > App Patrol data visualizations.

| Network Activity                                                                                                    |                                                                 |                                                                                   |                                                                                                    |                                                                                                    |
|----------------------------------------------------------------------------------------------------|-----------------------------------------------------------------|-----------------------------------------------------------------------------------|----------------------------------------------------------------------------------------------------|----------------------------------------------------------------------------------------------------|
| DNS Content Filter App Patrol                                                                                                    | Web Conten                                                      | t Filter                                                                          |                                                                                                    |                                                                                                    |
|                                                                                                    |                                                                 |                                                                                   |                                                                                                    | Last 7 days 🗸 🗸                                                                                                    |
| Blocked Application Access Trend (Hits                                                                                                    | 5)                                                              |                                                                                   | Allowed Application Access Trend (Hits)                                                                                                    |                                                                                                    |
| 20<br>15<br>10<br>5<br>8/7 8/8 8/9 8/10<br>10:00 10:00 10:00                                                                                  | 8/11<br>10:00                                                   | 8/12 8/13 8/14<br>10:00 10:00 10:00                                               | 18<br>12<br>6<br>0<br>8/7<br>10:00<br>10:00<br>10:0 | 44444<br>8/11 8/12 8/13 8/14<br>10:00 10:00 10:00                                                                                                    |
| Top Accessed Blocked Application                                                                                                    | Top Acce                                                        | essed Blocked Applicati                                                           | Top Accessed Allowed Application                                                                                                    | Top Accessed Allowed Applicati                                                                                                    |
| <ul> <li>Facebook 29 Hits (5%)</li> <li>Odnoklassniki.ru 29 Hits (5%)</li> <li>AnyDesk 25 Hits (4%)</li> <li>Others 540 Hits (87%)</li> </ul> | <ul><li>Web</li><li>Instar</li><li>Game</li><li>Other</li></ul> | 158 Hits (25%)<br>nt Messa 130 Hits (21%)<br>e 86 Hits (14%)<br>rs 249 Hits (40%) | Adobe         38 Hits (5%)           Pinterest         36 Hits (5%)           TeamViewer         29 Hits (4%)           Others         611 Hits (86%)                                                                                                    | Web         350 Hits (49%)           Network Service         71 Hits (10%)           Tunneling         50 Hits (7%)           Others         243 Hits (34%) |
| Blocked Application Access History                                                                                                    |                                                                 |                                                                                   | Allowed Application Access History                                                                                                    |                                                                                                    |
| by Application by Application Type                                                                                                    |                                                                 |                                                                                   | by Application by Application Type                                                                                                    |                                                                                                    |
| Application                                                                                                    | Hits                                                            | %                                                                                 | Application                                                                                                    | Hits %                                                                                                    |
| Facebook                                                                                                    | 29                                                              | 5%                                                                                | Adobe                                                                                                    | 38 5 %                                                                                                    |
| Odnoklassniki.ru                                                                                                    | 29                                                              | 5 %                                                                               | Pinterest                                                                                                    | 36 5 %                                                                                                    |
| AnyDesk                                                                                                    | 25                                                              | 4 %                                                                               | TeamViewer                                                                                                    | 29 4 %                                                                                                    |
| Google Messages                                                                                                    | 25                                                              | 4 %                                                                               | Server Message Block (Windows File Server                                                                                                    | 27 4%                                                                                                    |
| AppNexus                                                                                                    | 23                                                              | 4 %                                                                               | Internet Control Message Protocol                                                                                                    | 26 4 %                                                                                                    |
| Line                                                                                                    | 23                                                              | 4 %                                                                               | WhatsApp Messenger                                                                                                    | 26 4 %                                                                                                    |
| Skype                                                                                                    | 22                                                              | 4 %                                                                               | Internet Message Access Protocol Secure                                                                                                    | 26 4 %                                                                                                    |
| Windows Update                                                                                                    | 22                                                              | 4 %                                                                               | BitDefender Update                                                                                                    | 25 4 %                                                                                                    |
| Youtube.com                                                                                                    | 22                                                              | 4 %                                                                               | Domain Name Service                                                                                                    | 25 4 %                                                                                                    |
| Netflix.com                                                                                                    | 22                                                              | 4 %                                                                               | Xunlei/Thunder protocol                                                                                                    | 25 4 %                                                                                                    |
| I                                                                                                    |                                                                 | 10 🔻 per page                                                                     | H A Page 1 of 4 F                                                                                                    | 10 🔻 per page                                                                                                    |

Figure 22 Analysis > Network Acitivity > App Patrol

The following table describes the labels on the **Analysis** > **Network Acitivity** > **App Patrol** screen.

| LABEL                                      | DESCRIPTION                                                                                                    |
|--------------------------------------------|----------------------------------------------------------------------------------------------------|
| Blocked Application<br>Access Trend (Hits) | This chart displays the most commonly used applications accessed through the Zyxel Device as detected and blocked by Application Patrol.                                                                                                    |
|                                            | Move your cursor over a trend line to display the number of threats encountered over time.                                                                                                    |
| Allowed Application<br>Access Trend (Hits) | This chart displays the number of most frequently visited applications through the Zyxel Device as detected by Application Patrol. Application Patrol manages general protocols (for example, HTTP and FTP, instant messenger (IM), peer-to-peer (P2P), Voice over IP (VoIP), streaming (RSTP) applications and even an application's individual features (like text messaging, voice, video conferencing, and file transfers). |
|                                            | Move your cursor over a trend line to display the number of threats encountered over time.                                                                                                    |
| Top Accessed Blocked<br>Application        | This chart displays the three applications that were blocked the most frequently by the Zyxel Device.                                                                                                    |
|                                            | Scroll down to <b>Blocked Application Access History</b> and click the <b>Application Name</b> tab to display details about the specific applications that were blocked.                                                                                                    |
| Top Accessed Blocked<br>Application Type   | This chart displays the three types of application that were blocked the most frequently by the Zyxel Device.                                                                                                    |
|                                            | Scroll down to <b>Blocked Application Access History</b> and click the <b>Application Type</b> tab to display details about the specific application types that were blocked.                                                                                                    |
| Top Access Allowed<br>Application          | This chart displays the three applications that were accessed the most frequently by the Zyxel Device.                                                                                                    |
|                                            | Scroll down to <b>Allowed Application Access History</b> and click the <b>Application Name</b> tab to display details about the specific applications that were accessed.                                                                                                    |
| Top Access Allowed<br>Application Type     | This chart displays the three applications that were accessed the most frequently by the Zyxel Device.                                                                                                    |
|                                            | Scroll down to <b>Allowed Application Access History</b> and click the <b>Application Type</b> tab to display details about the specific application types that were accessed.                                                                                                    |
| Blocked Application<br>Access History      | This displays the applications that are blocked by the Zyxel Device, categorized by application and application type.                                                                                                    |
| Allowed Application<br>Access History      | This displays the applications that are allowed by the Zyxel Device, categorized by application and application type.                                                                                                    |

 Table 19
 Analysis > Network Acitivity > App Patrol

### 2.4.3 Web Content Filter

Web content filter restrict access to specific websites based on the policy you set on the Zyxel Device. The following figure shows the **Analysis** > **Network Acitivity** > **Web Content Filter** data visualizations.

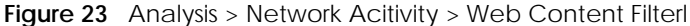

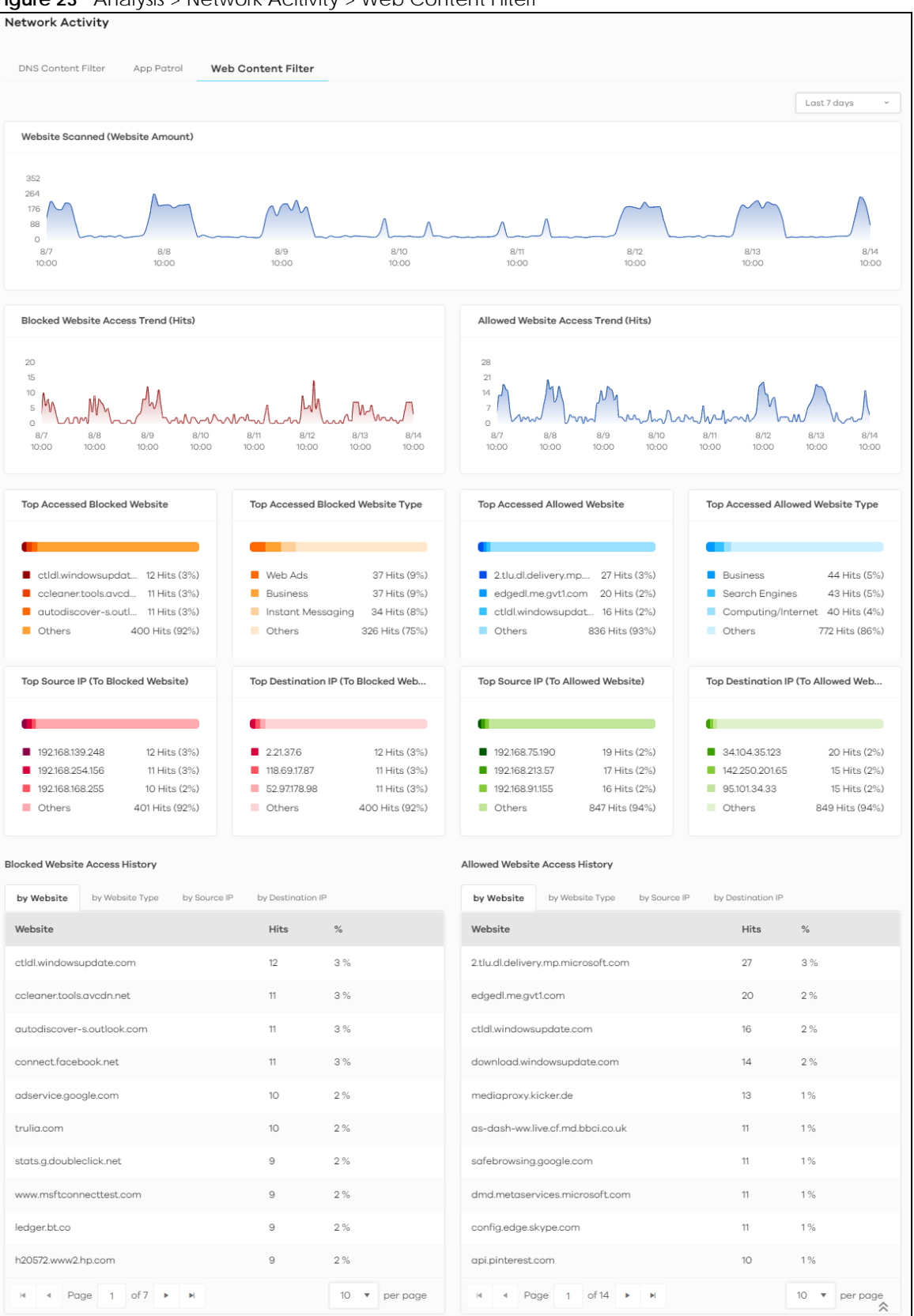

The following table describes the labels on the Analysis > Network Acitivity > Web Content Filter screen.

| <b>-</b> |                   |           |               |     | o              |
|----------|-------------------|-----------|---------------|-----|----------------|
| Table 20 | Analysis >        | Network   | Acitivity >   | Web | Content Filter |
| 10010 20 | 7 (i) (a) y 515 / | 110101011 | / Controlly / |     | 00111011111101 |

| LABEL                                      | DESCRIPTION                                                                                                    |  |  |  |  |  |
|--------------------------------------------|----------------------------------------------------------------------------------------------------|--|--|--|--|--|
| Website Scanned                            | This chart displays the total number of websites detected by the Zyxel Device.                                                                                                    |  |  |  |  |  |
| (Website Amount)                           | Move your cursor over a trend line to display the number of websites encountered over time.                                                                                           |  |  |  |  |  |
| Blocked Website                            | This chart displays the number of accesses to blocked websites that were scanned.                                                                                                    |  |  |  |  |  |
| Access Irend (Hits)                        | Move your cursor over a trend line to display the number of accesses to blocked websites encountered over time.                                                                       |  |  |  |  |  |
| Allowed Website                            | This chart displays the number of accesses to allowed websites that were scanned.                                                                                                    |  |  |  |  |  |
| Access liend (Hits)                        | Move your cursor over a trend line to display the number of accesses to allowed websites encountered over time.                                                                       |  |  |  |  |  |
| Top Accessed Blocked                       | This chart displays the three most commonly accessed blocked websites.                                                                                                    |  |  |  |  |  |
| website                                    | Scroll down to <b>Blocked Website Access History</b> and click the <b>by Website</b> tab to display details about the accesses to blocked websites that were scanned.                 |  |  |  |  |  |
| Top Accessed Blocked                       | This chart displays the three most common types of blocked websites accessed.                                                                                                    |  |  |  |  |  |
| website type                               | Scroll down to <b>Blocked Website Access History</b> and click the <b>by Website Type</b> tab to display details about the types of blocked websites that were scanned.               |  |  |  |  |  |
| Top Accessed Allowed                       | This chart displays the three most commonly accessed allowed websites.                                                                                                    |  |  |  |  |  |
| website                                    | Scroll down to <b>Allowed Website Access History</b> and click the <b>by Website</b> tab to display details about the accesses to blocked websites that were scanned.                 |  |  |  |  |  |
| Top Accessed Allowed                       | This chart displays the three most common types of allowed websites accessed.                                                                                                    |  |  |  |  |  |
| website type                               | Scroll down to <b>Allowed Website Access History</b> and click the <b>by Website Type</b> tab to display details about the types of allowed websites that were scanned.               |  |  |  |  |  |
| Top Source IP (To<br>Blocked Website)      | This chart displays the source IP addresses of the three most commonly accessed blocked websites.                                                                                     |  |  |  |  |  |
|                                            | Scroll down to <b>Allowed Website Access History</b> and click the <b>by Source IP</b> tab to display details about the source IP addresses of the blocked websites.                  |  |  |  |  |  |
| Top Destination IP (To<br>Blocked Website) | This chart displays the destination IP addresses of the three most commonly accessed blocked websites.                                                                                |  |  |  |  |  |
|                                            | Scroll down to <b>Blocked Website Access History</b> and click the <b>by Destination IP</b> tab to display details about the destination IP addresses of the blocked websites.        |  |  |  |  |  |
| Top Source IP (To<br>Allowed Website)      | This chart displays the source IP addresses of the three most commonly accessed allowe websites.                                                                                      |  |  |  |  |  |
|                                            | Scroll down to <b>Allowed Website Access History</b> and click the <b>by Source IP</b> tab to display details about the source IP addresses of the allowed websites.                  |  |  |  |  |  |
| Top Destination IP (To<br>Allowed Website) | This chart displays the destination IP addresses of the three most commonly accessed allowed websites.                                                                                |  |  |  |  |  |
|                                            | Scroll down to <b>Allowed Website Access History</b> and click the <b>by Destination IP</b> tab to display details about the destination IP addresses of the allowed websites.        |  |  |  |  |  |
| Blocked Website<br>Access History          | This displays the blocked websites accessed the most frequently as detected by the Zyxel Device, categorized by website, website type, source IP address, and destination IP address. |  |  |  |  |  |
| Allowed Website<br>Access History          | This displays the allowed websites accessed the most frequently as detected by the Zyxel Device, categorized by website, website type, source IP address, and destination IP address. |  |  |  |  |  |

## 2.5 Traffic

Use this screen to view the details about the bandwidth usage on the network. The following figure shows the **Analysis** > **Traffic** data visualizations.

Note: At the time of writing, the ZyWALL ATP series, ZyWALL USG FLEX series, ZyWALL USG FLEX 50(AX) series, and ZyWALL VPN series devices in cloud mode do not support the **Traffic** screen. Please go to the Nebula portal to view the traffic log.

Figure 24 Analysis > Network Acitivity > Traffic

|                            |                        |                                   |                     |                     |      | Last 24 hours ~ |
|----------------------------|------------------------|-----------------------------------|---------------------|---------------------|------|-----------------|
| Top Source Hostname        |                        | Top Source MAC Address            |                     | Top Bandwidth User  | r    |                 |
|                            |                        |                                   |                     |                     |      |                 |
| PC-SERVICES                | 218.6 MB (31%)         | 7b:ba:c7:a9:fc:6e                 | 218.7 MB (31%)      | Steven              |      | 219.3 MB (32%)  |
| Tom                        | 218.6 MB (31%)         | e3:72:95:97:1d:b1                 | 218.6 MB (31%)      | Kari                |      | 219.3 MB (32%)  |
| Mi9T-Mi9T                  | 218.6 MB (31%)         | 5e:7b:85:5d:5c:d5                 | 218.6 MB (31%)      | Stacy               |      | 218.7 MB (31%)  |
| Others                     | 38.8 MB (6%)           | Others                            | 38.8 MB (6%)        | Others              |      | 37.3 MB (5%)    |
| Top Application Usage      |                        | Top Destination Country           |                     | Top Destination Por | t    |                 |
|                            | 655.8 MB (95%)         | <ul> <li>United States</li> </ul> | 663.1 MB (95%)      | <b>4</b> 43         |      | 691.2 MB (100%) |
| Web                        | 34.8 MB (5%)           | Thailand                          | 28.7 MB (4%)        | 80                  |      | 864.3 KB (0%)   |
| Instant Messaging          | 645.3 KB (0%)          | Germany                           | 407.2 KB (0%)       | 19305               |      | 571.2 KB (0%)   |
| Mail                       | 117.5 KB (0%)          | Others                            | 2.4 MB (0%)         | Others              |      | 2.0 MB (0%)     |
| by Hostname by MAC Address | by User by Application | by Destination Country            | by Destination Port |                     |      |                 |
| Source Hostname            |                        | Upload                            | Download            | Total               | %    |                 |
| PC-SERVICES                |                        | 16.8 MB                           | 201.8 MB            | 218.6 MB            | 31 % |                 |
| Tom                        |                        | 16.8 MB                           | 201.8 MB            | 218.6 MB            | 31 % |                 |
| Mi9T-Mi9T                  |                        | 16.8 MB                           | 201.8 MB            | 218.6 MB            | 31 % |                 |
| DELTAPC002                 |                        | 307.5 KB                          | 28.4 MB             | 28.7 MB             | 4 %  |                 |
| TEST-PC                    |                        | 49.0 KB                           | 1.6 MB              | 1.6 MB              | 0 %  |                 |
| ZTE-Blade-A7-2020RU        |                        | 49.3 KB                           | 1.6 MB              | 1.6 MB              | 0 %  |                 |
| Karin-iMac-2               |                        | 135.0 KB                          | 325.0 KB            | 460.0 KB            | 0 %  |                 |
| Honor_8A-8ba3243c5ae1e260  |                        | 133.7 KB                          | 276.8 KB            | 410.5 KB            | 0 %  |                 |
| iPhoneJulie                |                        | 125.5 KB                          | 256.0 KB            | 381.6 KB            | 0 %  |                 |
| RedmiNote7-RAZER           |                        | 125.5 KB                          | 256.0 KB            | 381.6 KB            | 0 %  |                 |
| I ■ ■ Page 1 of 15 ►       | M                      |                                   |                     |                     |      | 10 v per page   |

The following table describes the labels on the **Analysis** > **Network Acitivity** > **Traffic** screen.

| LABEL                      | DESCRIPTION                                                                                                    |
|----------------------------|----------------------------------------------------------------------------------------------------|
| Top Source Hostname        | This chart displays the three hostnames with the greatest bandwidth usage on the network.                                                                                          |
|                            | Scroll down to <b>Traffic Detail</b> and click the <b>by Hostname</b> tab to display details about the hostnames that send the most traffic.                                       |
| Top Source MAC<br>Address  | This chart displays the three MAC addresses with the greatest bandwidth usage on the network.                                                                                      |
|                            | Scroll down to <b>Traffic Detail</b> and click the <b>by MAC Address</b> tab to display details about the MAC addresses that send the most traffic.                                |
| Top Bandwidth User         | This displays the top three users of bandwidth on the network.                                                                                                    |
|                            | Scroll down to <b>Traffic Detail</b> and click the <b>by User</b> tab to display details about the users that use the most bandwidth on the network.                               |
| Top Application Usage      | This displays the network applications with the greatest bandwidth usage on the network.                                                                                           |
|                            | Scroll down to <b>Traffic Detail</b> and click the <b>by Application</b> tab to display details about the applications that use the most bandwidth on the network.                 |
| Top Destination<br>Country | This displays the top three countries that received the most data traffic from the Zyxel Device.                                                                                   |
|                            | Scroll down to <b>Traffic Detail</b> and click the <b>by Destination Country</b> tab to display details about the countries that received the most bandwidth on the network.       |
| Top Destination Port       | This displays the top three destination ports by bandwidth usage over a This displays the network applications with the greatest bandwidth usage.                                  |
|                            | Scroll down to <b>Traffic Detail</b> and click the <b>by Destination Port</b> tab to display details about the ports that received the most bandwidth on the network.              |
| Traffic Detail             | This displays the information of the traffic passing through the Zyxel Device, categorized by hostname, MAC address, user, application, destination country, and destination port. |

# 2.6 Device

Device data visualizations are categorized as:

- CPU/Memory/Session
- Interface Traffic

#### 2.6.1 CPU/Memory/Session

The following figure shows the Analysis > Device > CPU / Memory / Session data visualizations.

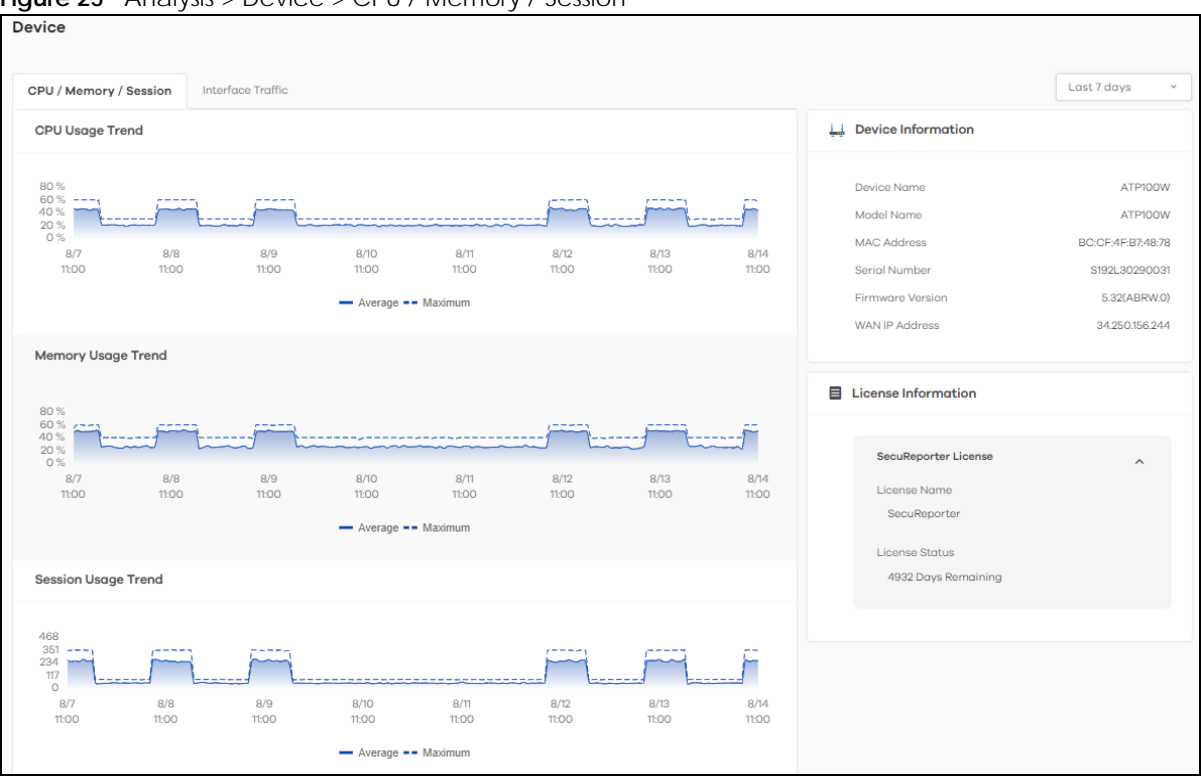

Figure 25 Analysis > Device > CPU / Memory / Session

The following table describes the labels on the Analysis > Device > CPU / Memory / Session screen.

| LABEL               | DESCRIPTION                                                                                                    |
|---------------------|----------------------------------------------------------------------------------------------------|
| CPU Usage Trend     | This field displays the current CPU utilization percentage used on the Zyxel Device.                           |
| Memory Usage Trend  | This field displays the percentage of current DRAM memory utilization used on the Zyxel Device.                |
| Session Usage Trend | This field displays the number of concurrent NAT/security policies traffic sessions the Zyxel Device is using. |
| Device Information  |                                                                                                    |
| Device Name         | This field displays the device name of the Zyxel Device.                                                       |
| Model Name          | This field displays the model name of the Zyxel Device.                                                        |
| MAC Address         | This field displays the MAC address of the Zyxel Device.                                                       |
| Serial Number       | This field displays the serial number of the Zyxel Device.                                                     |
| Firmware Version    | This field displays the firmware version of the Zyxel Device.                                                  |
| WAN IP Address      | This field displays the IP address of the Zyxel Device on the network.                                         |
| License Information |                                                                                                    |
| License Name        | This field displays the name of the license that is linked to the Zyxel Device.                                |
| License Status      | This field displays the remaining valid days of the service's license.                                         |

| Table 22 A | nalysis > | Device > CPU / | Memory / | Session |
|------------|-----------|----------------|----------|---------|
|------------|-----------|----------------|----------|---------|

## 2.6.2 Interface Traffic

The following figure shows the  ${\bf Analysis}$  >  ${\bf Device}$  >  ${\bf Interface Traffic}$  data visualizations.

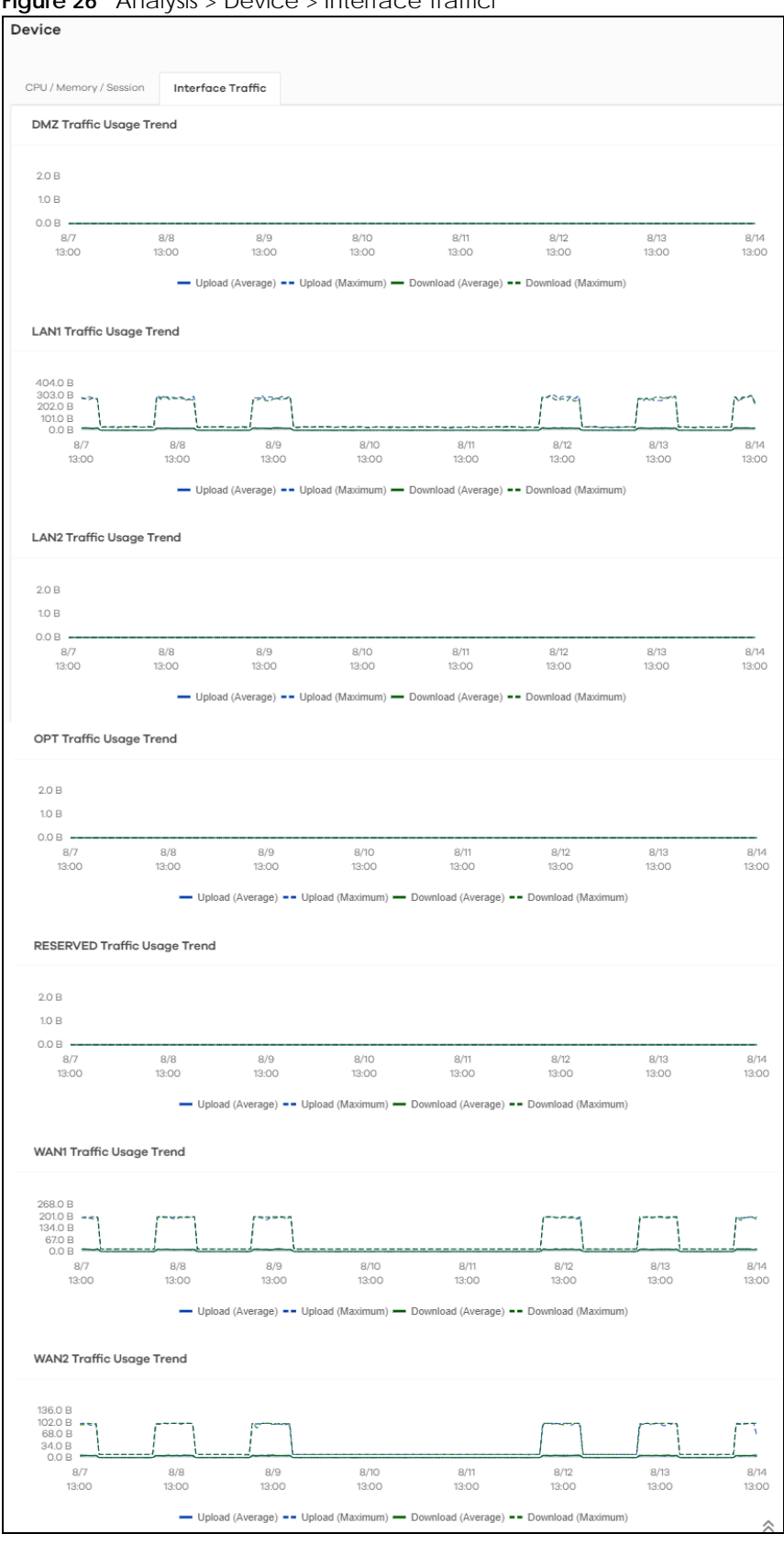

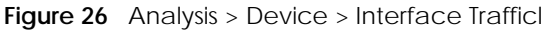

SecuReporter's User's Guide

59

The following table describes the labels on the **Analysis** > **Device** > **Interface Traffic** screen.

| LABEL                           | DESCRIPTION                                                                                     |
|---------------------------------|-------------------------------------------------------------------------------------------------|
| DMZ Traffic Usage<br>Trend      | This chart displays the amount of data that is transmitted on the DMZ interface over time.      |
| LAN1 Traffic Usage<br>Trend     | This chart displays the amount of data that is transmitted on the LAN1 interface over time.     |
| LAN2 Traffic Usage<br>Trend     | This chart displays the amount of data that is transmitted on the LAN2 interface over time.     |
| OPT Traffic Usage Trend         | This chart displays the amount of data that is transmitted on the OPT interface over time.      |
| RESERVED Traffic Usage<br>Trend | This chart displays the amount of data that is transmitted on the RESERVED interface over time. |
| WAN1 Traffic Usage<br>Trend     | This chart displays the amount of data that is transmitted on the WAN1 interface over time.     |
| WAN2 Traffic Usage<br>Trend     | This chart displays the amount of data that is transmitted on the WAN2 interface over time.     |

 Table 23
 Analysis > Device > Interface Traffic

# Chapter 3 Logs

## 3.1 Overview

SecuReporter saves logs of your Zyxel Device every 10 minutes.

To have SecuReporter save sandboxing logs, some criteria needs to be met:

- See Section 1.1.2 on page 7 for more information on the Zyxel Devices that support sandboxing.
- Make sure sandboxing is selected in the Categories field of the Configuration > Cloud CNM > SecuReporter screen.

Otherwise, sandboxing logs are dropped. See the User's Guide of the supported Zyxel Device for instructions.

Note: Sandboxing logs will be removed after you reboot the Zyxel Device.

The Zyxel Device and SecuReporter may be in different time zones. It may take up to one day to archive logs depending on the amount of logs requested and how old the logs are. A Zyxel Device's log file is kept in archive by SecuReporter up to 1 year.

## 3.2 Search Log

Search log allows you to display Zyxel Device logs based on a time frame and also export them in CSV format for further analysis. You can select **Security Indicator**, **Network Activity**, **Traffic** and **Event** logs to view. The field on the right of allow you to select a specific time frame to view. The default is the last 7 days. You can change the time frame depending on your license type, see Table 25 on page 66 for details.

| Figure 27 | Search | Loa |
|-----------|--------|-----|
|           | Jearen | LOG |

| Search | Log                 |                   |                 |                 |                  |                 |                                   |             |                |          |                  |                    |                     |           | ŧ |
|--------|---------------------|-------------------|-----------------|-----------------|------------------|-----------------|-----------------------------------|-------------|----------------|----------|------------------|--------------------|---------------------|-----------|---|
| Secu   | rity Indicator Nets | work Activity Tr  | raffia Even     | t               |                  |                 |                                   |             |                |          |                  |                    |                     |           |   |
| ADP    | IP Reputation IPS   | DNS Threat Filter | URL Threat Filt | ar Antivirus/Mo | Jware Sandboxing | Moll Protection |                                   |             |                |          |                  |                    |                     |           |   |
|        |                     |                   |                 |                 |                  |                 |                                   |             |                |          |                  |                    | <b>T</b> 7 L        | nt 7 days | • |
|        | Time                | Source IP         | Source Port     | Destination IP  | Destination Port | Action          | Signature Name                    | Signature D | Threat Type    | User     | Source Hostnome  | Source MAC Address | Device Category     | Device OS |   |
| 1      | 2024-08-14 13:17:53 | 151101122.174     | 0               | 192.168.93.211  | 59973            | Drop Packet     | icmp-fragment                     | 23          | ICMP-Decoder   | Timothy  | PG_Office_20     | 997260568920       | Computer            | Windows   | î |
| 2      | 2024-08-14 13:16:05 | 10.0.4.72         | 58333           | 192.168.166.69  | 50771            | Drop Packet     | udp filtered distributed portscon | 49          | Scan-Detection | Eddie    | StoreDelivery-PC | 167a2c9e149d       | Computer            | Windows   |   |
| 3      | 2024-08-14 13:11:32 | 151101122174      | 0               | 192.168.190.118 | 62924            | Drop Packet     | icmp-fragment                     | 23          | ICMP-Decoder   | Jonathan | iMac-de-Jonathan | bd7d2c8d65.0f      | Computer            | Others    |   |
| 4      | 2024-08-14 13:04:37 | 68.0.153.41       | 443             | 192.168.103.242 | 58408            | Drop Packet     | obsolete-options                  | 70          | TCP-Decoder    | Andrew   | OPPO-AS          | 90:f2:0c:ef:2f:e1  | Mobile Phone/Tablet | Andriod   |   |
| 5      | 2024-08-14 13:01:35 | 213.134.66.109    | 36299           | 192.168.93.172  | 56781            | Drop Packet     | bod-udp-M-size                    | 4043309072  | UDP-Decoder    | Stocy    | SRVSERVICE       | 7c:36/20.0bra7:d0  | Computer            | Windows   |   |
| 6      | 2024-08-14 13:00:57 | 10.11.17.237      | 46792           | 192.168.221.149 | 53795            | Drop Packet     | UDP-Portscan                      | 4026531849  | Scan-Detection | Kathryn  | Kathryn05        | eb:c2:de:e4:0175   | Computer            | Windows   |   |
| 7      | 2024-08-14 12:59:00 | 10.0.2.7          | 0               | 192.168.142.22  | 54991            | Drop Packet     | icmp-fragment                     | 4043309089  | ICMP-Decoder   | Steven   | Steven20         | ca:16:x9:11:57:b8  | Computer            | Windows   |   |
| 8      | 2024-08-14 12:58:56 | 213134.66109      | 36299           | 192.168.142.22  | 50913            | Drop Packet     | bad-udp-H-size                    | 4043309072  | UDP-Decoder    | Steven   | Steven20         | ca:%x9:7157.b8     | Computer            | Windows   | • |

You can set the search log criteria by clicking 🝸 , see Table 25 on page 66 for details.

A maximum of 10,000 search results are allowed at a time. The following screen appears if the search result exceeds 10,000. Add filters to narrow down the search log criteria.

#### Figure 28 Number of Logs Exceeds the Limit

| Alert                                                                                           |    |
|-------------------------------------------------------------------------------------------------|----|
| Number of logs in query exceeded the<br>maximum limit; please set more filters a<br>query again | nd |
|                                                                                                 | ок |

#### 3.2.1 Log Search Privileges

This table summarizes the SecuReporter log search privileges:

| ТҮРЕ                     | SECUREPORTER  |
|--------------------------|---------------|
| Security Logs Date Range | Past 30 days  |
| Traffic Logs Date Range  | Past 7 days   |
| Custom Range             | Yes           |
| Filters                  | Yes           |
| Frequency                | No limitation |
| CSV file download        | Yes           |

Table 24 SecuReporter Log Search Privileges

#### 3.2.2 Download Logs

You can download the Zyxel Device's logs by doing the following steps.

- 1 Go to the Log screen. Click the Download History Data icon 🖡 at the upper-right corner.
- 2 Select the log files you want and click **Request to Download**, or click **Request to Download All** to download all log files from up to 1 year at once.

| ~          |               |                                  |                             |                                  | <b>B</b>      |
|------------|---------------|----------------------------------|-----------------------------|----------------------------------|---------------|
| Download   | l History Da  | ta                               |                             |                                  |               |
| Download 2 | Zyxel Devices | ' log activities (security, netv | work traffic, applications, | events, and more).               |               |
|            |               |                                  |                             |                                  | Last 1 year   |
|            |               | File Name                        | File Size                   | MD5                              |               |
| 1          |               | 2024-09-02.gzip                  | 1.2 MB                      | 8acc342383d61142b4f95a1dd110c825 |               |
| 2          | $\Box$        | 2024-08-25.gzip                  | 62.6 KB                     | 8d3264d87b28e658d1d5a1c723cadab3 |               |
| з          |               | 2024-08-24.gzip                  | 62.8 KB                     | 2908db4b082b8dda00df7c31fca250b9 |               |
| 4          |               | 2024-08-23.gzip                  | 41.7 KB                     | aaede3026cf7d8e63d81657b121ab73a |               |
| 5          |               | 2024-08-22.gzip                  | 19.8 KB                     | 10d10610852b74a61a1cb2eae03b1c26 |               |
| 6          |               | 2024-08-21.gzip                  | 20.0 KB                     | ebccd72634506bf2bb79b8e386a2b065 |               |
| 7          |               | 2024-08-20.gzip                  | 25.3 KB                     | b255250008629116150c63b17f1cb546 |               |
| 8          |               | 2024-08-19.gzip                  | 43.9 KB                     | ac2069a1c3d18ec708acc81a24a6d787 |               |
| 9          |               | 2024-08-18.gzip                  | 19.7 KB                     | 556a1a5d178eab6ef4fb7db9a100042c |               |
| 10         |               | 2024-08-17.gzip                  | 20.3 KB                     | 66d16e3cfd3b6b9ff41bc184f6dca6b8 |               |
| H 4        | Page 1        | of 13 🕨 🕨                        |                             |                                  | 10 🔻 per page |

3 The following window pops up. Click **Done** to proceed.

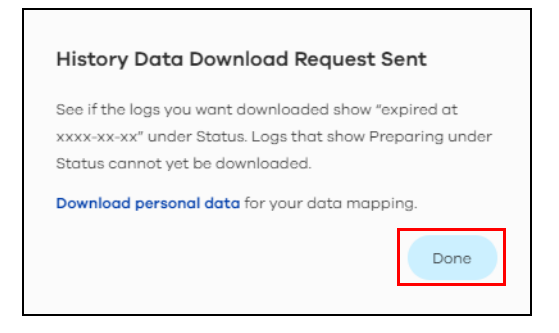

4 Click the History Data icon at the upper-right corner.

| $\leftarrow$ |                   |                                 |                             |                                  | ∎                       |
|--------------|-------------------|---------------------------------|-----------------------------|----------------------------------|-------------------------|
| Downlo       | oad History Da    | ta                              |                             |                                  |                         |
| Downlo       | ad Zyxel Devices' | ' log activities (security, net | work traffic, applications, | events, and more).               |                         |
|              |                   |                                 |                             |                                  | Last1year ~             |
|              |                   |                                 |                             |                                  | Request to Download All |
|              |                   | File Name                       | File Size                   | MD5                              |                         |
| 1            |                   | 2024-09-02.gzip                 | 1.2 MB                      | 8acc342383d61142b4f95a1dd110c825 |                         |
| 2            |                   | 2024-08-25.gzip                 | 62.6 KB                     | 8d3264d87b28e658d1d5a1c723cadab  | 93                      |
| з            |                   | 2024-08-24.gzip                 | 62.8 KB                     | 2908db4b082b8dda00df7c31fca250l  | 9                       |
| 4            |                   | 2024-08-23.gzip                 | 41.7 KB                     | aaede3026cf7d8e63d81657b121ab73c | 1                       |
| 5            |                   | 2024-08-22.gzip                 | 19.8 KB                     | 10d10610852b74a61a1cb2eae03b1c26 |                         |
| 6            |                   | 2024-08-21.gzip                 | 20.0 KB                     | ebccd72634506bf2bb79b8e386a2b0   | 65                      |
| 7            |                   | 2024-08-20.gzip                 | 25.3 KB                     | b255250008629116150c63b17f1cb546 |                         |
| 8            |                   | 2024-08-19.gzip                 | 43.9 KB                     | ac2069a1c3d18ec708acc81a24a6d78  | 7                       |
| 9            |                   | 2024-08-18.gzip                 | 19.7 KB                     | 556a1a5d178eab6ef4fb7db9a100042a | 2                       |
| 10           |                   | 2024-08-17.gzip                 | 20.3 KB                     | 66d16e3cfd3b6b9ff41bc184f6dca6b8 |                         |
| н            | ∢ Page 1          | of 13 🕨 🕨                       |                             |                                  | 10 🔻 per page           |

5 The log files ready for download will be displayed on this screen. Select the log files you want and click Download to download them in ZIP format, or click Download All to download all logs from up to 1 year in ZIP format to your computer.

| ←            |                                     |           |                                   |               |  |  |
|--------------|-------------------------------------|-----------|-----------------------------------|---------------|--|--|
| History Do   | History Data Ready to be Downloaded |           |                                   |               |  |  |
| The files ca | n be downloaded to your computer.   |           |                                   |               |  |  |
|              |                                     |           | Download All (40)                 | Personal Data |  |  |
|              | File Name                           | File Size | File Status                       |               |  |  |
|              | 2024-09-02.gzip                     | 1.2 MB    | Expired at 2024-09-10 10:40+08:00 |               |  |  |
|              | 2024-09-01.gzip                     | 313.5 KB  | Expired at 2024-09-09 10:38+08:00 |               |  |  |
|              | 2024-08-31.gzip                     | 321.2 KB  | Expired at 2024-09-09 10:38+08:00 |               |  |  |
|              | 2024-08-30.gzip                     | 191.5 KB  | Expired at 2024-09-09 10:38+08:00 |               |  |  |
|              | 2024-08-29.gzip                     | 278.1 KB  | Expired at 2024-09-09 10:38+08:00 |               |  |  |
|              | 2024-08-28.gzip                     | 126.5 KB  | Expired at 2024-09-09 10:38+08:00 |               |  |  |
|              | 2024-08-27.gzip                     | 29.2 KB   | Expired at 2024-09-09 10:38+08:00 |               |  |  |
|              | 2024-08-26.gzip                     | 45.6 KB   | Expired at 2024-09-09 10:38+08:00 |               |  |  |
|              | 2024-08-25.gzip                     | 62.6 KB   | Expired at 2024-09-10 10:40+08:00 |               |  |  |
|              | 2024-08-24.gzip                     | 62.8 KB   | Expired at 2024-09-10 10:40+08:00 |               |  |  |
| нч           | Page 1 of 4 ▶ ▶                     |           |                                   | 10 🔻 per page |  |  |

SecuReporter's User's Guide

64

6 If you select **Fully Anonymous** as the **Protection Policy**, the hostname in the log files will be encrypted. You will need to download **Personal Data** to refer to the hostname.

| $\leftarrow$ |                                               |           |                                     |  |  |  |  |
|--------------|-----------------------------------------------|-----------|-------------------------------------|--|--|--|--|
| History [    | History Data Ready to be Downloaded           |           |                                     |  |  |  |  |
| The files o  | The files can be downloaded to your computer. |           |                                     |  |  |  |  |
|              |                                               |           | Download All (40)     Personal Data |  |  |  |  |
|              | File Name                                     | File Size | File Status                         |  |  |  |  |
|              | 2024-09-02.gzip                               | 1.2 MB    | Expired at 2024-09-10 10:40+08:00   |  |  |  |  |
|              | 2024-09-01.gzip                               | 313.5 KB  | Expired at 2024-09-09 10:38+08:00   |  |  |  |  |
|              | 2024-08-31.gzip                               | 321.2 KB  | Expired at 2024-09-09 10:38+08:00   |  |  |  |  |
|              | 2024-08-30.gzip                               | 191.5 KB  | Expired at 2024-09-09 10:38+08:00   |  |  |  |  |
|              | 2024-08-29.gzip                               | 278.1 KB  | Expired at 2024-09-09 10:38+08:00   |  |  |  |  |
|              | 2024-08-28.gzip                               | 126.5 KB  | Expired at 2024-09-09 10:38+08:00   |  |  |  |  |
|              | 2024-08-27.gzip                               | 29.2 KB   | Expired at 2024-09-09 10:38+08:00   |  |  |  |  |
|              | 2024-08-26.gzip                               | 45.6 KB   | Expired at 2024-09-09 10:38+08:00   |  |  |  |  |
|              | 2024-08-25.gzip                               | 62.6 KB   | Expired at 2024-09-10 10:40+08:00   |  |  |  |  |
|              | 2024-08-24.gzip                               | 62.8 KB   | Expired at 2024-09-10 10:40+08:00   |  |  |  |  |
| н            | Page 1 of 4 ▶ ▶                               |           | 10 🔻 per page                       |  |  |  |  |

### 3.2.3 Security Indicator Logs

Security Indicator logs are categorized as follows:

- ADP
- IP Reputation
- IPS
- DNS Threat Filter
- URL Threat Filter
- Antivirus / Malware
- Sandboxing
- Mail Protection

The following figure shows the Search > Log > Security Indicator screen.

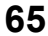

| Secu | rity Indicator  | Net  | work Activity 1   | Traffic Ev  | ent                |                  |                  |                            |   |
|------|-----------------|------|-------------------|-------------|--------------------|------------------|------------------|----------------------------|---|
| ADP  | IP Reputation   | IPS  | DNS Threat Filter | URL Threat  | Filter Antivirus / | Malware Sandbo   | oxing Mail Prote | ection                     |   |
|      |                 |      |                   |             |                    |                  |                  | T A Last 7 days            |   |
|      | Time            |      | Source IP         | Source Port | Destination IP     | Destination Port | Action           | Signature Name             |   |
| 1    | 2024-08-23 13:3 | 8:54 | 213.134.66.109    | 36299       | 192.168.10.95      | 64877            | Drop Packet      | bad-udp-14-size            |   |
| 2    | 2024-08-23 13:3 | 6:33 | 88.213.242.175    | 4500        | 192.168.221.149    | 52395            | Drop Packet      | udp-flood                  |   |
| 3    | 2024-08-23 13:2 | 4:22 | 10.40.0.1         | 0           | 192.168.49.67      | 50581            | Drop Packet      | ip filtered protocol sweep |   |
| 4    | 2024-08-23 13:0 | 8:06 | 157.185.156.157   | 0           | 192.168.168.255    | 63433            | Drop Packet      | ICMP-Flood                 |   |
| 5    | 2024-08-23 13:0 | 5:40 | 192.168.0.2       | 0           | 192.168.22.210     | 52922            | Drop Packet      | udp decoy portscan         |   |
| 6    | 2024-08-23 12:4 | 6:47 | 185.64.189.112    | 443         | 192.168.19.93      | 59008            | Drop Packet      | tcp-fragment               |   |
| 7    | 2024-08-23 12:4 | 0:46 | 79.124.62.234     | 57525       | 192.168.254.156    | 50445            | Drop Packet      | tcp filtered portscan      |   |
|      |                 |      |                   |             |                    |                  |                  |                            | • |

Figure 29 Search > Log > Security Indicator

The following table describes the labels on the **Search** > **Log** > **Security Indicator** screen.

Table 25 Search > Log > Security Indicator Screen

| LABEL | DESCRIPTION                                                                                                    |
|-------|----------------------------------------------------------------------------------------------------|
| T     | Click Clear All to discard the filtering rules.                                                                                                    |
| •     | Click Add Rule to create and manage the detailed filtering rules for each label.                                                                                                    |
|       | Click <b>Search</b> to apply the filtering rule to the search log.                                                                                                    |
|       | ClickPlease Select to set the filtering rule for each label.                                                                                                    |
|       | Click 😢 to discard a filtering rule.                                                                                                    |
|       | The A will appear for the following reasons. Hover the mouse cursor on it to know the type of error.                                                                                                    |
|       | • Please select a field. This occurs when you click the Search button without selecting a field.                                                                                                    |
|       | • Please enter a value before clicking 'Search'. This occurs when you click the Search button without entering or selecting a value in the contains field.                                                                       |
|       | • <b>Press 'Enter' to apply.</b> This occurs when you click the <b>Search</b> button without pressing the <b>Enter</b> key for the <b>contains</b> field that can accept multiple values.                                        |
|       | • The value cannot be found. This occurs when you enter a none existent value in the contains field.                                                                                                    |
|       | • <b>No log available.</b> This occurs when no log is available for the filter value you enter or select.                                                                                                    |
|       | • The value cannot be found. This occurs when entering the wrong character format in the contains field (for example, entering alphabetic characters for the Source IP field).                                                   |
| R     | Click The have SecuReporter save the result of your search log to your computer in a CSV file. Maximum of 10,000 search results. Fields that do not have a value in the search log result will appear as blanks in the CSV file. |
|       | Depending on your license type, select the time frame by clicking a 'from' and 'to' dates. You can also specify the 'from' and 'to' hh:mm time range (24-hour format).                                                           |
|       | Then click <b>Apply</b> to display those logs.                                                                                                    |

| LABEL                         | DESCRIPTION                                                                                                    |
|-------------------------------|----------------------------------------------------------------------------------------------------|
| Time                          | Select the year-month-date hour:minute:second of the log.                                                                                                    |
|                               | When adding this as a filter rule, click the drop-down field on the right of the screen to select the time frame.                                                                                                    |
| Source IP                     | Enter the IPv4 or IPv6 address of the original sender of the packet.                                                                                                    |
|                               | When adding this as a filter rule, enter the complete IP address or enter a wildcard such as 192.168.221.* (it will search for logs with any IP within 192.168.221.0 - 192.168.221.255).                                                                                                    |
| Source Port                   | Enter the port number of the original sender of the packet.                                                                                                    |
|                               | When adding this as a filter rule, enter the port number and press <b>Enter</b> . More than one port number can be entered after the first filter rule by entering another port number and pressing <b>Enter</b> . Multiple port number filters are entered one at a time.                                                                                                    |
| Destination IP                | Enter the IPv4 or IPv6 address of the final destination of the packet.                                                                                                    |
|                               | When adding this as a filter rule, enter the complete IP address or enter a wildcard such as 210.61.209.* (it will search for logs with any IP within 210.61.209.0 - 210.61.209.255).                                                                                                    |
| Destination Port              | Enter the port number of the final destination of the packet.                                                                                                    |
|                               | When adding this as a filter rule, enter the port number and press <b>Enter</b> . More than one port number can be entered after the first filter rule by entering another port number and pressing <b>Enter</b> . Multiple port number filters are entered one at a time.                                                                                                    |
| Action (IPS/ADP)              | Enter the response the Zyxel Device takes when a packet matches a signature. A signature is a pattern of malicious or suspicious packet activity. This is defined in the profile screen of your Zyxel Device's Web Configurator. The Zyxel Device checks all signatures and continues searching even after a match is found. If two or more rules have conflicting actions for the same packet, then the Zyxel Device applies the more restrictive action ( <b>Reject Both, Reject Receiver</b> or <b>Reject Sender</b> , <b>Drop Packet</b> , <b>No Action</b> in this order). If a packet matches a rule for <b>Reject Receiver</b> and it also matches a rule for <b>Reject Sender</b> , then the Zyxel Device will <b>Reject Both</b> . |
|                               | When adding this as a filter rule, enter the first letter to enable SecuReporter auto suggestion. More than one action can be entered after the first filter rule by entering another action and pressing <b>Enter</b> . Multiple action filters are entered one at a time.                                                                                                    |
| Action (IP Reputation)        | IP Reputation checks the reputation of an IP address from a database. An IP address with bad reputation associates with suspicious activities, such as spam, virus, and/or phishing. Enter how the Zyxel Device will respond when there are packets coming from an IPv4 address with bad reputation (ACCESS BLOCK and ACCESS FORWARD).                                                                                                    |
|                               | When adding this as a filter rule, enter the action or part of the action you want to find to enable SecuReporter auto suggestion. Both ACCESS BLOCK and ACCESS FORWARD can be entered as a filter rule by entering ACCESS BLOCK and pressing Enter, and then entering ACCESS FORWARD and pressing Enter.                                                                                                    |
| Action (DNS Filter)           | Enter how the Zyxel Device handle threats posed by FQDNs (Block, Redirect).                                                                                                    |
|                               | When adding this as a filter rule, enter the first letter to enable SecuReporter auto suggestion. More than one action can be entered after the first filter rule by entering another action and pressing <b>Enter</b> . Multiple action filters are entered one at a time.                                                                                                    |
| Action (URL Threat<br>Filter) | Enter how the Zyxel Device handle threats posed by URLs (Uniform Resource Locators) (ACCESS BLOCK, ACCESS WARNING, ACCESS PASS).                                                                                                    |
|                               | When adding this as a filter rule, enter the first letter to enable SecuReporter auto suggestion. More than one action can be entered after the first filter rule by entering another action and pressing <b>Enter</b> . Multiple action filters are entered one at a time.                                                                                                    |

 Table 25
 Search > Log > Security Indicator Screen (continued)

| LABEL                           | DESCRIPTION                                                                                                    |
|---------------------------------|----------------------------------------------------------------------------------------------------|
| Action (Antivirus /<br>Malware) | Enter <b>ACCESS FORWARD</b> when a service can be used to access the Zyxel Device.<br>Otherwise, it is <b>ACCESS BLOCK</b> .                                                                                                    |
|                                 | Enter FILE FORWARD when a file is allowed. Otherwise, it is FILE DESTROY.                                                                                                    |
|                                 | When adding this as a filter rule, enter the first letter to enable SecuReporter auto suggestion. More than one action can be entered after the first filter rule by entering another action and pressing <b>Enter</b> . Multiple action filters are entered one at a time.                                                                                         |
| Action (Sandboxing)             | The Zyxel Device sandbox checks all received files against its local cache for known malicious or suspicious codes. Enter how the Zyxel Device handle sandboxing ( <b>Pass</b> , <b>Detected</b> , <b>Destroy</b> ).                                                                                                    |
|                                 | When adding this as a filter rule, enter the first letter to enable SecuReporter auto suggestion. More than one action can be entered after the first filter rule by entering another action and pressing <b>Enter</b> . Multiple action filters are entered one at a time.                                                                                         |
| Action (Mail                    | Enter how the Zyxel Device handle spam SMTP/POP3 email (MAIL FORWARD, MAIL DROP).                                                                                                    |
| Protection)                     | When adding this as a filter rule, enter the action or part of the action you want to find to enable SecuReporter auto suggestion. Both MAIL FORWARD and MAIL DROP can be entered as a filter rule by entering MAIL FORWARD and pressing Enter, and then entering MAIL DROP and pressing Enter.                                                                     |
| User                            | Depending on the data protection policy (see Section 6.2.1 on page 95 for details), the following will be displayed:                                                                                                    |
|                                 | <ul> <li>For Partially Anonymous users, the user name is displayed but log search is disabled.</li> <li>For Fully Anonymous users, copy a Hash value to search for logs.<br/>For example, USER-698a9b31-cea4-523c-8955-ffad47db967e.</li> <li>For Non-Anonymous users, enter plain text (unlimited number of characters, case sensitive) for log search.</li> </ul> |
| Signature Name                  | Enter the name (case sensitive, a wildcard is allowed) of a signature.                                                                                                    |
|                                 | When adding this as a filter rule, enter the name or part of the name of the signature you want to find to enable SecuReporter auto suggestion.                                                                                                    |
| Signature ID                    | Enter the identification number of the signature.                                                                                                    |
|                                 | When adding this as a filter rule, enter the ID or part of the ID of the signature you want to find to enable SecuReporter auto suggestion.                                                                                                    |
| Threat Type                     | Enter the signature (case sensitive) by threat type.                                                                                                    |
|                                 | When adding this as a filter rule, enter the threat type or part of the threat type you want to find to enable SecuReporter auto suggestion. More than one threat type can be entered after the first filter rule by entering another threat type and pressing <b>Enter</b> . Multiple threat type filters are entered one at a time.                               |
| Mail From                       | Depending on the data protection policy (see Section 6.2.1 on page 95 for details), the following will be displayed:                                                                                                    |
|                                 | <ul> <li>For Partially Anonymous users, the sender is displayed but log search is disabled.</li> <li>For Fully Anonymous users, copy a Hash value to search for logs.<br/>For example, MAIL-108cef2d-b591-5460-af79-71994d126cc7.</li> <li>For Non-Anonymous users, enter plain text (unlimited number of characters, case</li> </ul>                               |
| Mail To                         | Depending on the data protection policy (see Section 6.2.1 on page 95 for details), the                                                                                                    |
|                                 | following will be displayed:                                                                                                    |
|                                 | <ul> <li>For Partially Anonymous users, the recipient is displayed but log search is disabled.</li> <li>For Fully Anonymous users, copy a Hash value to search for logs.<br/>For example, MAIL-108cef2d-b591-5460-af79-71994d126cc7.</li> <li>For Non-Anonymous users, enter plain text (unlimited number of characters, case)</li> </ul>                           |
|                                 | sensitive) for log search.                                                                                                    |
| Mail Subject                    | This is the title header of the incoming email.                                                                                                    |

Table 25 Search > Log > Security Indicator Screen (continued)

| LABEL                 | DESCRIPTION                                                                                                    |
|-----------------------|----------------------------------------------------------------------------------------------------|
| Protocol (Sandboxing) | Enter the method email is sent or received through the Zyxel Device (SMTP, POP3, HTTP, FTP, and Unknown).                                                                                                    |
|                       | When adding this as a filter rule, enter the protocol or part of the protocol you want to find to enable SecuReporter auto suggestion. More than one protocol can be entered after the first filter rule by entering another protocol and pressing <b>Enter</b> . Multiple protocol filters are entered one at a time.                             |
| Protocol (Mail        | Enter the method email is sent or received through the Zyxel Device (SMTP and POP3).                                                                                                    |
| Protection)           | When adding this as a filter rule, enter the protocol or part of the protocol you want to find to enable SecuReporter auto suggestion. Both <b>SMTP</b> and <b>POP3</b> can be entered as a filter rule by entering <b>SMTP</b> and pressing <b>Enter</b> , and then entering <b>POP3</b> and pressing <b>Enter</b> .                              |
| URL                   | Enter the URL (a wildcard is allowed) where the threat was detected.                                                                                                    |
|                       | When adding this as a filter rule, enter the URL or part of the URL you want to find to enable SecuReporter auto suggestion.                                                                                                    |
| File Type             | Enter the type of file sent for sandbox inspection (Archives (.zip), Executables, MS Office Documents, Macromedia Flash Data/PDF/RTF).                                                                                                    |
|                       | When adding this as a filter rule, enter the file type or part of the file type you want to find to enable SecuReporter auto suggestion. More than one file type can be entered after the first filter rule by entering another file type and pressing <b>Enter</b> . Multiple file type filters can be entered one at a time.                     |
| Score Level           | Enter the score given by the Defend Center for malware characteristics that has been detected through the sandboxing function (Malicious, Suspicious, and Clean).                                                                                                    |
|                       | When adding this as a filter rule, enter the score level or part of the score level you want to find to enable SecuReporter auto suggestion. More than one score level can be entered after the first filter rule by entering another score level and pressing <b>Enter</b> . Multiple score level filters can be entered one at a time.           |
| Hash                  | Copy the hash value (a wildcard is allowed) of the file that was sent for sandbox inspection.                                                                                                    |
|                       | When adding this as a filter rule, copy the hash value or part of the hash value you want to find to enable SecuReporter auto suggestion.                                                                                                    |
| Rule Number           | Enter the log search rule number. This is assigned by the Zyxel Device.                                                                                                    |
|                       | When adding this as a filter rule, enter the rule number and press <b>Enter</b> . More than one rule number can be entered after the first filter rule by entering another rule number and pressing <b>Enter</b> . Multiple rule number filters are entered one at a time.                                                                         |
| Scan Result           | Enter the scan result (White-List, Black-List, IP-Reputation, DNSBL, DNSBL-timeout, Spam, Virus, Spam-Virus, Timeout, Clear, and Phishing).                                                                                                    |
|                       | When adding this as a filter rule, enter the scan result or part of the scan result you want to find to enable SecuReporter auto suggestion. More than one scan result can be entered after the first filter rule by entering another scan result and pressing <b>Enter</b> . Multiple scan result filters are entered one at a time.              |
| Severity              | Enter the severity levels as defined in the Zyxel Device. (1) Very-Low, (2) Low, (3) Medium, (4) High, and (5) Severe.                                                                                                    |
|                       | The number in brackets is the number you use when adding this as a filter rule. More than<br>one severity level can be entered after the first filter rule by entering another severity level<br>and pressing <b>Enter</b> . Multiple severity level filters are entered one at a time.                                                            |
| Category Name         | Enter the most common types of URL threats (case sensitive) as detected by the Zyxel Device. Threat categories include <b>Malware</b> , <b>Spam Sites</b> , and so on.                                                                                                    |
|                       | When adding this as a filter rule, enter the category name or part of the category name you want to find to enable SecuReporter auto suggestion. More than one category name can be entered after the first filter rule by entering another category name and pressing <b>Enter</b> . Multiple category name filters can be entered one at a time. |

Table 25 Search > Log > Security Indicator Screen (continued)

<sup>69</sup> 

| LABEL                        | DESCRIPTION                                                                                                    |
|------------------------------|----------------------------------------------------------------------------------------------------|
| Threat Name                  | Enter the name of the threat (a wildcard is allowed) as detected by the Zyxel Device. The value depends on the Zyxel Device.                                                                                                    |
|                              | When adding this as a filter rule, enter the threat name you want to find.                                                                                                    |
| Risk                         | Enter the threshold threat level to which the Zyxel Device will take action. (High, Medium, and Low). The threat level is determined by the IP reputation engine. It grades IPv4 addresses.                                                                                                    |
|                              | When adding this as a filter rule, enter the threshold threat level or part of the threshold threat level you want to find to enable SecuReporter auto suggestion. More than one threshold threat level can be entered after the first filter rule by entering another threshold threat level and pressing <b>Enter</b> . Multiple threshold threat level filters can be entered one at a time.           |
| Threat Category              | Enter the most common type of threats posed by IPs blocked by the Zyxel Device as detected by IP Reputation. Threat categories include <b>Exploits</b> , <b>Spam Sources</b> , <b>Phishing</b> , and <b>BotNets</b> .                                                                                                    |
|                              | When adding this as a filter rule, enter the threat category or part of the threat category you want to find to enable SecuReporter auto suggestion. More than one threat category can be entered after the first filter rule by entering another threat category and pressing <b>Enter</b> . Multiple threat category filters can be entered one at a time.                                              |
| Risk IP                      | Enter the IPv4 or IPv6 address where the threat was detected.                                                                                                    |
|                              | When adding this as a filter rule, enter the complete IP address or enter a wildcard such as 210.61.209.* (it will search for logs with any IP within 210.61.209.0 – 210.61.209.255).                                                                                                    |
| Virus Name                   | Enter the name (case sensitive, a wildcard is allowed) of a virus.                                                                                                    |
|                              | When adding this as a filter rule, enter the first letter to enable SecuReporter auto suggestion.                                                                                                    |
| File Name                    | Enter the name (a wildcard is allowed) of the file.                                                                                                    |
|                              | When adding this as a filter rule, enter the first letter to enable SecuReporter auto suggestion.                                                                                                    |
| Application Category<br>Name | Enter the most common types of applications as detected by the Zyxel Device.<br>Application categories include <b>Application Service</b> , <b>Instant Messaging</b> , <b>Web</b> , <b>Encrypted</b> , and so on.                                                                                                    |
|                              | When adding this as a filter rule, enter the first letter to enable SecuReporter auto suggestion. More than one application category can be entered after the first filter rule by entering another application category and pressing <b>Enter</b> . Multiple application category filters are entered one at a time.                                                                                     |
| Application Name             | Enter the most frequently visited applications (a wildcard is allowed) as detected by the Zyxel Application Patrol. App Patrol manages general protocols (for example, HTTP and FTP), instant messenger (IM), peer-to-peer (P2P), Voice over IP (VoIP), streaming (RSTP) applications and even an application's individual features (like text messaging, voice, video conferencing, and file transfers). |
|                              | When adding this as a filter rule, enter the first letter to enable SecuReporter auto suggestion. More than one application name can be entered after the first filter rule by entering another application name and pressing <b>Enter</b> . Multiple application name filters are entered one at a time.                                                                                                 |
| Web Category Name            | Enter the most common types of threats posed by websites blocked by the Zyxel Device<br>as detected by the URL Threat Filter. Threat categories include <b>Unrated</b> , <b>Anonymizers</b> ,<br><b>Compromised</b> , <b>Phishing and Fraud</b> , <b>Spam Sites</b> , <b>Malware</b> , <b>Botnets</b> , and so on.                                                                                        |
|                              | When adding this as a filter rule, enter the web category name or part of the web category name you want to find to enable SecuReporter auto suggestion. More than one web category name can be entered after the first filter rule by entering another web category name and pressing <b>Enter</b> . Multiple web category name filters can be entered one at a time.                                    |

 Table 25
 Search > Log > Security Indicator Screen (continued)

| LABEL      | DESCRIPTION                                                                                                    |
|------------|----------------------------------------------------------------------------------------------------|
| Website    | Enter the name of the website (a wildcard is allowed) tasked with screening for the most common types of threats posed by websites blocked by the Zyxel Devices.                                                                                         |
|            | When adding this as a filter rule, enter the website or part of the website you want to find to enable SecuReporter auto suggestion.                                                                                                    |
| Query Type | Enter the type of IP address that may pose a security threat to network devices behind the Zyxel Device.                                                                                                    |
|            | When adding this as a filter rule, select from the drop-down list. More than one query type can be entered after the first filter rule by entering another query type and pressing <b>Enter</b> . Multiple query type filters are entered one at a time. |
| Domain     | Enter the URL of FQDNs that may pose a security threat to network devices behind the Zyxel Device.                                                                                                    |
|            | When adding this as a filter rule, select from the drop-down list. More than one domain can be entered after the first filter rule by entering another domain and pressing <b>Enter</b> . Multiple domain filters are entered one at a time.             |

Table 25 Search > Log > Security Indicator Screen (continued)

#### 3.2.4 Network Activity Logs

Network activity logs are categorized as follows:

- DNS Content Filter
- App Patrol
- Web Content Filter

The following figure shows the Search > Log > Network Activity screen.

| Figure 30 | Search > | Log > | Network | Activity |
|-----------|----------|-------|---------|----------|
|-----------|----------|-------|---------|----------|

| Security Indicator Network Activity     |             | Traffic Event   |                 |          |                         |            |                             |
|-----------------------------------------|-------------|-----------------|-----------------|----------|-------------------------|------------|-----------------------------|
| DNS Content Filter App Patrol Web Conte |             | rol Web Content | Filter          |          |                         |            |                             |
|                                         |             |                 |                 |          |                         |            | T A Last7 days ~            |
|                                         | Time        |                 | Source IP       | Action   | Category Name           | Query Type | Domain                      |
| 1                                       | 2024-08-231 | 3:46:14         | 192.168.80.70   | Forward  | Instant Messaging       | А          | mmx-ds.cdn.whatsapp.net     |
| 2                                       | 2024-08-231 | 3:42:44         | 192.168.170.76  | Redirect | Games                   | A          | gameplay.intel.com          |
| з                                       | 2024-08-231 | 3:34:52         | 192.168.10.95   | Redirect | Marketing/Merchandising | A          | justpremium.com             |
| 4                                       | 2024-08-231 | 3:31:56         | 192.168.222.253 | Block    | Instant Messaging       | DS         | whatsapp.net                |
| 5                                       | 2024-08-231 | 3:28:10         | 192.168.244.105 | Redirect | PUPs                    | A          | d1vl8wytztdz.cloudfront.net |
| 6                                       | 2024-08-231 | 3:27:03         | 192.168.182.239 | Forward  | Software/Hardware       | А          | dns.msftncsi.com            |
| 7                                       | 2024-08-231 | 3:22:43         | 192.168.210.7   | Redirect | Pornography             | А          | notification.tubecup.net    |
| 4                                       |             |                 |                 |          |                         |            |                             |

The following table describes the labels on the **Search** > **Log** > **Network Activity** screen.

| LABEL               | DESCRIPTION                                                                                                    |  |  |  |  |
|---------------------|----------------------------------------------------------------------------------------------------|--|--|--|--|
|                     | Click <b>Clear All</b> to discard the filtering rules.                                                                                                    |  |  |  |  |
| •                   | Click Add Rule to create and manage the detailed filtering rules for each label.                                                                                                    |  |  |  |  |
|                     | Click <b>Search</b> to apply the filtering rule to the log search.                                                                                                    |  |  |  |  |
|                     | ClickPlease Select to set the filtering rule for each label.                                                                                                    |  |  |  |  |
|                     | Click 😢 to discard a filtering rule.                                                                                                    |  |  |  |  |
|                     | The $\mathbf{\Lambda}$ will appear for the following reasons. Hover the mouse cursor on it to know the type of error.                                                                                                    |  |  |  |  |
|                     | Please select a field. This occurs when you click the Search button without selecting a field.                                                                                                    |  |  |  |  |
|                     | <ul> <li>Please enter a value before clicking 'Search'. This occurs when you click the Search<br/>button without entering or selecting a value in the contains field.</li> </ul>                                                                                            |  |  |  |  |
|                     | <ul> <li>Press 'Enter' to apply. This occurs when you click the Search button without pressing<br/>the Enter key for the contains field that can accept multiple values.</li> </ul>                                                                                         |  |  |  |  |
|                     | The value cannot be found. This occurs when you enter a none existent value in the contains field                                                                                                    |  |  |  |  |
|                     | No log available. This occurs when no log is available for the filter value you enter or                                                                                                    |  |  |  |  |
|                     | <ul> <li>The value cannot be found. This occurs when entering the wrong character format in the contains field (for example, entering alphabetic characters for the Source IP field).</li> </ul>                                                                            |  |  |  |  |
| R                   | Click To have SecuReporter save the result of your log search to your computer in a CSV file. Maximum of 10,000 search results. Fields that do not have a value in the log search result will appear as blanks in the CSV file.                                             |  |  |  |  |
|                     | Depending on your license type, select the time frame by clicking a 'from' and 'to' dates. You can also specify the 'from' and 'to' hh:mm time range (24-hour format).                                                                                                    |  |  |  |  |
|                     | Then click <b>Apply</b> to display those logs.                                                                                                    |  |  |  |  |
| Time                | Select the year-month-date hour:minute:second of the log.                                                                                                    |  |  |  |  |
|                     | When adding this as a filter rule, click the drop-down field on the right of the screen to select the time frame.                                                                                                    |  |  |  |  |
| Source IP           | Enter the IPv4 or IPv6 address of the original sender of the packet.                                                                                                    |  |  |  |  |
|                     | When adding this as a filter rule, enter the complete IP address or enter a wildcard such as 192.168.221.* (it will search for logs with any IP within 192.168.221.0 – 192.168.221.255).                                                                                    |  |  |  |  |
| Source Port         | Enter the port number of the original sender of the packet.                                                                                                    |  |  |  |  |
|                     | When adding this as a filter rule, enter the port number and press <b>Enter</b> . More than one port number can be entered after the first filter rule by entering another port number and pressing <b>Enter</b> . Multiple port number filters are entered one at a time.  |  |  |  |  |
| Destination IP      | Enter the IPv4 or IPv6 address of the final destination of the packet.                                                                                                    |  |  |  |  |
|                     | When adding this as a filter rule, enter the complete IP address or enter a wildcard such as 210.61.209.* (it will search for logs with any IP within 210.61.209.0 – 210.61.209.255).                                                                                       |  |  |  |  |
| Destination Port    | Enter the port number of the final destination of the packet.                                                                                                    |  |  |  |  |
|                     | When adding this as a filter rule, enter the port number and press <b>Enter</b> . More than one port number can be entered after the first filter rule by entering another port number and pressing <b>Enter</b> . Multiple port number filters are entered one at a time.  |  |  |  |  |
| Action (DNS Content | Enter how the Zyxel Device handle threats posed by domains (Block, Redirect, Forward).                                                                                                    |  |  |  |  |
| Fliter)             | When adding this as a filter rule, enter the first letter to enable SecuReporter auto suggestion. More than one action can be entered after the first filter rule by entering another action and pressing <b>Enter</b> . Multiple action filters are entered one at a time. |  |  |  |  |

Table 26 Search > Log > Network Activity Screen
| LABEL                        | DESCRIPTION                                                                                                    |  |  |
|------------------------------|----------------------------------------------------------------------------------------------------|--|--|
| Action (App Patrol)          | Enter how the Zyxel Device handle threats posed by applications (reject, drop, forward).                                                                                                    |  |  |
|                              | When adding this as a filter rule, enter the first letter to enable SecuReporter auto suggestion. More than one action can be entered after the first filter rule by entering another action and pressing <b>Enter</b> . Multiple action filters are entered one at a time.                                                                                                    |  |  |
| Action (Web Content          | Enter how the Zyxel Device handle threats posed by websites (forward, block, warning).                                                                                                    |  |  |
| Filler)                      | When adding this as a filter rule, enter the first letter to enable SecuReporter auto suggestion. More than one action can be entered after the first filter rule by entering another action and pressing <b>Enter</b> . Multiple action filters are entered one at a time.                                                                                                    |  |  |
| User                         | Depending on the data protection policy (see Section 6.2.1 on page 95 for details), the following will be displayed:                                                                                                    |  |  |
|                              | <ul> <li>For Partially Anonymous users, the user name is displayed but log search is disabled.</li> <li>For Fully Anonymous users, copy a Hash value to search for logs.<br/>For example, USER-698a9b31-cea4-523c-8955-ffad47db967e.</li> <li>For Nan Anonymous users, contar plan tout (unlimited number of character, case)</li> </ul>                                                                  |  |  |
|                              | sensitive) for log search.                                                                                                    |  |  |
| Application Category<br>Name | Enter the most common types of applications as detected by the Zyxel Device.<br>Application categories include <b>Application Service</b> , <b>Instant Messaging</b> , <b>Web</b> , <b>Encrypted</b> , and so on.                                                                                                    |  |  |
|                              | When adding this as a filter rule, enter the first letter to enable SecuReporter auto suggestion. More than one application category can be entered after the first filter rule by entering another application category and pressing <b>Enter</b> . Multiple application category filters are entered one at a time.                                                                                     |  |  |
| Application Name             | Enter the most frequently visited applications (a wildcard is allowed) as detected by the Zyxel Application Patrol. App Patrol manages general protocols (for example, HTTP and FTP), instant messenger (IM), peer-to-peer (P2P), Voice over IP (VoIP), streaming (RSTP) applications and even an application's individual features (like text messaging, voice, video conferencing, and file transfers). |  |  |
|                              | When adding this as a filter rule, enter the first letter to enable SecuReporter auto suggestion. More than one application name can be entered after the first filter rule by entering another application name and pressing <b>Enter</b> . Multiple application name filters are entered one at a time.                                                                                                 |  |  |
| Web Category Name            | Enter the most common types of threats posed by websites blocked by the Zyxel Device<br>as detected by the URL Threat Filter. Threat categories include <b>Unrated</b> , <b>Anonymizers</b> ,<br><b>Compromised</b> , <b>Phishing and Fraud</b> , <b>Spam Sites</b> , <b>Malware</b> , <b>Botnets</b> , and so on.                                                                                        |  |  |
|                              | When adding this as a filter rule, enter the web category name or part of the web category name you want to find to enable SecuReporter auto suggestion. More than one web category name can be entered after the first filter rule by entering another web category name and pressing <b>Enter</b> . Multiple web category name filters can be entered one at a time.                                    |  |  |
| Website                      | Enter the website (a wildcard is allowed) to screen the most common threats by websites blocked by the Zyxel Device.                                                                                                    |  |  |
|                              | When adding this as a filter rule, enter the website or part of the website you want to find to enable SecuReporter auto suggestion.                                                                                                    |  |  |
| Query Type                   | Enter the DNS record types for accessed domains that were blocked. DNS record types include <b>A</b> , <b>AAAA</b> , <b>HTTPS</b> , <b>TXT</b> and so on.                                                                                                    |  |  |
|                              | When adding this as a filter rule, select from the drop-down list. More than one query type can be entered after the first filter rule by entering another query type and pressing <b>Enter</b> . Multiple query type filters are entered one at a time.                                                                                                    |  |  |

 Table 26
 Search > Log > Network Activity Screen (continued)

| LABEL              | DESCRIPTION                                                                                                    |
|--------------------|----------------------------------------------------------------------------------------------------|
| Domain             | Enter the URL of FQDNs that may pose a security threat to network devices behind the Zyxel Device.                                                                                                    |
|                    | When adding this as a filter rule, select from the drop-down list. More than one domain can be entered after the first filter rule by entering another domain and pressing <b>Enter</b> . Multiple domain filters are entered one at a time. |
| Rule               | Enter the name of the policy control rule the the connection is using.                                                                                                    |
|                    | When adding this as a filter rule, select from the drop-down list. More than one rule can be entered after the first filter rule by entering another domain and pressing <b>Enter</b> . Multiple domain filters are entered one at a time.   |
| Source Hostname    | This is the hostname of the original sender of the packet.                                                                                                    |
| Source MAC Address | This is the MAC address of the original sender of the packet.                                                                                                    |
| Device Category    | This is the device type of the original sender of the packet.                                                                                                    |
| Device OS          | This is the device operatiing system of the original sender of the packet.                                                                                                    |

 Table 26
 Search > Log > Network Activity Screen (continued)

### 3.2.5 Traffic Logs

The following figure shows the **Search** > **Log** > **Traffic** screen.

| Figure 31 | Search > Log > Traffic |
|-----------|------------------------|
| rigule 31 | search > Lug > hanc    |

| Search | n Log                |                        |             |                 |                  |                  |                  |                        | ŧ |
|--------|----------------------|------------------------|-------------|-----------------|------------------|------------------|------------------|------------------------|---|
| Secur  | rity Indicator Netwo | ork Activity <b>Tr</b> | affic Eve   | nt              |                  |                  |                  |                        |   |
|        |                      |                        |             |                 |                  |                  | Т                | Last 24 hours          | • |
|        | Time                 | Source IP              | Source Port | Destination IP  | Destination Port | Application Name | Traffic Protocol | Connection Duration(S) |   |
| 1      | 2024-08-23 13:48:40  | 192.168.254.81         | 28557       | 89.143.221.136  | 25               | others           | TCP              | 12                     |   |
| 2      | 2024-08-23 13:46:14  | 192.168.80.70          | 63702       | 8.8.8.8         | 53               | domain           | TCP              | 6                      |   |
| 3      | 2024-08-23 13:45:59  | 192.168.60.36          | 58320       | 186.14.180.29   | 587              | others           | TCP              | 14                     |   |
| 4      | 2024-08-23 13:44:19  | 192.168.188.54         | 65471       | 193.246.105.19  | 443              | https            | TCP              | 10                     |   |
| 5      | 2024-08-23 13:42:44  | 192.168.170.76         | 57306       | 9.9.9.9         | 53               | domain           | TCP              | 8                      |   |
| 6      | 2024-08-23 13:42:26  | 192.168.246.144        | 64663       | 170.164.252.175 | 587              | others           | TCP              | 7                      |   |
| 7      | 2024-08-23 13:41:05  | 192.168.53.27          | 55929       | 8.8.4.4         | 53               | domain           | ТСР              | 7                      |   |
| •      |                      |                        |             |                 |                  |                  |                  | Þ                      | • |

The following table describes the labels on the **Search** > **Log** > **Traffic** screen.

| LABEL            | DESCRIPTION                                                                                                    |
|------------------|----------------------------------------------------------------------------------------------------|
| T                | Click <b>Clear All</b> to discard the filtering rules.                                                                                                    |
|                  | Click Add Rule to create and manage the detailed filtering rules for each label.                                                                                                    |
|                  | Click <b>Search</b> to apply the filtering rule to the log search.                                                                                                    |
|                  | ClickPlease Select to set the filtering rule for each label.                                                                                                    |
|                  | Click 😢 to discard a filtering rule.                                                                                                    |
|                  | The $\mathbf{\Lambda}$ will appear for the following reasons. Hover the mouse cursor on it to know the type of error.                                                                                                    |
|                  | • Please select a field. This occurs when you click the Search button without selecting a field.                                                                                                    |
|                  | • Please enter a value before clicking 'Search'. This occurs when you click the Search button without entering or selecting a value in the contains field.                                                                                                    |
|                  | <ul> <li>Press 'Enter' to apply. This occurs when you click the Search button without pressing<br/>the Enter key for the contains field that can accept multiple values.</li> </ul>                                                                                        |
|                  | The value cannot be found. This occurs when you enter a none existent value in the contains field.                                                                                                    |
|                  | <ul> <li>No log available. This occurs when no log is available for the filter value you enter or<br/>select.</li> </ul>                                                                                                    |
|                  | • The value cannot be found. This occurs when entering the wrong character format in the contains field (for example, entering alphabetic characters for the Source IP field).                                                                                             |
| R                | Click To have SecuReporter save the result of your log search to your computer in a CSV file. Maximum of 10,000 search results. Fields that do not have a value in the log search result will appear as blanks in the CSV file.                                            |
|                  | Depending on your license type, select the time frame by clicking a 'from' and 'to' dates. You can also specify the 'from' and 'to' hh:mm time range (24-hour format).                                                                                                    |
|                  | Then click <b>Apply</b> to display those logs.                                                                                                    |
| Time             | Select the year-month-date hour:minute:second of the log.                                                                                                    |
|                  | When adding this as a filter rule, click the drop-down field on the right of the screen to select the time frame.                                                                                                    |
| Source IP        | Enter the IPv4 or IPv6 address of the original sender of the packet.                                                                                                    |
|                  | When adding this as a filter rule, enter the complete IP address or enter a wildcard such as 192.168.221.* (it will search for logs with any IP within 192.168.221.0 – 192.168.221.255).                                                                                   |
| Source Port      | Enter the port number of the original sender of the packet.                                                                                                    |
|                  | When adding this as a filter rule, enter the port number and press <b>Enter</b> . More than one port number can be entered after the first filter rule by entering another port number and pressing <b>Enter</b> . Multiple port number filters are entered one at a time. |
| Destination IP   | Enter the IPv4 or IPv6 address of the final destination of the packet.                                                                                                    |
|                  | When adding this as a filter rule, enter the complete IP address or enter a wildcard such as 210.61.209.* (it will search for logs with any IP within 210.61.209.0 - 210.61.209.255).                                                                                      |
| Destination Port | Enter the port number of the final destination of the packet.                                                                                                    |
|                  | When adding this as a filter rule, enter the port number and press <b>Enter</b> . More than one port number can be entered after the first filter rule by entering another port number and pressing <b>Enter</b> . Multiple port number filters are entered one at a time. |

Table 27 Search > Log > Traffic

| LABEL                     | DESCRIPTION                                                                                                    |
|---------------------------|----------------------------------------------------------------------------------------------------|
| Application Name          | Enter the most frequently visited applications (case sensitive) as detected by the Zyxel Application Patrol. APP Patrol manages general protocols (for example, HTTP and FTP), instant messenger (IM), peer-to-peer (P2P), Voice over IP (VoIP), streaming (RSTP) applications and even an application's individual features (like text messaging, voice, video conferencing, and file transfers). |
|                           | When adding this as a filter rule, enter the first letter to enable SecuReporter auto suggestion. More than one application can be entered after the first filter rule by entering another application and pressing <b>Enter</b> . Multiple application filters are entered one at a time.                                                                                                    |
| Traffic Protocol          | Enter the type of transport packet being carried (TCP/UDP/OTHERS).                                                                                                    |
|                           | When adding this as a filter rule, enter the first letter to enable SecuReporter auto suggestion. More than one traffic protocol can be entered after the first filter rule by entering another traffic protocol and pressing <b>Enter</b> . Multiple traffic protocol filters are entered one at a time.                                                                                          |
| Connection<br>Duration(S) | This is the length of the network session in seconds.                                                                                                    |
| Inbound Traffic           | This is the amount of information received by the source in the network session.                                                                                                    |
| Outbound Traffic          | This is the amount of information transmitted by the source in the network session.                                                                                                    |
| User                      | Depending on the data protection policy (see Section 6.2.1 on page 95 for details), the following will be displayed:                                                                                                    |
|                           | • For Partially Anonymous users, the user name is displayed but log search is disabled.                                                                                                    |
|                           | <ul> <li>For Fully Anonymous users, copy a Hash value to search for logs.</li> <li>For example, USER-698a9b31-cea4-523c-8955-ffad47db967e.</li> </ul>                                                                                                    |
|                           | <ul> <li>For Non-Anonymous users, enter plain text (unlimited number of characters, case<br/>sensitive) for log search.</li> </ul>                                                                                                    |
| Astra Email               | This is the Astra user's mail address of the original sender of the packet.                                                                                                    |
| Source Hostname           | This is the hostname of the original sender of the packet.                                                                                                    |
| Source MAC Address        | This is the MAC address of the original sender of the packet.                                                                                                    |
| Device Category           | This is the device type of the original sender of the packet.                                                                                                    |
| Device OS                 | This is the device operatiing system of the original sender of the packet.                                                                                                    |

Table 27 Search > Log > Traffic (continued)

## 3.2.6 Event Logs

Event logs are categorized as follows:

- User Login
- Device Event
- DHCP

The following figure shows the **Search** > **Log** > **Event** screen.

| Security | y Indicator Network Activit | y Traffic <b>E</b>            | vent           |              |            |       |               |             |           |                |   |
|----------|-----------------------------|-------------------------------|----------------|--------------|------------|-------|---------------|-------------|-----------|----------------|---|
| User Eve | ent Device Event DHCP       |                               |                |              |            |       |               |             |           |                |   |
|          |                             |                               |                |              |            |       |               |             | R T       | Last 7 days    | * |
|          | Time                        | Source IP                     | Destination IP | Service Name | Action     | Usor  | Туре          | MAC Address | Old Value | New Value      |   |
| 1        | 2024-08-21 11:04:18         | 192.168.166.35                | 192.168.166.1  | http/https   | logged-out | admin | Administrator | -           |           |                | â |
| 2        | 2024-08-21 09:49:45         | 192.168.166.33                | 192.168.166.1  | http/https   | logged-out | admin | Administrator |             |           |                |   |
| з        | 2024-08-20 17:50:32         | 192.168.166.33                | 192.168.145.1  | http/https   | logged-out | admin | Administrator |             |           |                |   |
| 4        | 2024-08-20 17:05:15         | 192.168.145.35                | 192.168.145.1  | http/https   | logged-out | admin | Administrator |             |           |                |   |
| 5        | 2024-08-20 16:40:58         | 192.168.1 <mark>66.3</mark> 3 | 192.168.166.1  | http/https   | logged-out | admin | Administrator | -           |           |                |   |
| 6        | 2024-08-20 16:36:22         | 192.168.158.33                | 192.168.158.1  | http/https   | logged-out | admin | Administrator |             |           |                |   |
| 7        | 2024-08-20 16:27:42         | 192.168.166.33                | 192.168.166.1  | http/https   | logged-out | admin | Administrator |             |           |                |   |
| 8        | 2024-08-20 16:26:47         | 192.168.158.33                | 192.168.158.1  | http/https   | logged-out | admin | Administrator | -           |           |                | ٣ |
|          |                             |                               |                |              |            |       |               |             |           | Total 31 items | ŝ |

Figure 32 Search > Log > Event

The following table describes the labels on the **Search** > **Log** > **Event** screen.

| LABEL | DESCRIPTION                                                                                                    |  |  |  |
|-------|----------------------------------------------------------------------------------------------------|--|--|--|
| T     | Click Clear All to discard the filtering rules.                                                                                                    |  |  |  |
|       | Click Add Rule to create and manage the detailed filtering rules for each label.                                                                                                    |  |  |  |
|       | Click <b>Search</b> to apply the filtering rule to the log search.                                                                                                    |  |  |  |
|       | ClickPlease Select to set the filtering rule for each label.                                                                                                    |  |  |  |
|       | Click 😢 to discard a filtering rule.                                                                                                    |  |  |  |
|       | The $\bigwedge$ will appear for the following reasons. Hover the mouse cursor on it to know the type of error.                                                                                                    |  |  |  |
|       | Please select a field. This occurs when you click the Search button without selecting a field.                                                                                                    |  |  |  |
|       | • Please enter a value before clicking 'Search'. This occurs when you click the Search button without entering or selecting a value in the contains field.                                                                        |  |  |  |
|       | <ul> <li>Press 'Enter' to apply. This occurs when you click the Search button without pressing<br/>the Enter key for the contains field that can accept multiple values.</li> </ul>                                               |  |  |  |
|       | • The value cannot be found. This occurs when you enter a none existent value in the contains field.                                                                                                    |  |  |  |
|       | • <b>No log available.</b> This occurs when no log is available for the filter value you enter or select.                                                                                                    |  |  |  |
|       | • The value cannot be found. This occurs when entering the wrong character format in the contains field (for example, entering alphabetic characters for the Source IP field).                                                    |  |  |  |
| R     | Click A to have SecuReporter save the result of your log search to your computer in a CSV file. Maximum of 10,000 search results. Fields that do not have a value in the log search result will appear as blanks in the CSV file. |  |  |  |
|       | Depending on your license type, select the time frame by clicking a 'from' and 'to' dates. You can also specify the 'from' and 'to' hh:mm time range (24-hour format).                                                            |  |  |  |
|       | Then click <b>Apply</b> to display those logs.                                                                                                    |  |  |  |
| Time  | Select the year-month-date hour:minute:second of the log.                                                                                                    |  |  |  |
|       | When adding this as a filter rule, click the drop-down field on the right of the screen to select the time frame.                                                                                                    |  |  |  |

Table 28 Search > Log > Event Screen

| LABEI              | DESCRIPTION                                                                                                    |
|--------------------|----------------------------------------------------------------------------------------------------|
| Source IP          | Enter the IPv4 or IPv6 address of the original sender of the packet                                                                                                    |
| Source IP          |                                                                                                    |
|                    | When adding this as a filter rule, enter the complete IP address or enter a wildcard such as 192.168.221.* (it will search for logs with any IP within 192.168.221.0 – 192.168.221.255)                                                                                                    |
| Destination IP     | Enter the IPv4 or IPv6 address of the final destination of the packet.                                                                                                    |
|                    | When adding this as a filter rule, enter the complete IP address or enter a wildcard such as 210.61.209.* (it will search for logs with any IP within 210.61.209.0 – 210.61.209.255).                                                                                                    |
| Service Name       | Enter the login method (console, http/https, ssh).                                                                                                    |
|                    | When adding this as a filter rule, enter the service name or part of the service name you want to find to enable SecuReporter auto suggestion. More than one service name can be entered after the first filter rule by entering another service name and pressing <b>Enter</b> . Multiple service name filters can be entered one at a time. |
| Action             | Enter the status of the login attempt (Failed-login / logged-in / logged-out).                                                                                                    |
| Event > User Login | When adding this as a filter rule, enter the first letter to enable SecuReporter auto suggestion. More than one action can be entered after the first filter rule by entering another action and pressing <b>Enter</b> . Multiple action filters are entered one at a time.                                                                   |
| Action             | Enter the action of assigning an IP address to a device by the DNS server or release                                                                                                    |
| Event > DHCP       | (assigned and release).                                                                                                    |
|                    | When adding this as a filter rule, enter the action or part of the action you want to find to enable SecuReporter auto suggestion. Both <b>assigned</b> and <b>release</b> can be entered as a filter rule by entering <b>assigned</b> and pressing <b>Enter</b> , and then entering <b>release</b> and pressing <b>Enter</b> .               |
| Assign IP          | This is the IPv4 or IPv6 address currently assigned to a DHCP client or reserved for a specific MAC address.                                                                                                    |
|                    | When adding this as a filter rule, enter the complete IP address or enter a wildcard such as 192.168.221.* (it will search for logs with any IP within 192.168.221.0 - 192.168.221.255)                                                                                                    |
| User               | Depending on the data protection policy (see Section 6.2.1 on page 95 for details), the following will be displayed:                                                                                                    |
|                    | <ul> <li>For Partially Anonymous users, the user name is displayed but log search is disabled.</li> <li>For Fully Anonymous users, copy a Hash value to search for logs.<br/>For example, USER-698a9b31-cea4-523c-8955-ffad47db967e.</li> </ul>                                                                                               |
|                    | <ul> <li>For Non-Anonymous users, enter plain text (unlimited number of characters, case<br/>sensitive) for log search.</li> </ul>                                                                                                    |
| Туре               | Enter the role type (a wildcard is allowed) of the event's login attempt (Administrator, Limited-Admin, User).                                                                                                    |
|                    | When adding this as a filter rule, enter the role type or part of the role type you want to find to enable SecuReporter auto suggestion.                                                                                                    |
| MAC Address        | Enter the Zyxel Device's MAC address (case sensitive) during the event's login attempt.                                                                                                    |
| Event > User Login | Depending on the data protection policy (see Section 6.2.1 on page 95 for details), the following will be displayed:                                                                                                    |
|                    | For <b>Partially Anonymous</b> users, the MAC address is displayed but log search is disabled.                                                                                                    |
|                    | <ul> <li>For Fully Anonymous users, copy a Hash value to search for logs.</li> <li>For example, MAC-5ba49d8a-d027-5c76-bf28-a45857f780bc</li> </ul>                                                                                                    |
|                    | <ul> <li>For Non-Anonymous users, enter plain text (unlimited number of characters, case<br/>sensitive) for log search.</li> </ul>                                                                                                    |

 Table 28
 Search > Log > Event Screen (continued)

| LABEL                       | DESCRIPTION                                                                                                    |
|-----------------------------|----------------------------------------------------------------------------------------------------|
| MAC Address<br>Event > DHCP | Enter the MAC address (case sensitive) to which the IP address is currently assigned or for which the IP address is reserved.                    |
|                             | Depending on the data protection policy (see <u>Section 6.2.1 on page 95</u> for details), the following will be displayed:                      |
|                             | <ul> <li>For Partially Anonymous users, the MAC address is displayed but log search is disabled.</li> </ul>                                      |
|                             | <ul> <li>For Fully Anonymous users, copy a Hash value to search for logs.<br/>For example, MAC-5ba49d8a-d027-5c76-bf28-a45857f780bc.</li> </ul>  |
|                             | <ul> <li>For Non-Anonymous users, enter plain text (unlimited number of characters, case<br/>sensitive) for log search.</li> </ul>               |
| Device Event                | This displays <b>boot-up</b> as the Zyxel Device event.                                                                                          |
| Host Name                   | Enter the unique name (case sensitive) by which a device is known on a network. The Zyxel Device learns these from the DHCP client requests.     |
|                             | Depending on the data protection policy (see Section 6.2.1 on page 95 for details), the following will be displayed:                             |
|                             | • For Partially Anonymous users, the host name is displayed but log search is disabled.                                                          |
|                             | <ul> <li>For Fully Anonymous users, copy a Hash value to search for logs.<br/>For example, HOST-8c9f2269-c7fa-55e5-b36f-d8987efd11ee.</li> </ul> |
|                             | • For <b>Non-Anonymous</b> users, enter plain text (unlimited number of characters, case sensitive) for log search.                              |

 Table 28
 Search > Log > Event Screen (continued)

## 3.3 Search User

The **Search** > **Activity** screen allows administrators to look up network activity by user. A user-aware user is a user who must log in to the Zyxel Device, so that the Zyxel Device can apply specific routing policies and security settings to this user. The Zyxel Device is 'aware' of the user who is logged in and therefore can store 'user-aware' analytics and logs.

To perform a search, click Search > Activity.

In the field at the top-left of the screen, enter a username. You may also enter a partial term to generate a list of matching results.

Figure 33 Search > Activity > User

| Search Activity |                  |        |  |  |
|-----------------|------------------|--------|--|--|
| User 🔻          | Adam             |        |  |  |
| Security        | Type to search   | Q<br>  |  |  |
| Overview        | Amanda           |        |  |  |
| Security Eve    | Andrew<br>Arthur | 1      |  |  |
|                 | Brenda           |        |  |  |
| 6<br>4          | Briana           | -<br>- |  |  |
| 2               | ANA              | AALAA  |  |  |

### 3.3.1 Details

Click an entry in your search results to open up a report of the user's recent security events, application usage, website usage, top destination countries, and login or logout history.

Security events include anomalies, app patrol, malware, spam, threats (IPS), unsafe websites, and web protection (websites blocked by web security policies). The following table shows severity levels for security events.

| SECURITY EVENT        | SEVERITY DEFINITION                                                                                                    |
|-----------------------|----------------------------------------------------------------------------------------------------|
| IPS                   | IPS: highest is 5, lowest is 1                                                                                                    |
|                       | Severity from 1 – 5                                                                                                    |
| Malware               | Severity 4                                                                                                    |
| Spam                  | Severity 3                                                                                                    |
| Unsafe website access | <ul> <li>For these categories, severity is 4</li> <li>Botnets</li> <li>Compromised</li> <li>Malware</li> <li>Phishing &amp; Fraud</li> </ul> |
|                       | Spam sites: severity 3                                                                                                    |
|                       | Anonymizers: severity 2                                                                                                    |
|                       | Network errors: severity 1                                                                                                    |
| Anomaly               | Severity 2                                                                                                    |

Table 29 Security Events Severity Levels

Select an username in **Search** > **Acitivity** > **User** to display the following figure.

Figure 34 Search > Acitivity > User

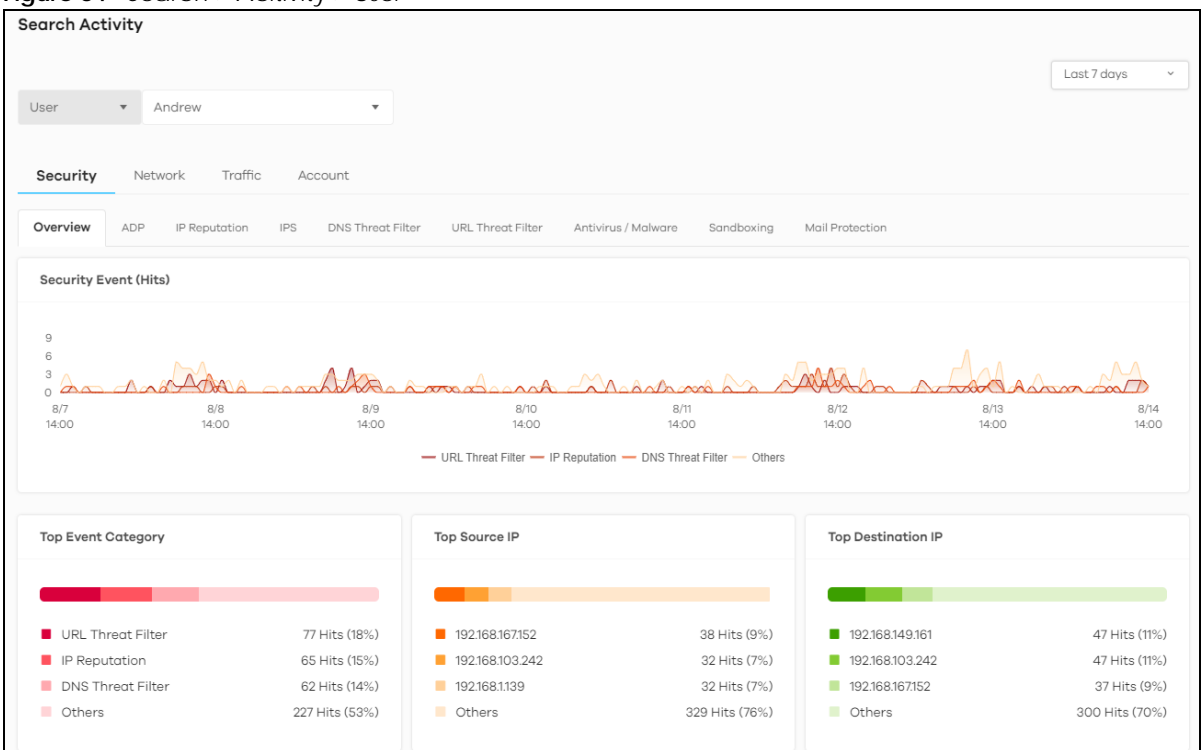

Click a graph to see further usage details for this user. The following figure shows details on security events through the selected Zyxel Device for this user.

Figure 35 Search > User > Details > Security Event (Hits)

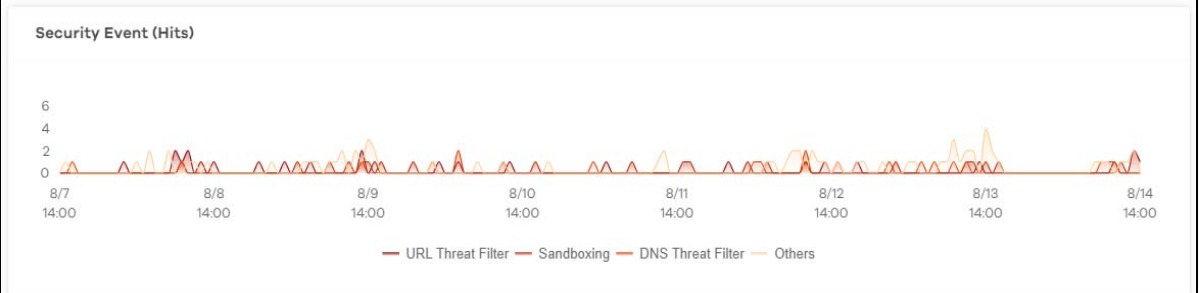

# CHAPTER 4 Alerts

## 4.1 Overview

An alert is a notification about a potential security problem. SecuReporter offers several ways for you to monitor the security environment of your network. One way is by generating alerts when it detects potential security problems. Using user behavior analytics, SecuReporter is able to identify anomalous and suspicious activity, creating alerts to bring them to your attention.

## 4.2 Trend & Details

To see the alerts that have been raised by SecuReporter, click History > Alert.

On the screen, a graph sorts your recent alerts by the severity of the threat they pose to the network. The alert classifications are as follows:

- High severity Events that are exceptionally harmful, such as attacks by viruses.
- Medium severity Events that could collect users' personal information or adversely affect the network.
- Low severity Events that usually have no adverse effect on a network.

By default, trend lines for alerts of all three severity levels will appear in this graph. To hide the trend line of a severity level, click on its corresponding color block on the top.

Below the chart, you can view a complete log of all SecuReporter alerts that have been created. To order the alerts by variables such as **Time**, **Category**, **Event Type**, and **Severity**.

The following table shows event categories, types and criteria supported by SecuReporter at the time of writing.

| CATEGORY         | EVENT TYPES               | CRITERIA                                                                                                    | TIME ALLOWED |
|------------------|---------------------------|----------------------------------------------------------------------------------------------------|--------------|
| Network Security | URL Threat Filter         | Number of times connection attempts to or<br>from a site in an URL threat category detected<br>and blocked is greater than the threshold | 60 minutes   |
| Network Security | IP Reputation-Incoming    | Number of times packets coming from an IPv4<br>address with bad reputation occurred is greater<br>than the threshold                     | 10 minutes   |
| Network Security | IP Reputation-Outgoing    | Number of times connection attempt to an IPv4<br>address with bad reputation occurred is greater<br>than the threshold within            | 60 minutes   |
| Network Security | Sandboxing malicious file | Number of malicious files destroyed is greater than the threshold                                                                        | 5 minutes    |

Table 30 Event Categories, Types and Criteria

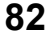

| CATEGORY         | EVENT TYPES                | CRITERIA                                                                               | TIME ALLOWED |
|------------------|----------------------------|----------------------------------------------------------------------------------------|--------------|
| Network Security | Sandboxing suspicious file | Number of suspicious files destroyed is greater than the threshold                     | 5 minutes    |
| Network Security | DNS Filter                 | Number of times connection attempt to a FQDN that is blocked or in the threat category | 60 minutes   |
| Network Security | Attack counts              | Number of highest severity attacks greater than the threshold                          | 5 minutes    |
| Network Security | Attack counts              | Number of attacks greater than the threshold                                           | 5 minutes    |
| Network Security | Malware/virus detection    | Malware or virus attack count greater than the threshold                               | 5 minutes    |
| Network Security | Malware/virus detection    | Number of times the same malware/virus is detected greater than the threshold          | 15 minutes   |
| Network Security | Alert counts               | Number of alerts greater than the threshold                                            | 1 minute     |
| Device           | Online status              | Device offline for more than {threshold} minutes                                       | 15 minutes   |
| Device           | Reboot                     | Reboot                                                                                 | -            |
| Device           | Concurrent sessions        | Session numbers greater than the {threshold} %                                         | -            |
| Anomaly          | Login failure              | Number of login failures over threshold                                                | 1 minute     |
| Anomaly          | Traffic anomaly            | Number of scans/floods detected greater than the threshold                             | 5 minutes    |
| Anomaly          | Protocol anomaly           | Number of TCP/UDP/ICMP/IP decoders greater than the threshold                          | 5 minutes    |

 Table 30
 Event Categories, Types and Criteria (continued)

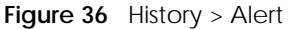

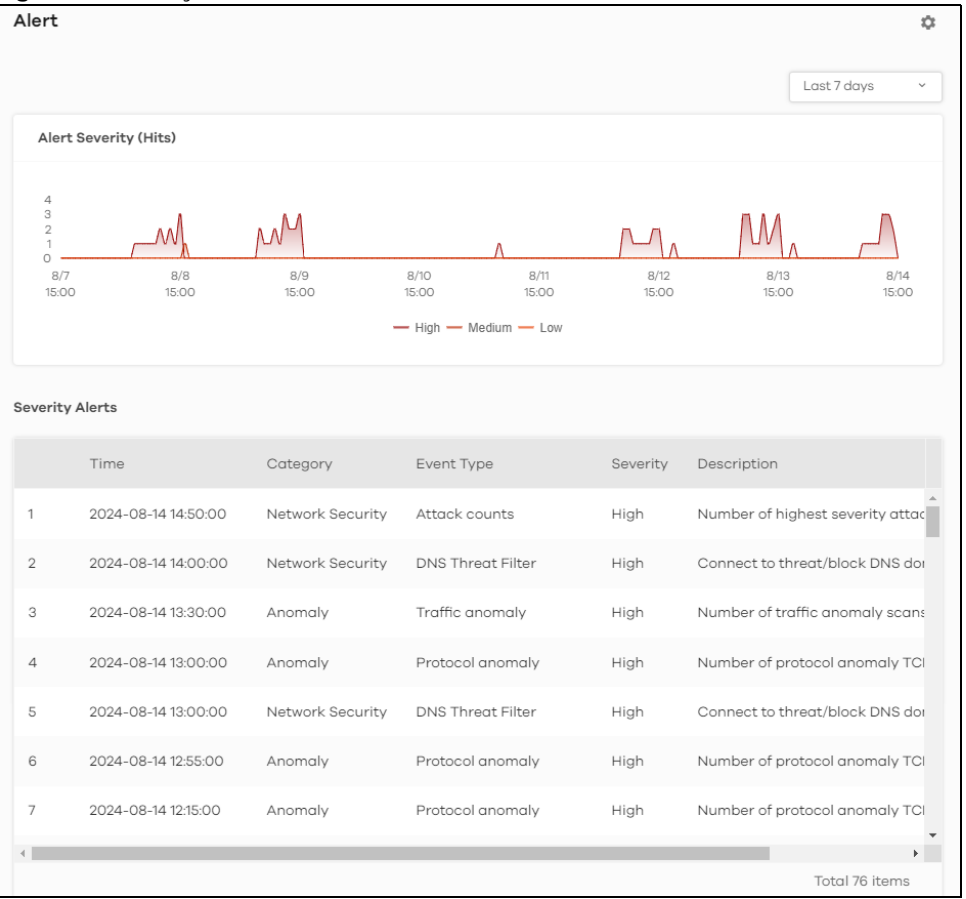

SecuReporter's User's Guide

The following table describes the labels on this screen.

| LABEL                 | DESCRIPTION                                                                                                    |
|-----------------------|----------------------------------------------------------------------------------------------------|
| Alert Severity (Hits) | Use this interactive graph to view trends in the severity of all the alerts that have been triggered on the network. The event severity classifications are as follows: |
|                       | High severity – Events that are exceptionally harmful, such as attacks by viruses [OR: 10 potential malware attacks within 5 minutes]                                   |
|                       | Medium severity – Events that could collect users' personal information or adversely affect the network [OR: 2 potential malware or virus attacks within 15 minutes]    |
|                       | Low severity – Events that usually have no adverse effect on a network.                                                                                                 |
|                       | Trend lines for all security classifications appear on the graph by default. Click on a color block to hide its corresponding trend line.                               |
| Severity Alerts       | This table shows a list of recent security events.                                                                                                    |
| Time                  | This displays the year-month-date hour:minute:second that the threat occurred.                                                                                          |
| Category              | This displays the alerts by category.                                                                                                    |
| Event type            | This displays the type of alert that was triggered. Examples of alert types are IPS, Spam, Virus and Web.                                                               |
| Severity              | This displays the severity level as outlined in Table 7 on page 12.                                                                                                    |
| Description           | This displays the further information on this alert.                                                                                                    |

Table 31 History > Alert

## 4.3 Alert Settings

Configure alert settings, such as recipients, email subject, event severity levels to email, and event triggering thresholds in the **History** > **Alert** > **Alert Settings** screen.

| rt Settings                        |  |
|------------------------------------|--|
| Email Notification                 |  |
| Get email alerts for:              |  |
| ○ High Events Only                 |  |
| ⊖ High & Medium Events             |  |
| Itigh, Medium & Low Events         |  |
| Get email alerts after:            |  |
| ● 10 Minutes ○ 1 Hour ○ 1 Day      |  |
| Add email alerts to:               |  |
| secureporter.prod@gmail.com ×      |  |
| Email Title                        |  |
| [Beta] Alert Mail Demo Site ATP100 |  |
| Description                        |  |
| @@<br>Zoella edit!                 |  |

The following table describes the labels in this screen.

test

| LABEL                 | DESCRIPTION                                                                                                    |
|-----------------------|----------------------------------------------------------------------------------------------------|
| Email Notification    | Off means no alerts are emailed to any recipients. Select On (slide switch to the right) to have alerts emailed to the selected recipients.                                                                                                    |
| Get email alerts for  | <ul> <li>Select the severity levels of the security events for which you wish to send out email notifications.</li> <li>High Events Only – Events that are exceptionally harmful, such as attacks by viruses or a high frequency of attacks.</li> <li>High &amp; Medium Events – Events that are exceptionally harmful, and events that usually have no adverse effect on a network or a low frequency of attacks.</li> <li>High, Medium &amp; Low Events – Events that are exceptionally harmful, events that usually have no adverse effect on a network, and events that could collect users' personal information or adversely affect the network or a medium frequency of attacks.</li> </ul> |
| Get email alert after | Select <b>10 Minutes</b> , <b>1 Hour</b> , or <b>1 Day</b> to choose how often you want to receive alert notifications.                                                                                                    |
| Add email alerts to   | This is where you can add users to the mailing list for event notifications. To add a user, click the field window to select one or more names from the box.                                                                                                    |
| Email Title           | Type an email subject here.                                                                                                    |
| Description           | Type a description of the emails to be sent here. For example, maybe these emails are just for high severity events.                                                                                                    |

| Networ | k Security Device Anomaly                                                                           |
|--------|----------------------------------------------------------------------------------------------------|
| High   | Number of highest severity attacks is over 1<br>times within 5 minutes.                             |
| High   | Number of attacks is over 10 times within 5 minutes.                                                |
| High   | Malware/virus attack count is over 10 times within 5 minutes.                                       |
| High   | Number of Malware/IPS(highest severity)/ADP(protocol anomaly) hits count exceed 10 within 1 minute. |
| High   | Number of destroyed malicious files is over 10<br>times within 5 minutes.                           |
| High   | Number of destroyed suspicious files is over 10 times within 5 minutes.                             |
| High   | Number of connection to threat websites is over<br>5 times within 60 minutes.                       |
| High   | Number of internal IP is attacked by external threat IP is over<br>50 times within 10 minutes.      |
| High   | Number of connection to threat IP is over 1<br>times within 60 minutes.                             |
| High   | Number of connection to threat/block DNS domain is over<br>5 times within 60 minutes.               |
| Medium | The same malware/virus is detected over 2 times within 15 minutes.                                  |

Figure 38 History > Alert > Alert Settings > View/Edit Alert Definition > Network Security

The following table describes the labels in this screen.

| Table 22 | Listory > Alort    | Alort Sottings >    | Viow/Edit Alc | ort Dofinition 🔊 | Notwork Socurity |
|----------|--------------------|---------------------|---------------|------------------|------------------|
| Table 33 | I IISLUI Y > AIELL | > AIEIT JETTII AS > | VIEW/LUILAIE  |                  |                  |
|          | ,                  | . /                 |               |                  | ,                |

| LABEL                      | DESCRIPTION                                                                                                    |  |  |
|----------------------------|----------------------------------------------------------------------------------------------------|--|--|
| View/Edit Alert Definition |                                                                                                    |  |  |
| Network Security           | This table shows a list of recent network security events.                                                                                                    |  |  |
| (set the threshold)        | The threshold is the number that triggers an alert. If the threshold is adjustable, a blank field will appear. Set the threshold for the alert by entering the numeric value or by pressing the up- and down-arrows. Adjustable values vary and include frequency, rate of occurrence, and the time period. |  |  |

The table shows a list of recent Zyxel Device usage events.

| Figure 39 | History > | Alert > | Alert Settings > | View/Edit  | Alert Definition | > Device |
|-----------|-----------|---------|------------------|------------|------------------|----------|
| inguie 57 | instory / |         | AICH JCHINGS /   | VICVV/LUIL | AICH DCHINION    | > DCVICC |

| View / Edit Alert Definition                         | ^ |
|------------------------------------------------------|---|
| Network Security Device Anomaly                      |   |
| Medium Device disconnected for more than 15 minutes. |   |
| Low Percentage of used session is over 90 %.         |   |
| Low Restart the Zyxel device.                        |   |
| Cancel Save                                          |   |

The following table describes the labels in this screen.

| Table 34 His | story > Alert > | Alert Settings > | View/Edit | Alert Definition > | > Device |
|--------------|-----------------|------------------|-----------|--------------------|----------|
|--------------|-----------------|------------------|-----------|--------------------|----------|

| LABEL                                | DESCRIPTION                                                                                                    |
|--------------------------------------|----------------------------------------------------------------------------------------------------|
| View/Edit Alert Definition           | 1                                                                                                    |
| Percentage of used session is over % | The Zyxel Device has a limit on the number of concurrent active connections allowed.<br>You can set a percentage threshold of this limit, and an alert will be sent if the number of<br>connections exceeds this threshold. |

| Network Sec | curity Device                 | Anomaly                            |                           |                |
|-------------|-------------------------------|------------------------------------|---------------------------|----------------|
| High        | Number of traffic c<br>1 tir  | nomaly scans/f<br>mes within 5 mir | loods detect<br>nutes.    | ed is over     |
| High        | Number of protoco<br>over 1   | anomaly TCP/I<br>times within      | UDP/ICMP/IF<br>5 minutes. | decoders is    |
| Medium      | Number of login fa<br>minute. | ilures is over                     | 10                        | times within 1 |

Figure 40 History > Alert > Alert Settings > View/Edit Alert Definition > Anomaly

The following table describes the labels in this screen.

| LABEL                      | DESCRIPTION                                                                                                    |
|----------------------------|----------------------------------------------------------------------------------------------------|
| View/Edit Alert Definition | 1                                                                                                    |
| Anomaly                    | This table shows a list of recent traffic and protocol anomalies.                                                                                                    |
| (set the threshold)        | The threshold is the number that triggers an alert. If the threshold is adjustable, a blank field will appear. Set the threshold for the alert by entering the numeric value or by pressing the up- and down-arrows. Adjustable values vary and include frequency, rate of occurrence, and the time period. |

Table 35 History > Alert > Alert Settings > View/Edit Alert Definition > Anomaly

# CHAPTER 5 Report

## 5.1 Overview

A report is a summary of activities for a claimed Zyxel Device over a period of time. It is available in HTML or PDF format. The SecuReporter's Report allows you to define the title and description, what to include in the report, and who to send it to. Customize your reports based on the traffic diversity of your organization.

You can choose to generate reports of analyzed data collected over one of three time frames:

- Last 24 hours
- Last 7 days
- Last 30 days

## 5.2 All Reports

Click **History** > **Report** > **All Report** to view and manage a list of SecuReporter reports generated over the last 365 days. Reports will automatically be removed from the list after one year.

89

| Report    | •                                     | ·                                   |              |                                         |
|-----------|---------------------------------------|-------------------------------------|--------------|-----------------------------------------|
| All Rep   | orts Report Settings                  |                                     |              |                                         |
| Latest Re | ports :                               |                                     |              |                                         |
| d.        | h <mark>ad</mark> ih.                 | SMTWTF                              | S            |                                         |
|           | Daily Report<br>2024-08-13-2024-08-14 | Weekly Report<br>2024-08-04-2024-08 | 3-11         | Monthly Report<br>2024-07-01-2024-08-01 |
| History R | eports :                              |                                     |              |                                         |
| Daily     | Report Weekly Report                  | Monthly Report                      |              |                                         |
|           | Time                                  | Title                               | Report Peri  | od                                      |
| 1         | 2024-08-14 00:17:31                   | Zyxel Security Report               | 2024-08-13-  | -2024-08-14                             |
| 2         | 2024-08-13 00:17:40                   | Zyxel Security Report               | 2024-08-12-  | 2024-08-13                              |
| з         | 2024-08-12 00:17:27                   | Zyxel Security Report               | 2024-08-11-2 | 2024-08-12                              |
| 4         | 2024-08-11 00:16:22                   | Zyxel Security Report               | 2024-08-10-  | -2024-08-11                             |
| 5         | 2024-08-10 00:15:37                   | Zyxel Security Report               | 2024-08-09   | -2024-08-10                             |
| 6         | 2024-08-09 00:15:28                   | Zyxel Security Report               | 2024-08-08   | -2024-08-09                             |
| 7         | 2024-08-08 00:20:29                   | Zyxel Security Report               | 2024-08-07   | -2024-08-08                             |
| 8         | 2024-08-07 00:19:46                   | Zvxel Security Report               | 2024-08-06   | -2024-08-07 ·                           |

Figure 41 History > Report > All Reports

The following table describes the labels on this screen.

Table 36 History > Report > All Reports

| LABEL           | DESCRIPTION                                                                                                    |
|-----------------|----------------------------------------------------------------------------------------------------|
| Latest Reports  | Get a summary report of activities in HTML or PDF format.                                                                                         |
|                 | Latest Reports are classified according to the following:                                                                                         |
|                 | <ul><li>Daily Report</li><li>Weekly Report</li><li>Monthly Report</li></ul>                                                                       |
|                 | Clicking any of the above will allow you to view the report online. You can then download it in PDF format or print it.                           |
| History Reports | <ul> <li>This displays the type of report by clicking on the tab.</li> <li>Daily Report</li> <li>Weekly Report</li> <li>Monthly Report</li> </ul> |
| Time            | This displays the reports in order of the date and time they were created, starting with the most recent one.                                     |
| Title           | This displays the title of each report as configured in <b>Report Settings</b> .                                                                  |

| LABEL         | DESCRIPTION                                                                                                    |  |  |
|---------------|----------------------------------------------------------------------------------------------------|--|--|
| Report Period | This displays the date that the report covers.                                                                                                    |  |  |
|               | For a daily type of report a range of two consecutive dates will be displayed. For a weekly type of report a range of seven consecutive dates will be displayed. For a monthly type of report a range of 30 consecutive dates will be displayed. |  |  |
| Action        | Click a row to display the report online. You can then download it in PDF format or print it.                                                                                                    |  |  |
|               | Click < to send a report in PDF format to the designated email recipients. Enter an email address and press <b>Enter</b> .                                                                                                    |  |  |
|               | Note: You can configure up to 30 email addresses.                                                                                                    |  |  |
|               | Click 💽 to save a report in PDF format to your computer. Upon clicking (Download), you will be asked where you want to save the report in your computer.                                                                                         |  |  |

Table 36 History > Report > All Reports (continued)

# 5.3 Report Settings

Click **History** > **Report** > **Report Settings** to enable or disable a report profile, and configure what to include in your customized report. You can also make changes to existing report configurations.

| atus                                                                                                    |                                                                                                    |                                                                                                    |                                                                                                    |                                                                                                    |
|----------------------------------------------------------------------------------------------------|----------------------------------------------------------------------------------------------------|----------------------------------------------------------------------------------------------------|----------------------------------------------------------------------------------------------------|----------------------------------------------------------------------------------------------------|
| over                                                                                                    |                                                                                                    | ^                                                                                                    |                                                                                                    | ZYXEI                                                                                                    |
| Cover Design                                                                                                    |                                                                                                    |                                                                                                    |                                                                                                    | NETWORK                                                                                                    |
| E28                                                                                                    |                                                                                                    | 700<br>100<br>100<br>100<br>100<br>100                                                                                                    | Zyxel Secur                                                                                                    | ity Report                                                                                                    |
|                                                                                                    |                                                                                                    | 2                                                                                                    | 2023-01-01 - 2023                                                                                                    | -01-02                                                                                                    |
| Clausic                                                                                                    | Security                                                                                                    | Simplicity                                                                                                    | Organization<br>Device                                                                                                    | Demo.<br>ATP100W                                                                                                    |
| Customized Logo                                                                                                    |                                                                                                    | Browse                                                                                                    |                                                                                                    |                                                                                                    |
| Report Title                                                                                                    |                                                                                                    |                                                                                                    |                                                                                                    |                                                                                                    |
|                                                                                                    |                                                                                                    |                                                                                                    |                                                                                                    |                                                                                                    |
| Zyxel Security Report                                                                                                    |                                                                                                    |                                                                                                    | 1                                                                                                    |                                                                                                    |
| Zyvel Security Report .<br>ontent.<br>Security Indicator<br>ADP<br>1PS<br>URL Threat Filter<br>Sondboxing                                                                                                    | <ul> <li>IP Reputation</li> <li>DNS Threat F</li> <li>Antivirus / Ms</li> <li>Mail Protection</li> </ul>                                              | a<br>Siter<br>Siter<br>Siter                                                                                                    |                                                                                                    | Lada by Zynd Netwerk I Sacularport                                                                                                    |
| Zyvel Security Report :<br>ortent :<br>Security Indicator<br>ADP<br>195<br>URI, Theot Filter<br>Sandbourg<br>Network Activity                                                                                                    | <ul> <li>IP Reputation</li> <li>DNS Threat F</li> <li>Antivirus / MB</li> <li>Mail Protection</li> </ul>                                              | n<br>Ster<br>Share<br>Share                                                                                                    |                                                                                                    | Matter by Zyral Network 1 Sacularport                                                                                                    |
| Zvvel Security Report :<br>ordent  Security Indicator  ADP  IIIS  URL Threat Filter  Sandboxing  Network Addivity  Divis Content Filter  Network Content Filter                                                                                                    | <ul> <li>IP Reputation</li> <li>DNS Threat F</li> <li>Antivirus / Mail Protection</li> <li>Mail Protection</li> <li>App Patrol</li> </ul>             | n<br>Ster<br>Share<br>Share                                                                                                    | Overview                                                                                                    | Made by Zyral Network I Sacultaport                                                                                                    |
| Zvvel Security Report :<br>ortent<br>Security Indicator<br>ADP<br>IPS<br>URL Threat Filter<br>Sandboxing<br>Network Adjvity<br>DNS Content Filter<br>Web Content Filter                                                                                                    | <ul> <li>IP Reputation</li> <li>DNS Threat F</li> <li>Anthinus / Me</li> <li>Mail Protection</li> <li>Mapp Patrol</li> </ul>                          | n<br>Rer<br>alvare<br>an                                                                                                    | Overview<br>Bosico Device Status                                                                                                    | Andre by Zyvel Network I Eaculiaport                                                                                                    |
| Zvvel Security Report :<br>ordent<br>Security Indicator<br>ADP<br>IIIS<br>URL Threat Filter<br>Sandbaxing<br>Network Addivity<br>DNS Content Filter<br>Web Content Filter<br>Traffic<br>mail                                                                                                    | <ul> <li>IP Reputation</li> <li>DNS Thread F</li> <li>Antivinus / Mail Protection</li> <li>Mail Protection</li> <li>App Patrol</li> </ul>             | an an an an an an an an an an an an an a                                                                                                    | Overview<br>Boild Control Lings from<br>Difference Lings from<br>Difference Lings from<br>Difference Lings from<br>Difference Lings from Difference Lings from<br>Difference Lings from Difference Lings from Difference                                                                                                    | Made by Zynel Network I Seculitaport                                                                                                    |
| Zvvel Security Report :<br>ortent :<br>Security Indicator<br>ADP<br>IIIS<br>URL Threat Filter<br>Sandbaxing<br>Network Addivity<br>DNS Content Filter<br>Web Content Filter<br>Traffic<br>mail<br>Email Table                                                                                                    | <ul> <li>IP Reputation</li> <li>DNS Threat F</li> <li>Antivinus / Mail Protection</li> <li>Mail Protection</li> <li>App Patrol</li> </ul>             | *<br>Rer<br>aware<br>an                                                                                                    | Overview<br>Boild Decos Status                                                                                                    | Made by Zynel Network I Sacuskaport                                                                                                    |
| Zvvel Security Report :<br>ordent :<br>Security Indicator<br>ADP<br>IPS<br>URL Thread Filter<br>Condoxing<br>Network Activity<br>DNS Content Filter<br>Veb Content Filter<br>Traffic<br>Email<br>Email Title<br>SecuReporter Schedule Report                                                                                                    | <ul> <li>IP Reputation</li> <li>DNS Thread, F</li> <li>Antivirus / Mol</li> <li>Mail Protection</li> <li>App Potrol</li> </ul>                        | n<br>Alter<br>Share<br>Sh                                                                                                    | Overview<br>Biological Status<br>CPU/Henny Usage Tread<br>Difference Status<br>CPU/Henny Usage Tread<br>Difference Status<br>CPU/Henny Usage Tre | Made by Zyvel Network I Sacusfieport                                                                                                    |
| Zvvel Security Report .  ortent  Security Indicator  ADP  DisS  DoP  DisS  DoP  DisS  DoP  DisS  Dortent Filter  DisS  Content Filter  Troffic  Filter  Secureporter Schedule Report  Always receive report for device opent and admi Use No                                                                                                    | <ul> <li>IP Reputation</li> <li>DNS Threads F</li> <li>Anthinue / Me</li> <li>Mail Protection</li> <li>Mail Protection</li> <li>App Patrol</li> </ul> | a de la constante de la constante                                                                                                    | Overview<br>Boild Control Status<br>COL/Memory Usage Treat<br>Out/Memory Usage Treat<br>Out/Memory Usag                                        | Ander by Zyvel Network I. Becyclic port<br>Million 1400 (Million 1400)<br>Million 1400 (Million 1400)<br>Mill |
| Zvvel Security Report :<br>ortent :<br>Security Indicator<br>ADP<br>IPS<br>URL Threat Filter<br>Sondboxing<br>Network Activity<br>DNS Content Filter<br>Network Activity<br>Network Activity<br>Network Activity<br>DNS Content Filter<br>Troffic<br>Troffic<br>Filter<br>Secureporter Schedule Report<br>Always receive report for device opent and admin<br>Vis: No<br>Additionally, send email reports to : |                                                                                                    | a de la de la de<br>de la de la de la de la de la de la de la de la de la de la de la de la de la de la de la de la de la de la de la de la de la de la de la de la de la de la de la de la de la de la de la de la de la de la de la de la de la de la de la |                                                                                                    | Ande by Zynel Network I. Bacuffarport<br>Michael by Zynel Network I. Bacuffarport<br>Michael by Zynel Jene Network I. Bacuffarport<br>Michael by Zynel Jene Network I. Bacuffarport<br>Michael by Zynel                                                  |

Figure 42 History > Report > Report Settings

The following table describes the labels on this screen.

| Table 37 | History > | Report > | Report | Settings |
|----------|-----------|----------|--------|----------|
|----------|-----------|----------|--------|----------|

| LABEL           | DESCRIPTION                                                                                                    |
|-----------------|----------------------------------------------------------------------------------------------------|
| Status          | Click the button to enable or disable the scheduled report.                                                                                                    |
| Cover           |                                                                                                    |
| Cover Design    | Select a cover style for your report.                                                                                                    |
| Customized Logo | Click the button to show or hide the logo you uploaded.                                                                                                    |
|                 | Click <b>Browse</b> and select a graphic in JPG, PNG, or GIF format that is smaller than 100KB to use as your logo. This logo will be displayed on the cover page of the report.     |
| Report Title    | Enter a title to display on the cover page of your report. You can enter up to 144 characters.                                                                                       |
| Content         | The widgets are the security services and traffic indicators that you can select to be included in the report profile. Refer to Chapter 2 Analysis for a description of the widgets. |
|                 | Click an item (with check mark) to include it in the report profile.                                                                                                    |

SecuReporter's User's Guide

| Table 27 | History > Doport >        | Doport Sottings | (continued) |
|----------|---------------------------|-----------------|-------------|
| Idule 3/ | $-\pi S(U) = V > REDUL >$ | Repoir Seminos  | COMMUNEO    |
|          |                           |                 | ( )         |

| LABEL                                                   | DESCRIPTION                                                                                                    |
|---------------------------------------------------------|----------------------------------------------------------------------------------------------------|
| Email                                                   |                                                                                                    |
| Email Title                                             | This field allows you to enter a descriptive name for the report title (for example Zyxel Security Report). Up to 255 characters are allowed for the <b>Email Title</b> including special characters inside the square quotes $[-!@#\$\%^&*()_+{}]:"<>?=[]\;',./].$                                                                                                    |
| Always receive report<br>for device agent and<br>admin? | <ul> <li>Select Yes to enable the sending of a report in PDF format to the Zyxel Device's agent and admin. Refer to Table 3 on page 7 for the privileges of agent and admin.</li> <li>Note: No must be selected if agent and admin do not wish to receive the report through email. A summary of activities over the selected period of time is still generated.</li> </ul> |
| Additionally, send<br>email reports to:                 | This field allows you to enter the report's designated email recipients other than the Zyxel Device's agent and admin. Use a comma (,) to separate the email addresses with no space in between two email addresses. A maximum of 30 email recipients is allowed. (Example: adam@zyxel.com, brenda@zyxel.com)                                                               |
| Cancel                                                  | Click Cancel to restore your previously saved settings.                                                                                                    |
| Save                                                    | Click <b>Save</b> to save your changes.                                                                                                    |

# CHAPTER 6 Settings

## 6.1 Overview

First, register your Zyxel Device at *myZyxel.com*, activate the SecuReporter license, and enable SecuReporter in the Zyxel Device using its Web Configurator or commands. You can then add your Zyxel Device to an organization at the SecuReporter web portal.

Note: Only the Zyxel Device owner, that is the person who has registered the Zyxel Device at *myZyxel.com*, and activated the SecuReporter license, can add a Zyxel Device to an organization. See Table 3 on page 7 for details on management privileges.

## 6.2 Organization & Device

In (More)  $\bigcirc$  (upper right icon) > **Organization & Device**, you see all organizations that you have already created. You do not see organizations other people created.

1 Click Add Organization to create a new organization.

|              |                        |               | + Add Organizatio |
|--------------|------------------------|---------------|-------------------|
| Name         | Owner                  | Device Number |                   |
| 😵 FrankField | YITSEN LIAO            | 1             |                   |
| 😵 MJ-Home    | MJ WANG                | 3             |                   |
| 🚱 SVD_Demo   | secureporter-1 zyxel-1 | 4             | 8                 |
| 📀 Simulator  | secureporter-1 zyxel-1 | 2             |                   |
| Zyxel        | Hsiuvi Tseng           | 4             |                   |

2 Enter a name of up to 255 characters and description for the organization.

94

| Add Organization  |            |
|-------------------|------------|
| Organization Name |            |
|                   |            |
| Description       |            |
|                   |            |
|                   | Cancel Add |
|                   |            |

### 6.2.1 Add a Zyxel Device to an Organization

On the **Device** tab, the hyperlink under **Unclaimed** displays the Zyxel Devices that are available to be added to this organization by the Zyxel Device owner.

| Organization Device | 0            |                 |                  |                     |
|---------------------|--------------|-----------------|------------------|---------------------|
| Device Name         | Model        | Device Status † | License Status 🔸 |                     |
| 0902                | USG110       | Unclaimed       | Active           |                     |
|                     | ATP100W      | Unclaimed       | Active           |                     |
|                     | USG FLEX 700 | Unclaimed       | Active           |                     |
|                     | USG310       | Unclaimed       | Active           |                     |
|                     | USG40W       | Unclaimed       | Active           | lm >                |
| USG                 | USG110       | Unclaimed       | No License       |                     |
| ATP_200_1           | ATP200       | Unclaimed       | No License       |                     |
| ATP_200_0           | ATP200       | Unclaimed       | No License       |                     |
| ATP100              | ATP100       | Unclaimed       | No License       |                     |
|                     | USG110       | Unclaimed       | No License       |                     |
| H + Page 1          | of 2 F H     |                 |                  | 10 💌 items per page |

1 Click the hyperlink under **Unclaimed** to add Zyxel Devices to this organization. You will see details of Zyxel Devices that are available to be added.

| Organization & Device                                    |  |
|----------------------------------------------------------|--|
| Organization Device                                      |  |
| <b>~</b>                                                 |  |
| Device Model<br>USG FLEX 700                             |  |
| MAC Address<br>20:20:04:17:09:22                         |  |
| WAN IP Address                                           |  |
| Firmware Version                                         |  |
| Serial Number<br>S202004170922                           |  |
| SecuReporter License Status<br>Active (77 Days Remaining |  |
| Protection Policy<br>Non-Anonymous                       |  |

- 2 You will see the Ficon on the right when you hover the mouse on the registered Zyxel Devices that have activated SecuReporter licenses. This icon will not appear for registered Zyxel Devices that do not have activated SecuReporter license.
- 3 Click the E icon to add the Zyxel Device into this organization. Enter an identifying name for this Zyxel Device in **Device Name** and an optional **Description**, and then click **Next**.

| Step 1: Device Information                                                                 |                    |                                               | Step 2: Protection Policy        |
|--------------------------------------------------------------------------------------------|--------------------|-----------------------------------------------|----------------------------------|
| Please complete device informatior<br>and description (optional).<br>Belonged Organization | n by choosing an c | organization fo                               | r it and filling the device name |
| Choose an organization<br>Device Name                                                      | •                  | Device Mo<br>USG FLE<br>MAC Addr<br>20:20:04: | del<br>X 700<br>ess<br>17:09:22  |
| Description                                                                                |                    | Serial Nun<br>S202004                         | nber<br>170922                   |

4 Read the data protection policy and then choose the level of data protection for traffic going through this Zyxel Device. Finally click **Save** to have the **Unclaimed** device become a **Claimed** device.

| Step 1: Device Information                                                                                                    | Step 2: Protection Policy                                                       |
|----------------------------------------------------------------------------------------------------|---------------------------------------------------------------------------------|
|                                                                                                    | ele bales seesse addesares                                                      |
| Please choose the level of anonymity you require for users aut                                                                                            | henticated by this Zyxel Device. Please                                         |
| to the point of change will be deleted from SecuReporter.                                                                                                 | ports and logs for this Zyxei Device up                                         |
| O Fully Anonymous                                                                                                    |                                                                                 |
| Personal data (user names, MAC addresses, email addresses and hose<br>information in Analyzer, Reports, and downloaded Archive Logs. Data<br>individuals. | st names) are replaced with anonymized<br>a can no longer be traced back to all |
| Partially Anonymous (Recommended)                                                                                                    |                                                                                 |
| Personal data (user names, MAC addresses, email addresses and hose identifiers in downloaded Archive Logs. Personal data can be removed                   | st names) are replaced with artificial<br>ed from SecuReporter.                 |
| O Non-Anonymous                                                                                                    |                                                                                 |
| Data (user names, MAC addresses, email addresses and host names,<br>and downloaded Archive Logs. Personal data cannot be removed fro                      | ) are clearly identifiable in Analyzer, Reports,<br>m SecuReporter.             |
| □ I agree with the protection policy.                                                                                                    |                                                                                 |

Note: You can change the level of data protection later, but all logs and reports created for the Zyxel Device up to that point will be lost.

To hide the user name or email address of an existing record set as Partially Anonymous.

### 6.2.2 Claimed Device

The hyperlink under **Claimed** device displays the Zyxel Devices that have been added to this organization. Click the edit 🔊 icon to change the settings including the **Protection Policy**.

| Organization Device | -            |                 |                  |         |
|---------------------|--------------|-----------------|------------------|---------|
| Device Name         | Model        | Device Status † | License Status 🕴 |         |
|                     | ATP200       | Unclaimed       | No License       |         |
|                     | ATP500       | Unclaimed       | No License       |         |
|                     | ATP700       | Unclaimed       | No License       |         |
|                     | USG110       | Unclaimed       | No License       |         |
|                     | USG FLEX 100 | Unclaimed       | No License       |         |
| 1234                | ATP100W      | Claimed         | No License       |         |
| USG110              | USG110       | Claimed         | No License       |         |
| 500                 | USG FLEX 500 | Claimed         | No License       |         |
| USG FLEX 100        | USG FLEX 100 | Claimed         | Active           |         |
| ATP100W-mine        | ATPIOOW      | Claimed         | Active           | (A) = > |

### 6.2.3 Generate API Token

An API (Application Programming Interface) token is a secret string that verifies a user's access to API resources, allowing one software application to share data with another.

You can generate an API token on SecuReporter to securely share the data on SecuReporter with a third-party software application.

#### **Overview of API Authorization**

The following figure shows the process of generating an API token and using it to grant a third-party software application access to SecuReporter data.

Figure 43 Overview of API Authorization

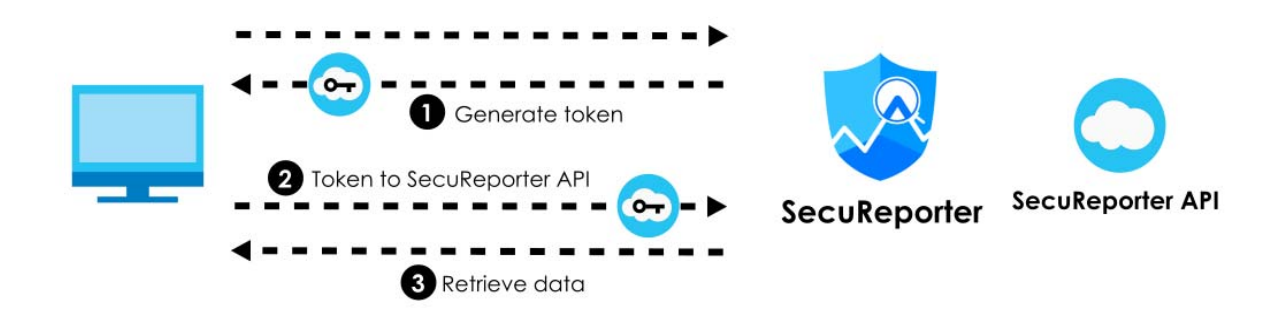

#### Generate an API token

To generate an API token, click More 💮 (upper right icon) > Organization & Device > Organization.

1 Click on the organization to which the Zyxel Device you want to share data with belongs.

|                  |              |               | + Add Organization |
|------------------|--------------|---------------|--------------------|
| ame †            | Owner        | Device Number |                    |
| actssrflex700h   | SVD-uOS GSBU | 0             |                    |
| actssrflex700h2  | SVD-uOS GSBU | 0             |                    |
| SR V3 Test       | SVD-uOS GSBU | 0             |                    |
| ACTS_uOS_Site222 | SVD-uOS GSBU | 2             |                    |
| Annie_uOS        | SVD-uOS GSBU | 5             |                    |

2 Click the API Access On button next to the Zyxel Device you want to share data with. Make sure the Zyxel Device has a valid device license.

| <b>)rganization</b> De                     | evice                            |                                        |                                |                                          |                 |
|--------------------------------------------|----------------------------------|----------------------------------------|--------------------------------|------------------------------------------|-----------------|
| -                                          |                                  |                                        |                                |                                          |                 |
| vices Under Organ                          | ization "My Organizatio          | 20 <sup>m</sup>                        |                                |                                          |                 |
| u see all organizations                    | that you have already cre        | ated.                                  |                                |                                          |                 |
| Device Name                                | Device Model                     | MAC Address                            | Serial Number                  | License Status                           |                 |
|                                            |                                  | 00:11:22:33:44:55                      | S001122334455                  | 100 Days Remaining                       |                 |
| DeviceA On                                 | ATP200                           |                                        |                                |                                          |                 |
| DeviceA <b>On</b><br>Device B              | USG FLEX 100                     | 33:44:55:66:77:88                      | \$334455667788                 | 150 Days Remaining                       | API Access Or 🖋 |
| Device A <b>O1</b><br>Device B<br>Device C | ATP200<br>USG FLEX 100<br>USG110 | 33:44:55:66:77:88<br>88:99:00:11:22:33 | S334455667788<br>S889900112233 | 150 Days Remaining<br>200 Days Remaining | API Access Or S |

3 The following window pops up. Click Create New API Token to generate a secret string.

| Create New API Token |       |
|----------------------|-------|
|                      | Close |

4 Click Copy API Token 🕒 to copy the API token and paste it into a third-party program to authorize access to SecuReporter data.

| API Access          |                |
|---------------------|----------------|
| API Token           | Copy API Token |
| KTO2Tz1343Pgvo-mnia | . 0            |

#### Send the API Token to SecuReporter API

The API token acts as a secure way to authenticate your request. By sending the API token to the SecuReporter API, you verify that your request is coming from an authorized source. See page 106 to see what to do if your API request is rejected.

- 5 Store the token securely and test your API request to ensure that the API token and request setup are correct.
- 6 Send the API request from the third-party application to the SecuReporter API to verify authorization.

#### **Retrieve SecuReporter Data**

7 After your request is verified by the SecuReporter API, The SecuReporter data will be downloaded to your server.

## 6.3 User Account

To assign an administrator or user for organizations or Zyxel Devices within organizations that you created, click (More)  $\bigcirc$  (upper right icon) > **Members**.

1 Click Add Member.

| Members      |                          |                   |                     |
|--------------|--------------------------|-------------------|---------------------|
|              |                          |                   | + Add Member        |
| Name         | Email Address            | Access Privileges |                     |
| liu daikuei  | daikuei.liu@zyxel.com.tw | Admin             |                     |
| brian2 tseng | brian705453@gmail.com    | Admin             |                     |
| H 4 Page 1   | of1 > >                  |                   | 10 🔻 items per page |

2 Enter the email address of the person that you want to be administrator in Member Email Address.

| Add Member                                                  |                        |
|-------------------------------------------------------------|------------------------|
| Member Email Address                                        |                        |
|                                                             |                        |
| Member's access privilege for all organizations and devices |                        |
| ○ Admin                                                     |                        |
|                                                             |                        |
| Exceptional Cases                                           | + Add Exceptional Case |
| No Exceptional Case                                         |                        |
|                                                             | Cancel Add             |
|                                                             |                        |

You cannot change the email address later. You have to delete this user account and create a new one to create a different email address. Also, you cannot add your own email address.

- 3 Select this **Member's access privilege for all organizations and devices** for all new Zyxel Devices added to this organization after the user account was created.
  - Select **Admin** if you want this user to have full administration privileges for all new Zyxel Devices added to this organization after the user account was created.
  - Select **Member** if you want this user to have restricted administration privileges for all new Zyxel Devices added to this organization after the user account was created.
  - Select **None** if you do not want this user to see new Zyxel Devices added to this organization after the user account was created.

You may configure **Exceptional Cases** by clicking **Add Exceptional Case** for individual Zyxel Devices within this organization.

The administration privilege priority for exceptional cases field checking is as below:

- Device
- Organization
- Access Privilege for selected target

| 1ember Email Addres                        | SS                                |                                                                       |
|--------------------------------------------|-----------------------------------|-----------------------------------------------------------------------|
|                                            |                                   |                                                                       |
| lember's access privi                      | ilege for all organizations and d | evices                                                                |
| 🔾 Admin 🛛 🖲 Mem                            | nber 🔾 None                       |                                                                       |
|                                            |                                   |                                                                       |
|                                            |                                   |                                                                       |
| xceptional Cases                           |                                   | + Add Exceptional Case                                                |
| exceptional Cases                          | Device                            | + Add Exceptional Case                                                |
| Exceptional Cases<br>Organization<br>Zyxel | Device                            | + Add Exceptional Case Access Privilege for selected target  Admin  T |

Note: See Table 3 on page 7 for details on management privileges.

4 Click Add when finished.

# CHAPTER 7 Troubleshooting

This chapter offers some suggestions to solve problems you might encounter.

I cannot access the SecuReporter portal.

- Check that you are using the correct URL: https://secureporter.cloudcnm.zyxel.com
- Make sure your computer's Ethernet card is installed and functioning properly.
- Check that you have Internet access. Open **Command Prompt** on your computer, enter 'ping' followed by a website such as 'zyxel.com'. If you get a reply try to ping 'secureporter.cloudcnm.zyxel.com'.
- Use a browser that supports HTML5, such as Google Chrome, Mozilla Firefox, Safari, or Microsoft Edge. The recommended minimum screen resolution is 1366 by 768 pixels. In order to use SecuReporter you need to allow web browser pop-up windows from your computer.

#### I cannot log into the SecuReporter portal.

• Open your web browser and go to *https://secureporter.cloudcnm.zyxel.com*. Sign in with the correct email and password. Click **Create an account** if you do not have a Zyxel Account to sign up.

There is no data shown at SecuReporter.

- Make sure your Zyxel Device supports SecuReporter. See Section 1.1.1 on page 6 for the supported Zyxel Devices.
- Make sure the firmware version of your Zyxel Device supports SecuReporter. See Section 1.1.1 on page 6 for the supported firmware versions.
- Make sure you activated the SecuReporter license at myZyxel. See Section 1.2 on page 8 for more information.
- Make sure your license is not expired. See the User's Guide of the supported Zyxel Device for how to check your license status.
- Make sure you enabled SecuReporter on your Zyxel Device. See the User's Guide of the supported Zyxel Device for how to enable and activate SecuReporter.
- Make sure you selected the categories that you want your Zyxel Device to send to the SecuReporter portal. See the User's Guide of the supported Zyxel Device for instructions.
- Make sure you added your Zyxel Device to an organization. See Section 6.2 on page 94 or the User's Guide of the supported Zyxel Device for instructions.

SecuReporter does not show the sandboxing screens.

Make sure that your Zyxel Device supports sandboxing. See Table 2 on page 7 for the Zyxel Devices that support sandboxing.

Some files types cannot be inspected through sandboxing.

Sandbox can only check the types of files listed under **File Submission Options** in the **Sandboxing** screen of the Zyxel Device. See the User's Guide of the Zyxel Device that supports sandboxing for instructions.

I want to prevent malicious code from passing through my web browser, therefore allowing cyber criminals to run malicious code on my computer.

- 1 Upgrade your web browser to the latest version.
- 2 Make sure you enable URL Blocking under Configuration > Security Service > Reputation Filter > URL Threat Filter > General on your Zyxel Device's Web Configurator. See the User's Guide of the Zyxel Device that supports URL Threat Filter for instructions.

My Top Type and Top Threat Website charts are not showing any data.

Make sure you enable URL Blocking under Configuration > Security Service > Reputation Filter > URL Threat Filter > General on your Zyxel Device's Web Configurator. See the User's Guide of the Zyxel Device that supports URL Threat Filter for instructions.

IP Reputation does not work on IPv6 addresses.

At the time of writing, IP Reputation is only for IPv4 addresses.

My Top Type and Top Risk IP charts are not showing any data.

Make sure you enable **IP Blocking** under **Configuration** > **Security Service** > **Reputation Filter** > **IP Reputation** > **General** on your Zyxel Device's Web Configurator. See the User's Guide of the Zyxel Device that supports URL Threat Filter for instructions. I cannot add my Zyxel Device to an organization.

Only an owner can add Zyxel Devices to an organization. See Section 1.1.2 on page 7 for the privileges of different role types.

Some fields cannot be used as filters for search log.

For Partially Anonymous users, search log for some of the fields are disabled.

I get a Number of logs in query exceeded the maximum limit warning.

A maximum of 10,000 search results are only allowed at a time. Add filters to narrow down the search log criteria.

I want to use a wildcard when entering the filter criteria for a field in search log.

Upon clicking **Y** > **Add Rule** > **Please Select**, the word **contains** should appear after the name of the field, not '='.

I failed to retrieve SecuReporter logs through API in a third-party software application.

- Check API token: Ensure that the API token is correct and has not expired. If needed, generate a new token and try again.
- Check API request format: Review the API request for any errors or formatting issues. Refer to https://www.zyxel.com/global/en/products/management-and-reporting/management-and-reporting-cloud-cnm-secureporter/open-api for more information on API request format.
- Verify license status: Ensure that the Zyxel device's license is valid.

## 7.1 Getting More Troubleshooting Help

Search for support information for your model at www.zyxel.com for more troubleshooting suggestions.

# APPENDIX A Customer Support

In the event of problems that cannot be solved by using this manual, you should contact your vendor. If you cannot contact your vendor, then contact a Zyxel office for the region in which you bought the device.

For Zyxel Communication offices, see *https://service-provider.zyxel.com/global/en/contact-us* for the latest information.

For Zyxel Network offices, see *https://www.zyxel.com/index.shtml* for the latest information.

Please have the following information ready when you contact an office.

#### **Required Information**

- Product model and serial number.
- Warranty Information.
- Date that you received your device.
- Brief description of the problem and the steps you took to solve it.

#### Corporate Headquarters (Worldwide)

#### Taiwan

- Zyxel Communications (Taiwan) Co., Ltd.
- https://www.zyxel.com

#### Asia

#### China

- Zyxel Communications Corporation-China Office
- https://www.zyxel.com/cn/sc

#### India

- Zyxel Communications Corporation-India Office
- https://www.zyxel.com/in/en-in

#### Kazakhstan

- Zyxel Kazakhstan
- https://www.zyxel.com/ru/ru

#### Korea

- Zyxel Korea Co., Ltd.
- http://www.zyxel.kr/

#### Malaysia

- Zyxel Communications Corp.
- https://www.zyxel.com/global/en

#### Philippines

- Zyxel Communications Corp.
- https://www.zyxel.com/global/en

#### Singapore

- Zyxel Communications Corp.
- https://www.zyxel.com/global/en

#### Taiwan

- Zyxel Communications (Taiwan) Co., Ltd.
- https://www.zyxel.com/tw/zh

#### Thailand

- Zyxel Thailand Co., Ltd.
- https://www.zyxel.com/th/th

#### Vietnam

- Zyxel Communications Corporation-Vietnam Office
- https://www.zyxel.com/vn/vi

#### Europe

#### Belarus

- Zyxel Communications Corp.
- https://www.zyxel.com/ru/ru

#### Belgium (Netherlands)

- Zyxel Benelux
- https://www.zyxel.com/nl/nl
- https://www.zyxel.com/fr/fr

#### Bulgaria

• Zyxel Bulgaria
https://www.zyxel.com/bg/bg

## **Czech Republic**

- Zyxel Communications Czech s.r.o.
- https://www.zyxel.com/cz/cs

### Denmark

- Zyxel Communications A/S
- https://www.zyxel.com/dk/da

## Finland

- Zyxel Communications
- https://www.zyxel.com/fi/fi

## France

- Zyxel France
- https://www.zyxel.com/fr/fr

## Germany

- Zyxel Deutschland GmbH.
- https://www.zyxel.com/de/de

## Hungary

- Zyxel Hungary & SEE
- https://www.zyxel.com/hu/hu

## Italy

- Zyxel Communications Italy S.r.l.
- https://www.zyxel.com/it/it

## Norway

- Zyxel Communications A/S
- https://www.zyxel.com/no/no

## Poland

- Zyxel Communications Poland
- https://www.zyxel.com/pl/pl

## Romania

- Zyxel Romania
- https://www.zyxel.com/ro/ro

## **Russian Federation**

- Zyxel Communications Corp.
- https://www.zyxel.com/ru/ru

#### Slovakia

- Zyxel Slovakia
- https://www.zyxel.com/sk/sk

## Spain

- Zyxel Iberia
- https://www.zyxel.com/es/es

#### Sweden

- Zyxel Communications A/S
- https://www.zyxel.com/se/sv

## Switzerland

- Studerus AG
- https://www.zyxel.com/ch/de-ch
- https://www.zyxel.com/fr/fr

## Turkey

- Zyxel Turkey A.S.
- https://www.zyxel.com/tr/tr

#### UK

- Zyxel Communications UK Ltd.
- https://www.zyxel.com/uk/en-gb

#### Ukraine

- Zyxel Ukraine
- https://www.zyxel.com/ua/uk-ua

## South America

#### Argentina

- Zyxel Communications Corp.
- https://www.zyxel.com/co/es-co

## Brazil

• Zyxel Communications Brasil Ltda.

https://www.zyxel.com/br/pt

## Colombia

- Zyxel Communications Corp.
- https://www.zyxel.com/co/es-co

## Ecuador

- Zyxel Communications Corp.
- https://www.zyxel.com/co/es-co

## South America

- Zyxel Communications Corp.
- https://www.zyxel.com/co/es-co

# Middle East

## Israel

- Zyxel Communications Corp.
- https://il.zyxel.com

# North America

## USA

- Zyxel Communications, Inc. North America Headquarters
- https://www.zyxel.com/us/en-us

# **APPENDIX B** Legal Information

#### Copyright

Copyright © 2024 by Zyxel and/or its affiliates.

The contents of this publication may not be reproduced in any part or as a whole, transcribed, stored in a retrieval system, translated into any language, or transmitted in any form or by any means, electronic, mechanical, magnetic, optical, chemical, photocopying, manual, or otherwise, without the prior written permission of Zyxel and/or its affiliates.

Published by Zyxel and/or its affiliates. All rights reserved.

#### Disclaimer

Zyxel does not assume any liability arising out of the application or use of any products, or software described herein. Neither does it convey any license under its patent rights nor the patent rights of others. Zyxel further reserves the right to make changes in any products described herein without notice. This publication is subject to change without notice.

#### **Viewing Certifications**

Go to *https://www.zyxel.com* to view this product's documentation and certifications.

#### **Zyxel Limited Warranty**

Zyxel warrants to the original end user (purchaser) that this product is free from any defects in material or workmanship for a specific period (the Warranty Period) from the date of purchase. The Warranty Period varies by region. Check with your vendor and/or the authorized Zyxel local distributor for details about the Warranty Period of this product. During the warranty period, and upon proof of purchase, should the product have indications of failure due to faulty workmanship and/or materials, Zyxel will, at its discretion, repair or replace the defective products or components without charge for either parts or labor, and to whatever extent it shall deem necessary to restore the product of equal or higher value, and will be solely at the discretion of Zyxel. This warranty shall not apply if the product has been modified, misused, tampered with, damaged by an act of God, or subjected to abnormal working conditions.

#### Note

Repair or replacement, as provided under this warranty, is the exclusive remedy of the purchaser. This warranty is in lieu of all other warranties, express or implied, including any implied warranty of merchantability or fitness for a particular use or purpose. Zyxel shall in no event be held liable for indirect or consequential damages of any kind to the purchaser.

To obtain the services of this warranty, contact your vendor. You may also refer to the warranty policy for the region in which you bought the device at *https://www.zyxel.com/global/en/support/warranty-information*.

#### **Open Source Licenses**

This product may contain in part some free software distributed under GPL license terms and/or GPL-like licenses. To request the source code covered under these licenses, please go to: https://www.zyxel.com/form/gpl\_oss\_software\_notice.shtml.

# Index

# Α

account name view 10 administration privilege prioriy 102 ADP hits 14, 26 ADP data visualization 25 ADP screen 26 advanced persistent threat (APT) 18 Advanced Zyxel Sandbox Inspection 19 alert SecuReporter 82 severity 84 alert notification interval 85 Alert screen 82 Alert Settings screen 84 Alerts Detected 12 allowed application hits 53 Analysis 15 anomaly detection 30 Anomaly Detection and Prevention (ADP) 24 anti malware data visualization 42 filter rule 68 Anti Malware screen 19, 44 anti virus data visualization 42 Anti Virus screen 44 anti-malware scanner run 20 app list view 9 app patrol data visualization 51 App Patrol screen 53 application with most bandwidth usage 14, 57

application category name filter rule 70, 73 application name filter rule 70, 73, 76 assign IP filter rule 78 attack destination of threat 12 source of threat 12 time period percentage 12 attack type 12 percentage 12

# В

blocked application hits 53

# С

cache Zyxel Device 19 category name filter rule 69 certifications viewing 112 Circle web site 10 claimed Zyxel Device 98 Cloud CNM suite 6 cloud sandboxing results 19 cloud-based analytics tool 6 CNAME (Canonical Name) 34 configuration report 91 connection duration 76 contact information 107 copyright 112

countries received most data traffic from Zyxel Device 14, 57 CSV file 66, 72, 75, 77 CSV format 61 customer support 107

# D

Dark Mode 9 Dashboard screen 12 data protection change level 98 data protection policy 68, 73, 76, 78, 97 **Defend Center** for malware characteristics 69 destination IP filter rule 67, 72, 75, 78 destination IP address 17 destination port bandwidth usage 14, 57 filter rule 67, 72, 75 Device tab 95 DHCP filter rule 78 disclaimer 112 display Dark Mode 9 DNS (Domain Name System) 36 DNS Filter 33 filter rule 67 hits 14 DNS Filter screen 36, 37, 41 **DNS** query type 33 DNS query packet 33 **DNS** response fake 33 domain filter rule 71, 74 second-level 33 top level 33 Domain Name System (DNS) server 33

# Ε

EICAR test file 20 email alert description 85 email protection filter rule 68, 69 email spam hits 14 email subject 85 event high 85 low 85 medium 85 event category 82 event log category 76 event notification email list 85 Event screens 77 exceptional case add 102

# F

features supported list 6 File Submission Options 19 file type filter rule 69 filename filter rule 70 filter rule anti malware 68 anti virus 68 application category name 70, 73 application name 70, 73, 76 assign IP 78 category name 69 destination IP 67, 72, 75, 78 destination port 67, 72, 75 DHCP 78 DNS Filter 67, 72, 73 domain 71, 74 email protection 68, 69

file type 69 filename 70 hash value 69 IDP/ADP 67 IP Reputation 67 query type 71, 73 risk 70 risk IP 70 role type 78 rule number 69 sandboxing 68, 69 scan result 69 score level 69 service name 78 severity 69 signature ID 68 signature name 68 source IP 67, 72, 75, 78 source port 67, 72, 75 threat category 70 threat name 70 threat type 68 time 67, 72, 75, 77 traffic protocol 76 URL 69 URL threat 67 user login 78 virus name 70 web category name 70, 73 website 71, 73 firmware version supported 6 flow data 6 FQDN (Fully Qualified Domain Name) 33 Fully Anonymous user 68, 73 Fully Qualified Domain Name (FQDN) 33

# G

grace period expired **8** license renewal **8** 

# Η

```
hash value
filter rule 69
Help page
link 9
high event 85
high severity 82, 84
Hits
number of 17, 18
```

# I

ICMP decoder 25 icon account name 10 Circle web site 10 Help 9 list of apps 9 Marketplace 10 More 9 myZyxel web site 9 NCC web site 9 SecuReporter web site login page 9 Setting 9 Zyxel Biz Forum 10 IDP hits 14, 32 IDP (Intrusion, Detection and Prevention) 14, 32 IDP data visualization 30 IDP profile 30 IDP screen 32 IDP/ADP filter rule 67 inbound traffic 76 instant messenger (IM) 51, 76 IP destination of threat 12 source of threat 12 IP address custom 33 destination 78 source 36, 40, 44 **IP** Reputation hits 14, 28

IP Reputation check priority 26 IP Reputation data visualization 26 IP Reputation screen 28, 29 IP Reputation service 26 IPv4 address reputation 26 source 67, 72 IPv6 address 33 source 67, 72

# J

junk email mark or discard **46** 

# L

layer-4 packet content 30 layer-7 packet content 30 license SecuReporter 9 license option 8 license status 12, 13 log search 61 search privilege 65 log out Web Configurator 10 log search criteria 62 log search privileges 62 login attempt status 78 logs save 61 supported Zyxel Device 6 low event 85 low severity 82, 84

## Μ

MAC address

corresponding IP address 79 Zyxel Device 78 mail protection 46 hits 48 mail protection data visualization 46 malicious file 14 malware hits 14, 44 malware detected most common 14 management data visualization 20 management privileges SecuReporter 7 map threat 10 Marketplace 10 medium event 85 medium severity 82, 84 member email address 101 Members screen 99, 101 MX (Mail eXchange) 34 myZyxel open account 9 myZyxel web site 9

# Ν

NCC management level 8 NCC mode 9 NCC web site 9 Nebula Mobile app 8 network activity by user 79 network flooding 24 network security data visualization 20 network session length 76 Non-Anonymous user 68, 73 NS (Name Server) 34

# 0

organization add a Zyxel Device 95 create new 94 monitor 8 Organization tab 94 OSI (Open System Interconnection) 30 OSI layer-2 24 OSI layer-3 24 outbound traffic 76

# Ρ

packet destination 78 packet inspection signature 30 packet match a signature response 67 Partially Anonymous 98 Partially Anonymous user 68, 73 peer-to-peer (P2P) 51, 76 percentage of hits from source IP address 18 of hits to destination IP address 17 pin color frequency of attacks 10 pin size threat volume 10 port scanning 24 port sweeping 24 privilege full administration 102 none administrative 102 restricted administration 102 problems 104 protocol anomaly 88 protocol anomaly detection 24 PTR (Pointer) 34

# Q

query type

filter rule 71, 73

# R

real-time traffic analytics 6 report automatic removal 89 configuration 91 period 91 SecuReporter 89 title 90, 93 Report screen 89 Report Settings screen 91 RFCs – Requests for Comments 24 risk filter rule 70 risk IP filter rule 70 role type admin 7 agent (owner) 7 filter rule 78 user 7 rule number filter rule 69

# S

sandbox inspection 19 sandboxing 18 alerts 14 filter rule 68, 69 turn on 20 sandboxing alerts 20 Sandboxing data visualization 44 sandboxing inspection supported file types 19 sandboxing log drop 61 remove 61 sandboxing logs save criteria 61 Sandboxing screen 19, 46 sandboxing statistics 44

scan result 19 filter rule 69 score level filter rule 69 search result maximum 62, 66, 72, 75, 77 SecuReporter activate license 9 enable 94 set up 8 web portal 94 SecuReporter license activate 94, 96 SecuReporter Premium 62 SecuReporter web site login page new tab or window 9, 10 Security 15 Security Cloud 20 security event 6 detail 84 severity level 80 security indicator 12, 13, 15, 20, 24 security log category 65, 71 Security screens 66 service license activate 20 service name filter rule 78 severity filter rule 69 high 82, 84 low 82, 84 medium 82, 84 severity level security event 80 signature 30 malicious 30 signature ID filter rule 68 signature name filter rule 68 SOA (Start Of zone Authority) 34 source IP filter rule 75, 78 source IP address 18

filter rule 67, 72 source port filter rule 67, 72, 75 Standard license 8 streaming (RSTP) application 51 supported firmware version 6 supported model 6

# Т

TCP decoder 24 threat destination IP 12 severity 82 source country 12 source IP 12 target country 12 threat category filter rule 70 Threat Intelligence 32 threat level threshold 70 threat map details 11 threat name filter rule 70 threat type filter rule 68 time filter rule 67, 72, 75, 77 time frame data collection 15 report generation 89 Timestamp 90 title bar NCC mode 9 Top Signature table 32 top users with most bandwidth 14, 57 traffic anomaly 88 inbound 76 outbound 76 traffic anomaly policy 24 traffic log

SecuReporter's User's Guide

categories 74 traffic protocol filter rule 76 Traffic screen 75 traffic usage 12 transport packet type 76 Trial license 8 troubleshooting 104

# U

UDP decoder 25 unclaimed Zyxel Device 95 URL filter rule 69 URL (Uniform Resource Locator) 67 URL threat 69 hits 14 URL threat check priority 38 URL threat domain name 38 URL threat filter 48 hits 40 top 10 17 URL Threat Filter data visualization 38 URL Threat Filter screen 15, 40 URL Threat filtering 14 URL threat IP address 38 user user-aware 79 user login filter rule 78

# V

version number SecuReporter 2 virtual machine (VM) 18 virus hits 14, 44 virus name filter rule 70 viruses detected most common 14 Voice over IP (VoIP) 51, 76

# W

warranty 112 note 112 web category name filter rule 70, 73 Web Page Blocked! page 33 website filter rule 71, 73 Website screen 50 Widget 12

# Ζ

Zyxel Biz Forum 10 Zyxel Device add to an organization 94 register 94 register at 9 supported 6 Zyxel Device cache 19